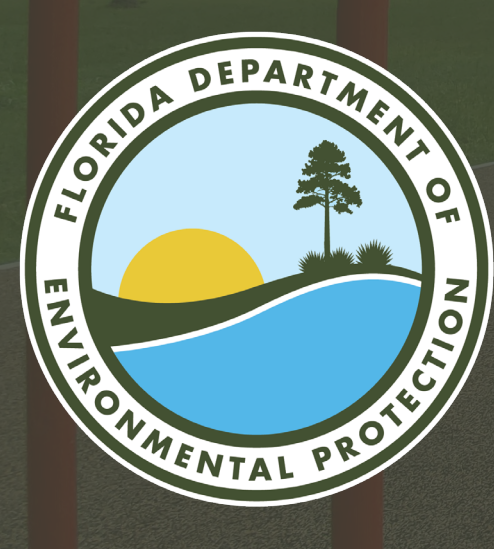

## FY2024-2025 FLORIDA RECREATION DEVELOPMENT ASSISTANCE PROGRAM APPLICATION CYCLE WEBINAR

Linda Reeves, April Moody and Reilly Allman Division of State Lands / FRDAP Florida Department of Environmental Protection

GoTo Webinar| July 26, 2023

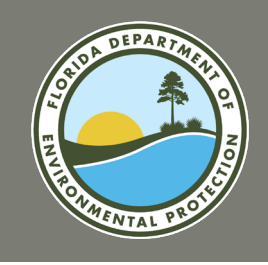

## AGENDA

- Program Overview and Purpose
- Eligibility Requirements
- Program Intent
- Application Submittal
- Supporting Documentation
- General Criteria
- Post-Application and Evaluation
   Process
- Additional Resources

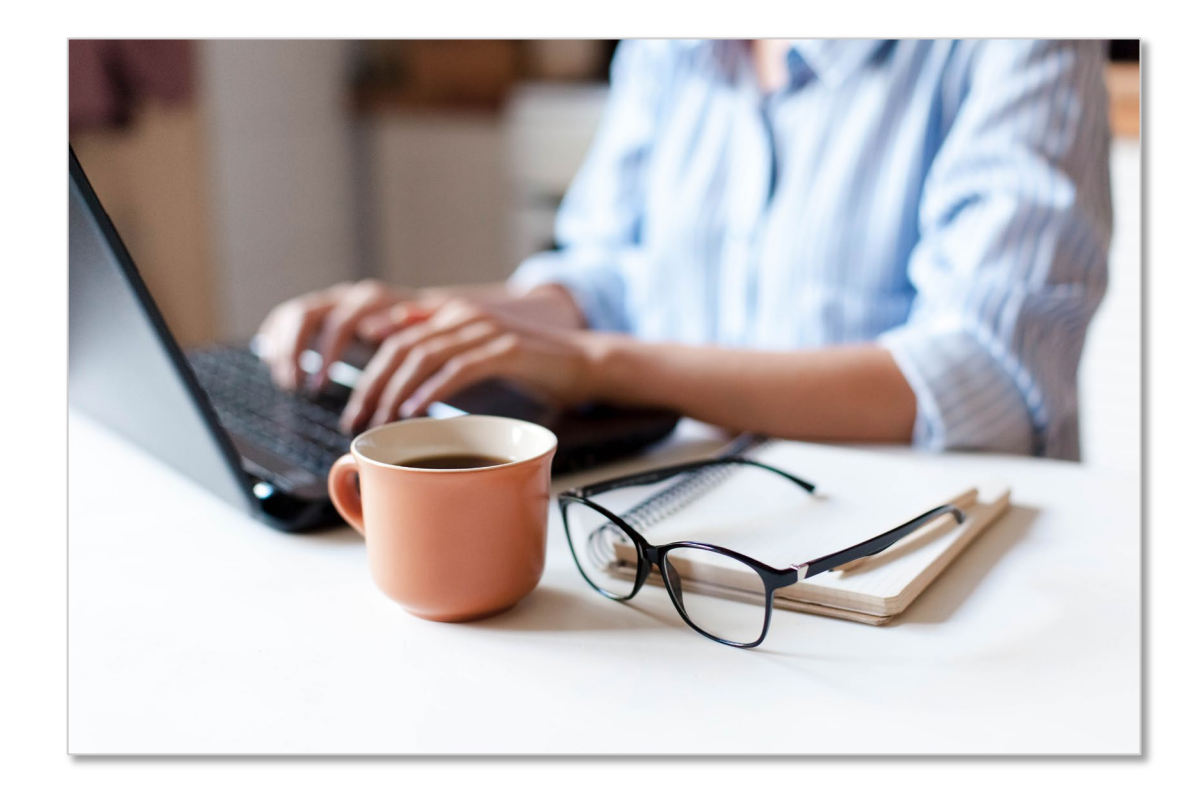

## PROGRAM OVERVIEW AND PURPOSE

FY2024-2025 FRDAP APPLICATION WEBINAR

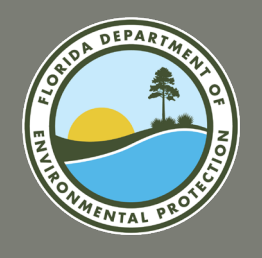

## LAND AND RECREATION GRANTS STAFF ASSIGNMENTS

### Land and Recreation Grants Section

- Florida Communities Trust (FCT)
  - Parks and Open Space
  - Stan Mayfield Working Waterfronts
- Florida Recreation Development Assistance Program (FRDAP)
- Land and Water Conservation Fund (LWCF)
  - Outdoor Recreation Legacy Partnership (ORLP) Program
  - Readiness and Environmental Protection Integration (REPI)
     Program
- Recreational Trails Program

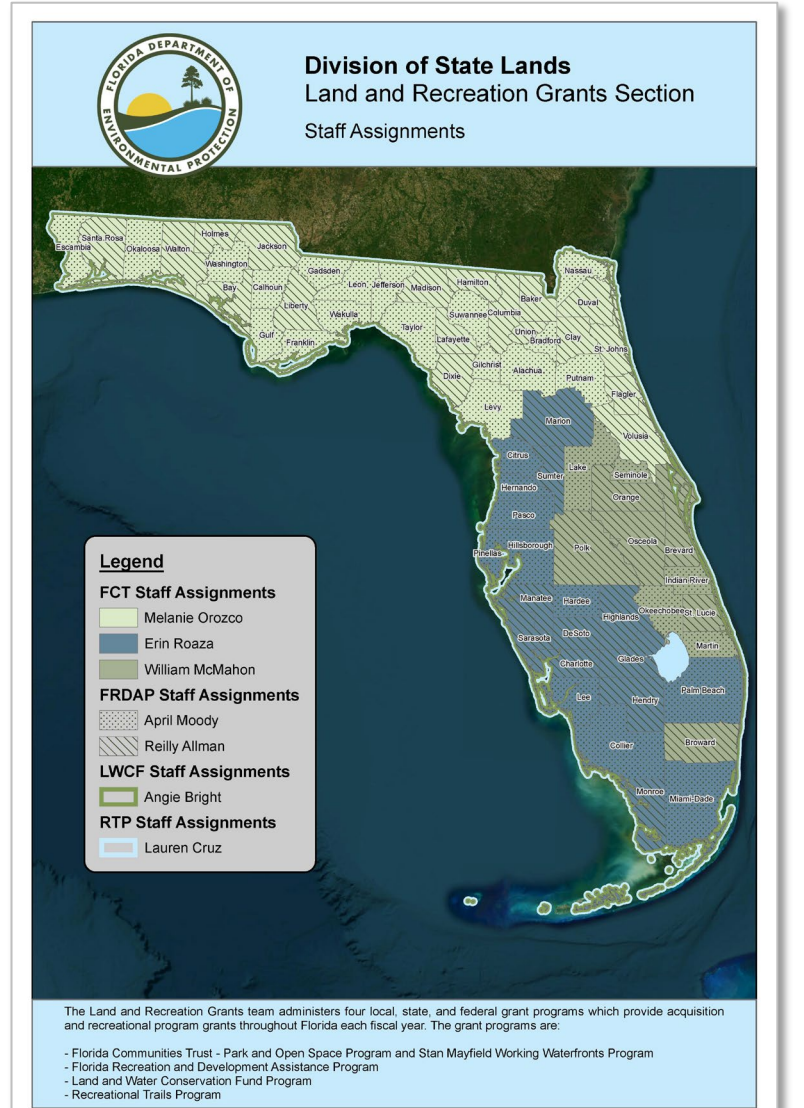

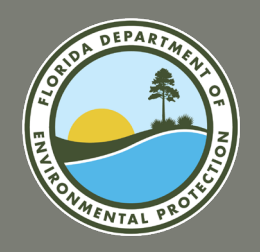

## **PROGRAM OVERVIEW AND PURPOSE**

### **Florid Recreation Development Assistance Program**

The Florida Recreation Development Assistance Program (FRDAP) is a competitive, state funded grant program that provides financial assistance for acquisition or development of land for public outdoor recreation.

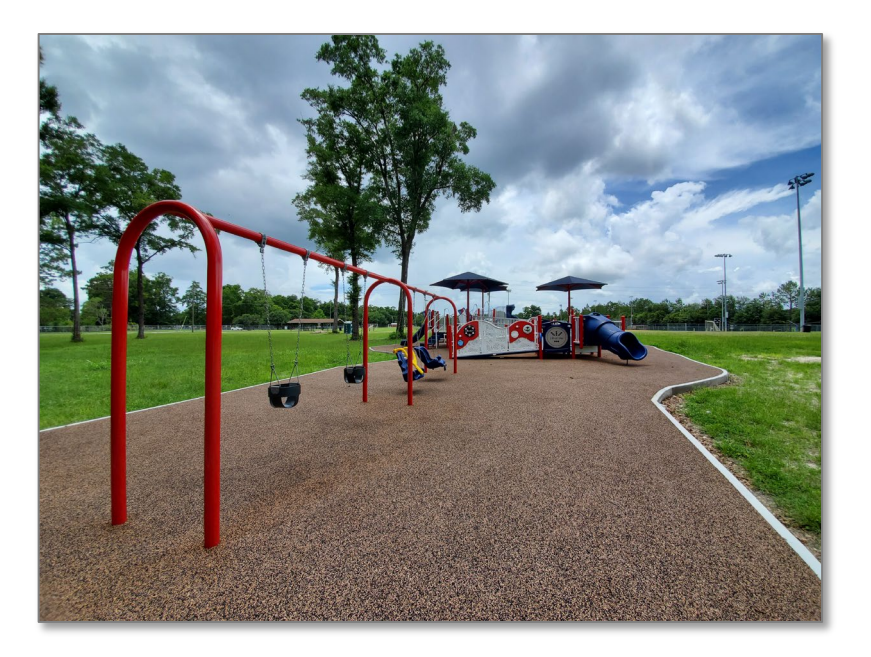

#### Rule Chapter 62D-5, F.A.C.

outlines all of the rules that govern the FRDAP. It is a great resource of programmatic information, including general requirements, application requirements and processing, application evaluation criteria, grant administration, and compliance responsibilities.

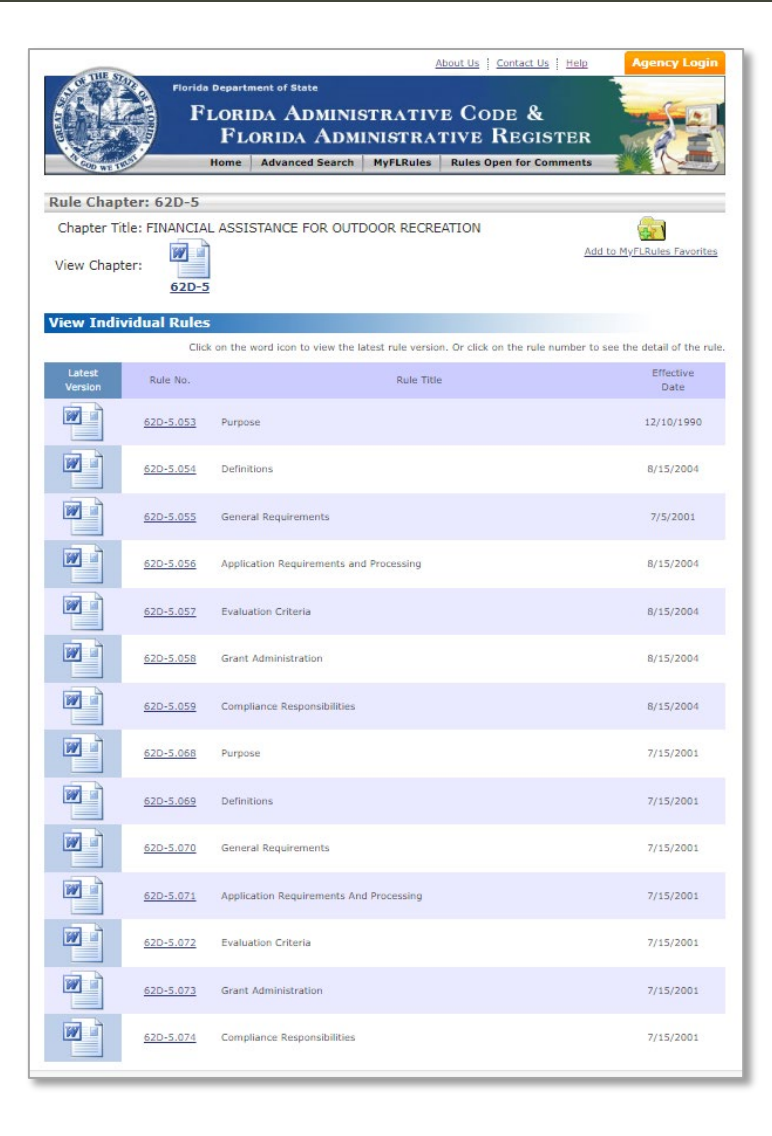

## FY2024-2024 FRDAP APPLICATION CYCLE

FY2024-2025 FRDAP APPLICATION WEBINAR CARAGAMAMA AND S

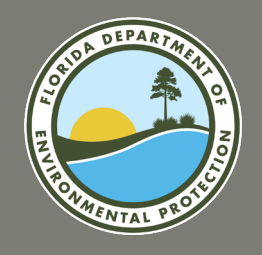

## FRDAP APPLICATION OVERVIEW

### **FRDAP Application Information**

Eligible participants include all county governments, municipalities in Florida and other legally constituted local governmental entities with the responsibility for providing outdoor recreational sites and facilities for the general public.

The maximum grant request may not exceed \$200,000. Matching funds are required for projects exceeding \$50,000. Eligible Rural Areas of Opportunity (RAO), as identified by the Florida Department of Commerce (formerly known as the Department of Economic Opportunity) may submit a request for a match waiver or reduction. An applicant's requested grant funds may be revised by the department due to the availability of program funds. Grant awards are contingent upon appropriation by the Florida Legislature.

| PROJECT COST              | GRANT<br>AWARD | SPONSOR<br>MATCH |
|---------------------------|----------------|------------------|
| \$50,000 or less          | 100%           | 0%               |
| \$50,001 to \$150,000     | 75%            | 25%              |
| \$150,001 up to \$200,000 | 50%            | 50%              |

Applicants must have, and demonstrate, adequate site control of project sites and are able to construct, operate, and maintain the area for the term required by FRDAP and the grant agreement.

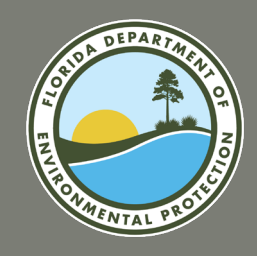

## FY2024-2025 FRDAP Application Cycle: August 1 – 31, 2023

Applications may be submitted through the Department's Grantee

Portal (Portal) at <a href="https://fdep.force.com/grants/s/">https://fdep.force.com/grants/s/</a>.

The Portal until will not go live until August 1st

The Portal will not accept any applications submitted after 5:00

p.m. on August 31, 2023.

Incomplete applications will not be considered.

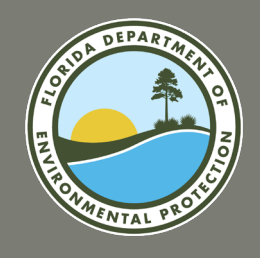

## FY2024-2025 FRDAP APPLICATION CYCLE ELIGIBLE APPLICANTS

### Eligible applicants include local government entities, such as:

- Counties
- Municipalities
- Independent special districts of the
   State of Florida with legal
   responsibility for providing outdoor
   recreational sites and facilities for use
   and benefit of the general public

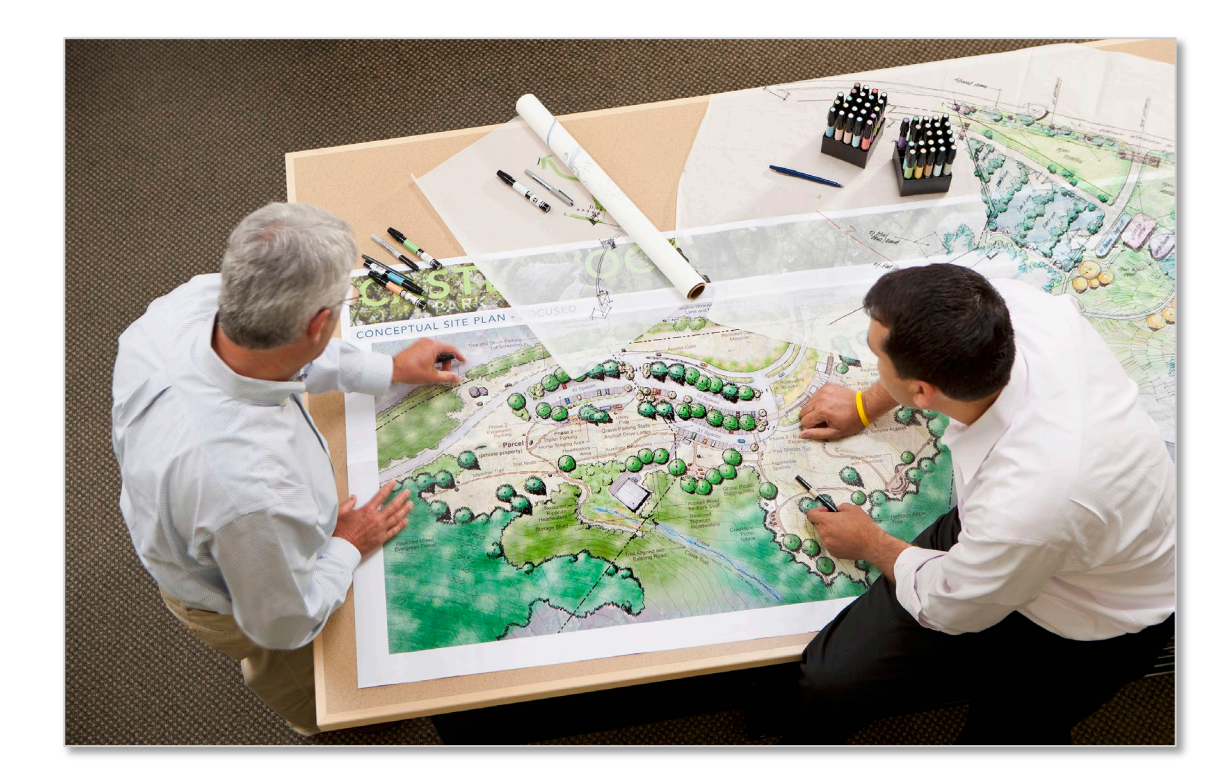

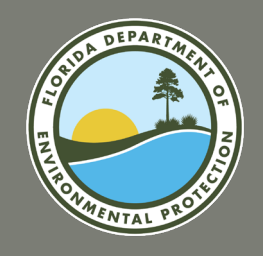

## FY2024-2025 FRDAP APPLICATION CYCLE ELIGIBLE PROJECTS

# The FRDAP seeks to foster outdoor recreational sites and facilities throughout the State. There are three eligible FRDAP project categories:

Acquisition

**Development** 

**Trail Construction** 

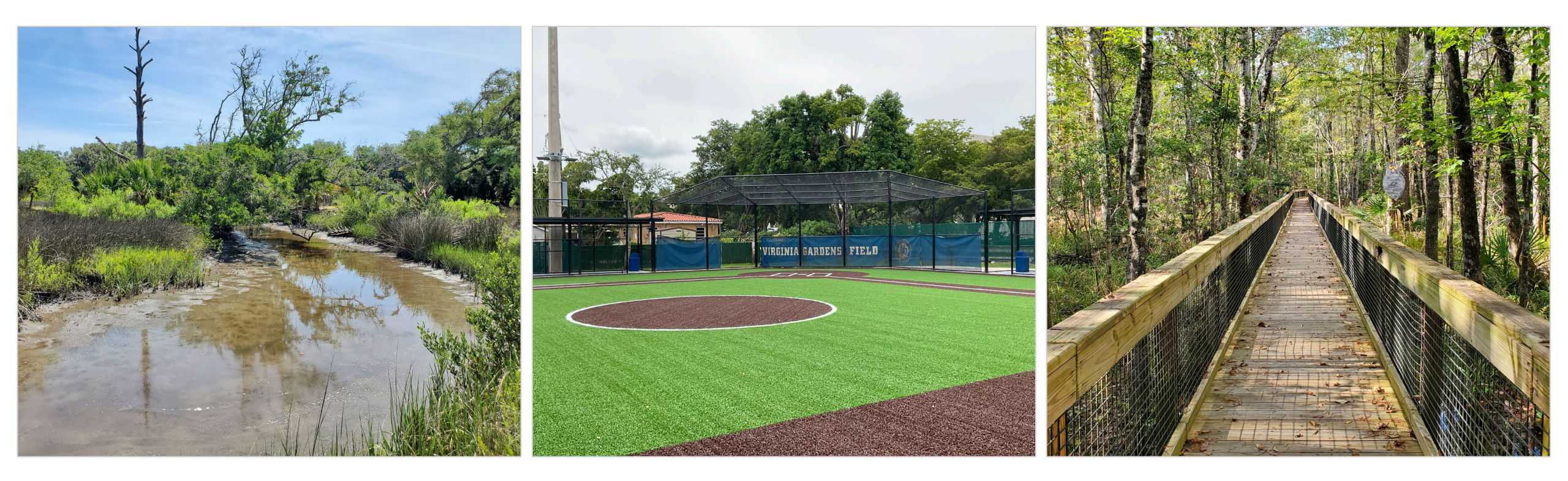

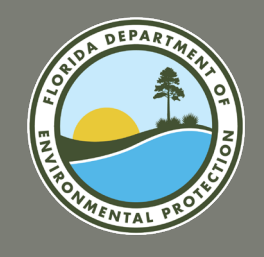

## FY2024-2025 FRDAP APPLICATION CYCLE INELIGIBLE PROJECTS

- Application scored below minimum points (minimum point score 53)
- No Site Control of the project boundary
- Board of Trustees State Owned Leased Property
- Project Site is not a Viable Recreation Area
- Support facilities more than 50% of the total project cost
- A project site would not be considered practical if it has documented and unresolved environmental violations.
- Duplicate Projects or Overlapping Projects
- Active Projects: A grantee with two incomplete FRDAP projects by the closing date of an application submission period shall only be eligible to submit one additional application.

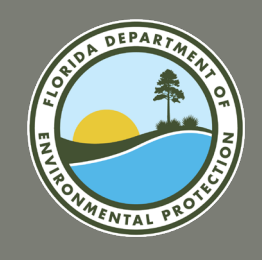

## FY2024-2025 FRDAP APPLICATION CYCLE ELIGIBLE AND INELIGIBLE MATCH

# Grantees may utilize the following types of match sources for the grantee share:

1. Cash

- 2. In-kind services
- 3. Land Value, see 62D-5.055(3)(c), F.A.C.

## Ineligible Match Sources:

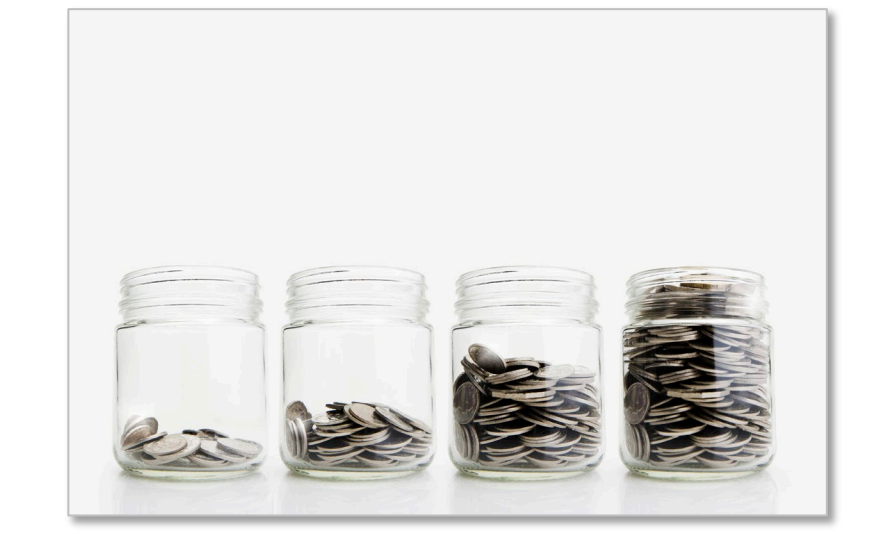

Land value of property acquired through FRDAP or other state and federal grant land acquisition programs, such as: Land and Water Conservation Fund, legislative special interest projects, Florida Communities Trust, Conservation and Recreation Lands Program (CARL), Save Our Rivers, Preservation 2000, Florida Forever, Recreation Trails Program (RTP), and Land Acquisition Trust Fund (LATF).

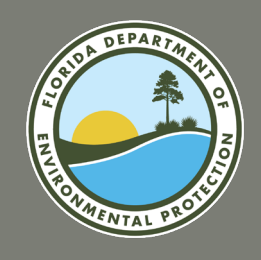

## FY2024-2025 FRDAP APPLICATION CYCLE APPLICATION DEFICIENCIES

# Chapter 62D-5, Florida Administrative Code does not provide for a deficiency period.

Each eligible project shall be evaluated on the basis of the information provided within the original application submission, in accordance with the program rule.

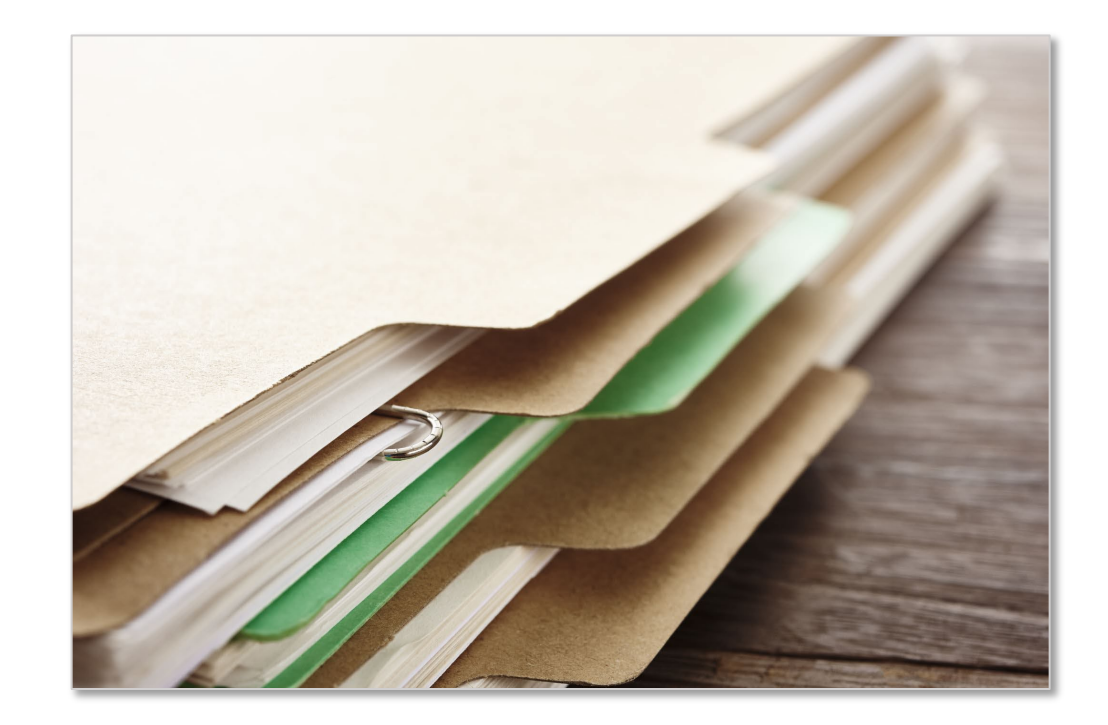

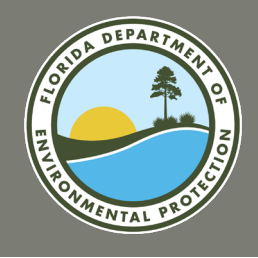

## FY2024-2025 FRDAP APPLICATION CYCLE APPLICATION EVALUATION PROCESS

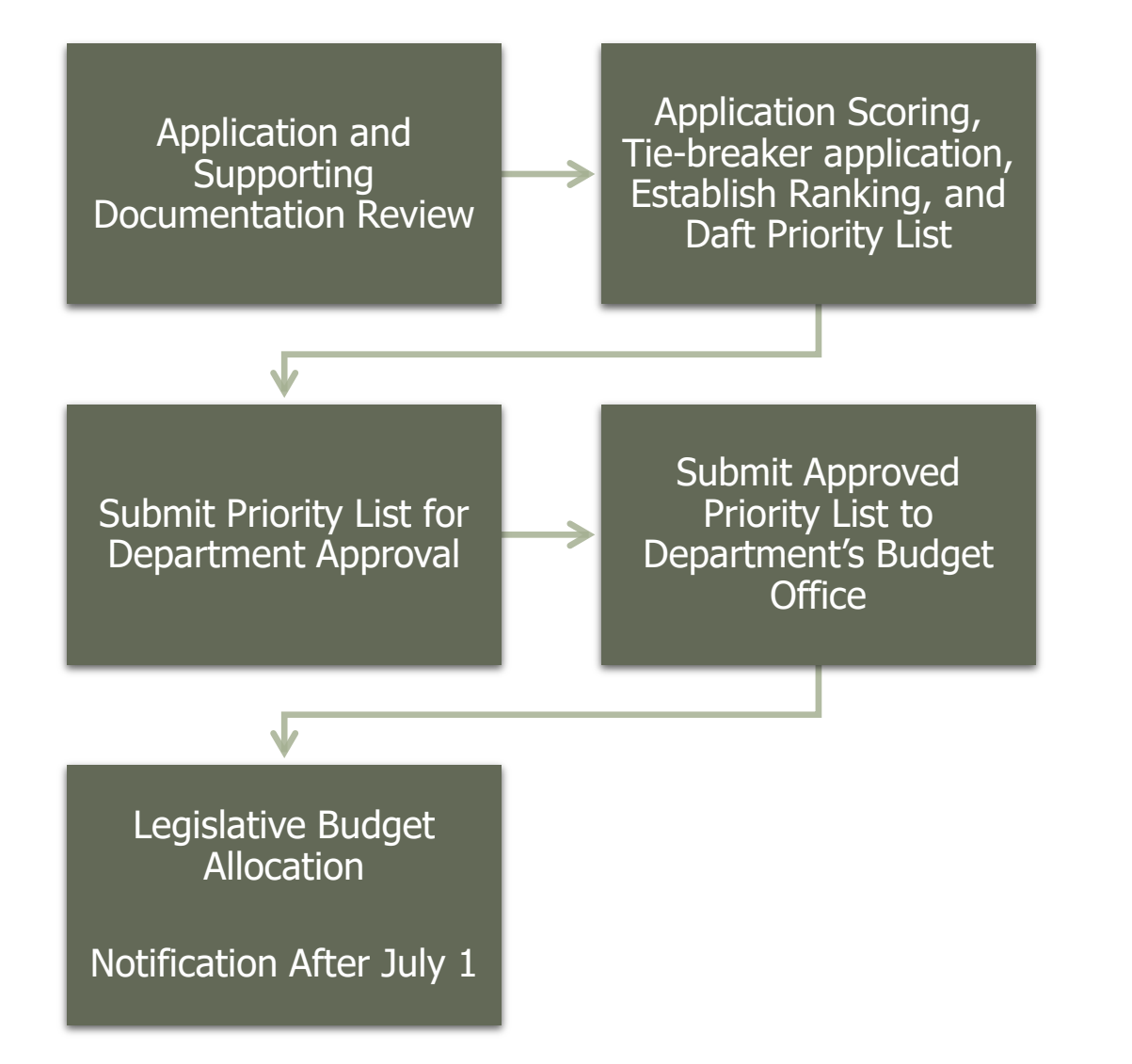

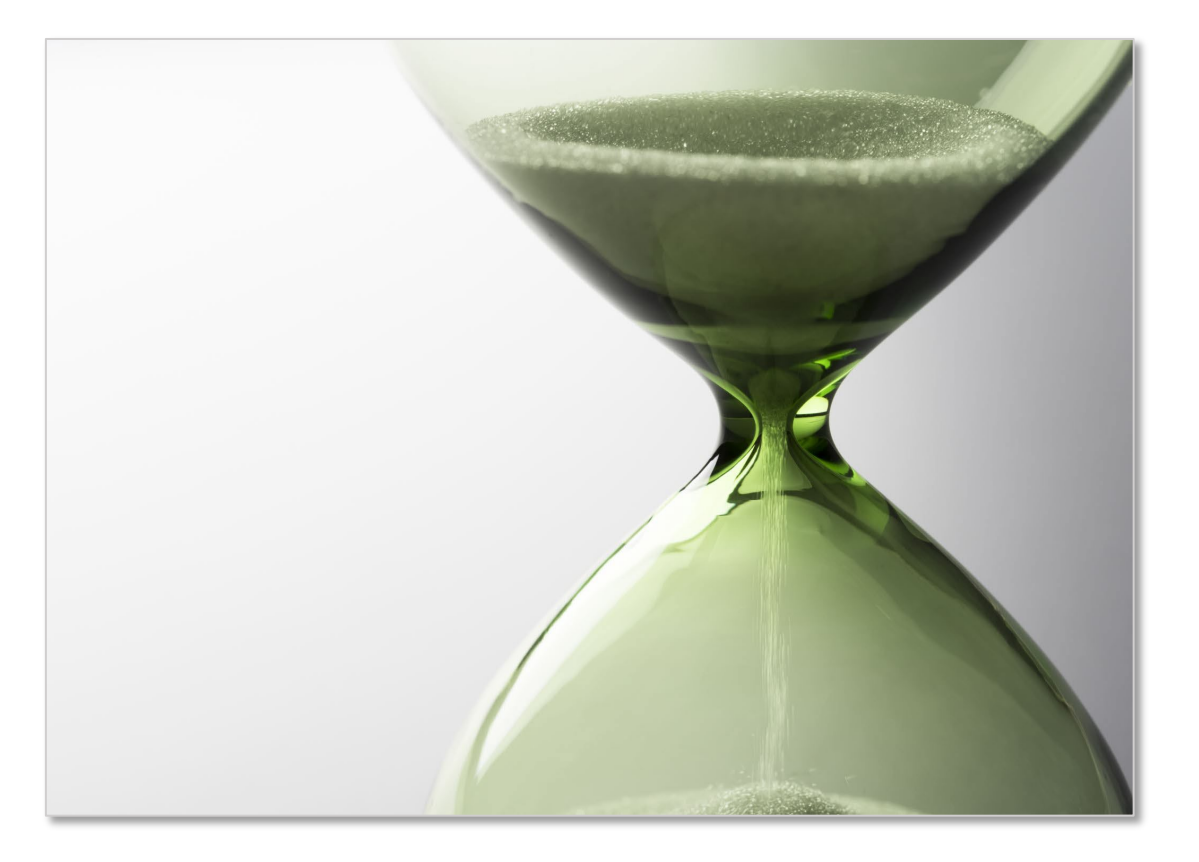

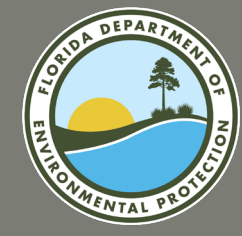

## **QUESTIONS?**

# SUBMITTING AN APPLICATION

FY2024-2025 FRDAP APPLICATION WEBINAR

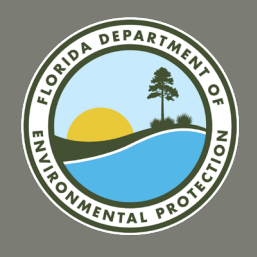

## FRDAP APPLICATION PORTAL

The FRDAP Grant Application Portal will go live on August 1<sup>st</sup>, 2023. FRDAP Grant Application Portal: <u>https://fdep.force.com/grants/s/frdap-home</u>

The Portal will not accept any applications submitted after 5:00 p.m. on August 31, 2023. Incomplete applications will not be considered.

|                 | HOME FRDAP V ORCP V HRR V                                                                                                    | $\sim$                                                                                                    |
|-----------------|----------------------------------------------------------------------------------------------------|----------------------------------------------------------------------------------------------------|
|                 | FLORIDA RECREATION DEVELOPMENT ASSISTANCE                                                                                                    | PROGRAM                                                                                                    |
| SUDA DEPARTMENT | The Florida Recreation Development Assistance Program (FRDAP) is a competitive program which provides grants, subject to legislative appropriation, to local governmental entities for acquisition and development of land for public outdoor recreation use or to construct recreational trails. Section 375.075, Florida Statutes and Rule Chapter 62D-5, Florida Administrative Code governor the FRDAP program. Below is guidance for each section of our site. You must Login to view the pages described below. Create/Edit Application On this page, you can start, edit and submit an application, **Please note, this page is only available during our application cycle. For                                                         | Quick Links  The Department of Environmental Protection (DEP)  FRDAP Program Website  FRDAP Application Instructions  FRDAP Program Rule  Facts About FRDAP  Program Staff  Contact Us  Exhibit Descriptions                                                                                                    |
|                 | more information regarding application requirements and this year's cycle, please visit our <u>Grant Requirements</u> page.           To Start an Application:         If you are starting a new application, click "Create/Edit Application" at the top of the screen to answer eligibility questions.           To Edit/Submit an Existing Application:         If you are editing an existing application, click "Create/Edit Application" tab at the top of the screen. Then, click the Edit Existing Application section at the bottom of the page. You will see your existing draft applications. Select the application you would like to edit. From there you will be able to pick up where you left off with the existing application. | Instructions for Requesting a New Account<br>Select the link below to contact the FRDAP team. When requesting a New<br>Account, please provide the following information.<br>• Account Name<br>• Mailing Address<br>• FEID<br>• Website (if available)                                                                 |
|                 | View FRDAP Existing Applications Using this page, you may view your existing FRDAP applications, before and after submission. Post Application Document Upload If you are the grant manager for an approved grant project, use this page to upload agreement documentation. You will only be able to select from projects where you are listed as the grant manager in our system. For questions, please contact our team. The Florida Department of Environmental Protection recommends using Chrome while using this Portal. Select the FRDAP Application Tab below the search bar above to start a new FRDAP application.                                                                                                    | Send an email to request new Account      Instructions for Requesting a New Contact  Select the link below to contact the FRDAP team. When requesting a New Contact, please provide the following information.  Contact Name  Contact Final IAddress Contact Phone Number Contact Phone Number Contact Mailing Address |
|                 |                                                                                                    | vname of Account the Contact is Associated with     Send an email to request new Contact                                                                                                    |

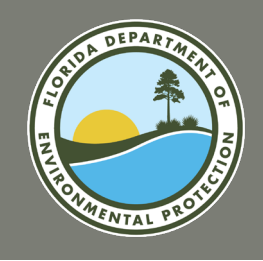

## FRDAP APPLICATION PORTAL GENERAL INFORMATION

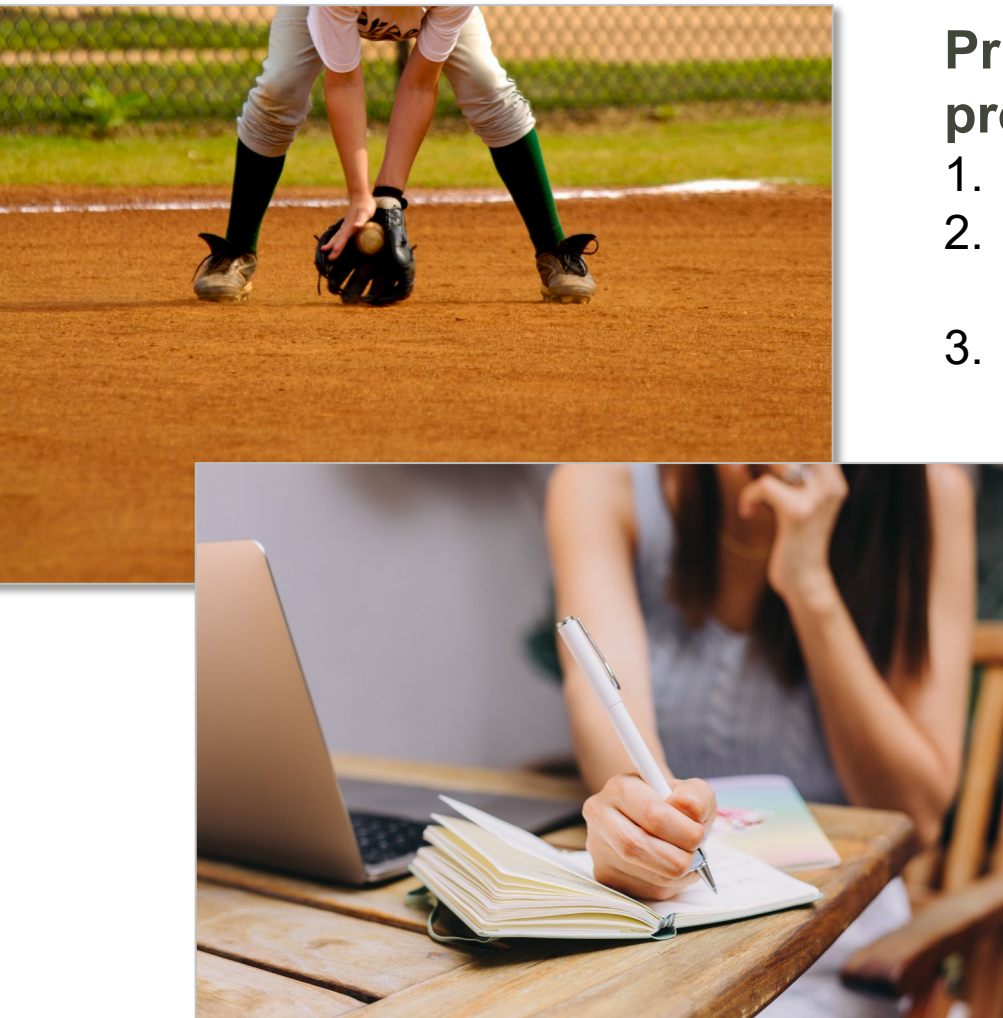

Prior to submitting a FRDAP grant application, interested project sponsors should:

- 1. Confirm that you represent an eligible applicant.
- 2. Ensure that your project's scope of work is viable, eligible, and can be completed within the allotted grant period.
- 3. Review available documentation to verify that the project location meets the program's site control requirements.

#### **Additional Qualifiers**

**Number of Applications:** An applicant may submit no more than two applications during each application submission period, with the exception of a consolidated city-county government which may submit four applications.

**Active Projects:** A grantee with two incomplete FRDAP projects by the closing date of an application submission period shall only be eligible to submit one additional application.

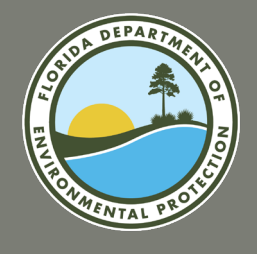

## FRDAP APPLICATION PORTAL SETUP AN ACCOUNT

#### **Request Setup of an Account**

In order to register as a user of the system or apply for a grant, an account must be setup on behalf of the entity. If you do not find your entity when registering as a user, you must request a new account.

- 1. Visit the FDEP Grants URL at https://fdep.force.com/grants/s/.
- 2. Navigate to the FRDAP Home page at <u>https://fdep.my.site.com/grants/s/frdap-home</u>.

| ← → C d deppauat-fdep.cs196.force.com/grants/s/                                                                                                    | 🖈 🗰 🏞 🏝 E                                                                                                    |
|----------------------------------------------------------------------------------------------------|----------------------------------------------------------------------------------------------------|
| FRDAP HOME                                                                                                    | LOCIN                                                                                                    |
| WELCOME TO FDEP GRANTS                                                                                                    |                                                                                                    |
| The Florida Department of Environmental Protection (FDEP) is the state's lead agency for environmental management and stewardship, protecting our air, water and land.                                                                                | Quick Links                                                                                                    |
| This site allows you to review information for grant programs and submit applications for competitive grants. You can apply for the following grants using this system: <ul> <li>Florida Recreation Development Assistance Program (FRDAP)</li> </ul> | <ul> <li>The Department of Environmental Protection (DEP)</li> <li>Register for FDEP Grants</li> <li>Login to FDEP Grants</li> </ul> |
| In order to apply for a grant, view application status or submit documentation you must be a registered user. Click the link below to register.                                                                                                    | FRDAP Grant Home                                                                                                    |
| Register as a FDEP Grants User                                                                                                    |                                                                                                    |
| FDEP has a number of grant programs to assist in protecting our natural resources.                                                                                                    |                                                                                                    |
| For information on other grant programs offered by the agency, please visit https://floridadep.gov/                                                                                                    |                                                                                                    |
| Florida Department of Environmental Protection<br>3900 Commonwealth Blvd.,<br>Tallahassee, Florida 32399-3000<br>Phone: 850-245-2118                                                                                                    |                                                                                                    |

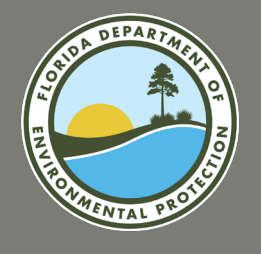

## FRDAP APPLICATION PORTAL SETUP AN ACCOUNT

#### **Request Setup of an Account (continued)**

In order to register as a user of the system or apply for a grant, an account must be setup on behalf of the entity. If you do not find your entity when registering as a user, you must request a new account.

- 3. On the right-hand side of the screen, select the "Send an email to request new Account".
- 4. A draft e-mail shall display on your screen. It will be addressed to the FRDAP team.
- 5. Enter "New Account Request" as the subject of the e-mail.
- 6. Enter the following details into the body of the e-mail:
  - a. Account Name
  - b. Mailing Address
  - c. FEID
  - d. Website (if available)
- 7. Next, send the email.

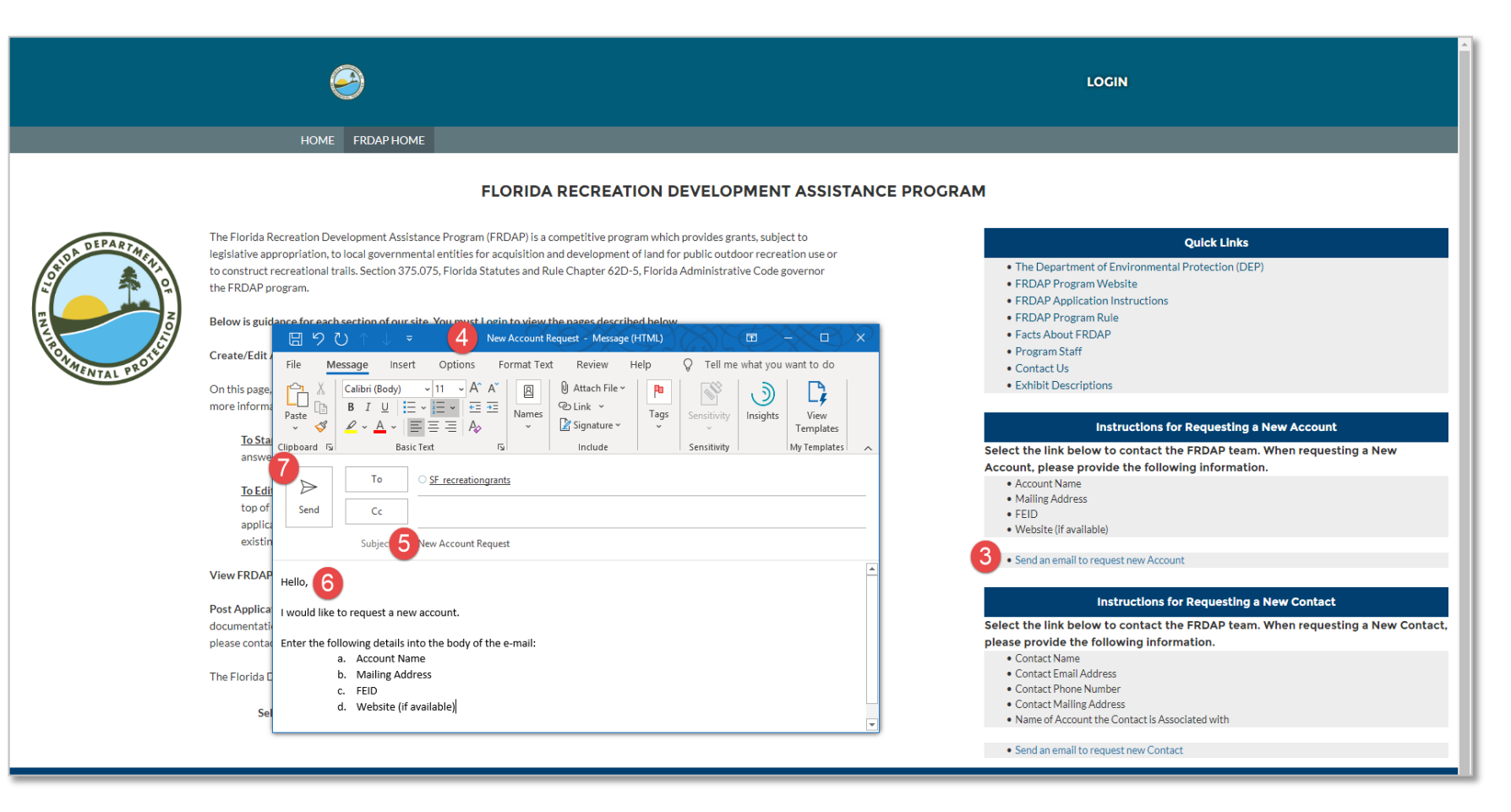

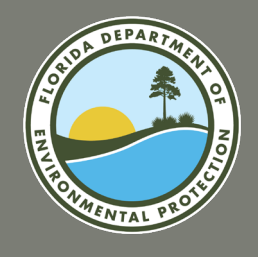

#### **Register as a FDEP Grants User**

Follow the directions to register for the FDEP Grants system.

- 1. Visit the FDEP Grants URL at <a href="https://fdep.force.com/grants/s/">https://fdep.force.com/grants/s/</a>
- 2. Select the "Register as an FDEP Grants User" link.

| ← → C deppauat-fdep.cs196.force.com/grants/s/                                                                                                    |                                                                               | ☆ | (II) | * ( | 🛋 E |
|----------------------------------------------------------------------------------------------------|-------------------------------------------------------------------------------|---|------|-----|-----|
|                                                                                                    | LOGIN                                                                         |   |      |     |     |
| HOME FRDAP HOME                                                                                                    |                                                                               |   |      |     |     |
| WELCOME TO FDEP GRANTS                                                                                                    |                                                                               |   |      |     |     |
| The Florida Department of Environmental Protection (FDEP) is the state's lead agency for environmental management and stewardship, protecting our air, water and land.  | Quick Links                                                                   |   |      |     |     |
| This site allows you to review information for grant programs and submit applications for competitive grants. You can apply for the following grants using this system: | The Department of Environmental Protection (DEP)     Pogistor for EDEP Grants |   |      |     |     |
| Florida Recreation Development Assistance Program (FRDAP)                                                                                                    | Login to FDEP Grants     EDAD Creat Lang                                      |   |      |     |     |
| 2 der to apply for a grant, view application status or submit documentation you must be a registered user. Click the link below to register.                            | FRDAP Grant Home                                                              |   |      |     |     |
| Register as a FDEP Grants User                                                                                                    |                                                                               |   |      |     |     |
| FDEP has a number of grant programs to assist in protecting our natural resources.                                                                                      |                                                                               |   |      |     |     |
| For information on other grant programs offered by the agency, please visit https://floridadep.gov/                                                                     |                                                                               |   |      |     |     |
| Florida Department of Environmental Protection<br>3900 Commonwealth Blvd.,<br>Tallahassee, Florida 32399-3000<br>Phone: 850-245-2118                                    |                                                                               |   |      |     |     |

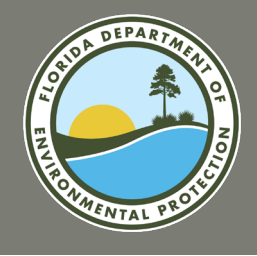

#### **Register as a FDEP Grants User (continued)**

- 3. The registration screen will display. Enter First Name, Last Name and E-mail Address. Then, click on the Account field to search for an existing Account.
- 4. Enter the name of the existing Account. The list of account shall display.
- 5. Select the name of the account.
- 6. Select the **Next** button. The confirmation page will display.

| DEP Grant Registration                                                    |   | DEP Grant Registration                                                      |
|---------------------------------------------------------------------------|---|-----------------------------------------------------------------------------|
|                                                                           | - | Instructions: Please enter your First Name, Last Name and E-mail address,   |
| Instructions: Please enter your First Name, Last Name and E-mail address, |   | Then search for the account you would like to register under.               |
| Then search for the account you would like to register under.             |   | Note: Account must currently exist, If you do not find your account, Please |
| contact SF recreationgrants@floridadep.gov                                |   | contact SF_recreationgrants@floridadep.gov                                  |
|                                                                           |   | * First Name                                                                |
| - First Name                                                              |   | Test                                                                        |
| *Last Name                                                                |   | * Last Name                                                                 |
|                                                                           |   | User                                                                        |
| * Email                                                                   |   | * Email                                                                     |
| you@example.com                                                           |   | test@test.com                                                               |
| *Account                                                                  |   | Account 0                                                                   |
| Search Accounts Q                                                         |   | 5 Test_Leon County ×                                                        |
| Next                                                                      |   | 6 Next                                                                      |
|                                                                           |   |                                                                             |

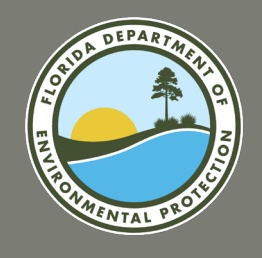

#### **Register as a FDEP Grants User (continued)**

7. Check your e-mail inbox to review your user information. Follow the directions in the e-mail notification to set your password.

#### **DEP Grant Registration**

You have successfully registered to this Florida Department of Environmental Protection Grants Community.

You will be receiving an Welcoming Email to get started with the Community.

onmental prote

Thank you.

Already have an account?

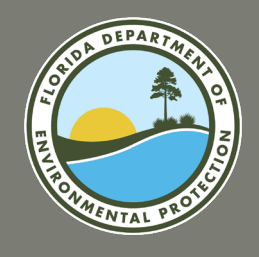

### **Congratulations!**

#### You have successfully registered for FDEP Grants.

Please note, if you do not see the message, your registration was not successful. Please contact the FRDAP team for additional assistance.

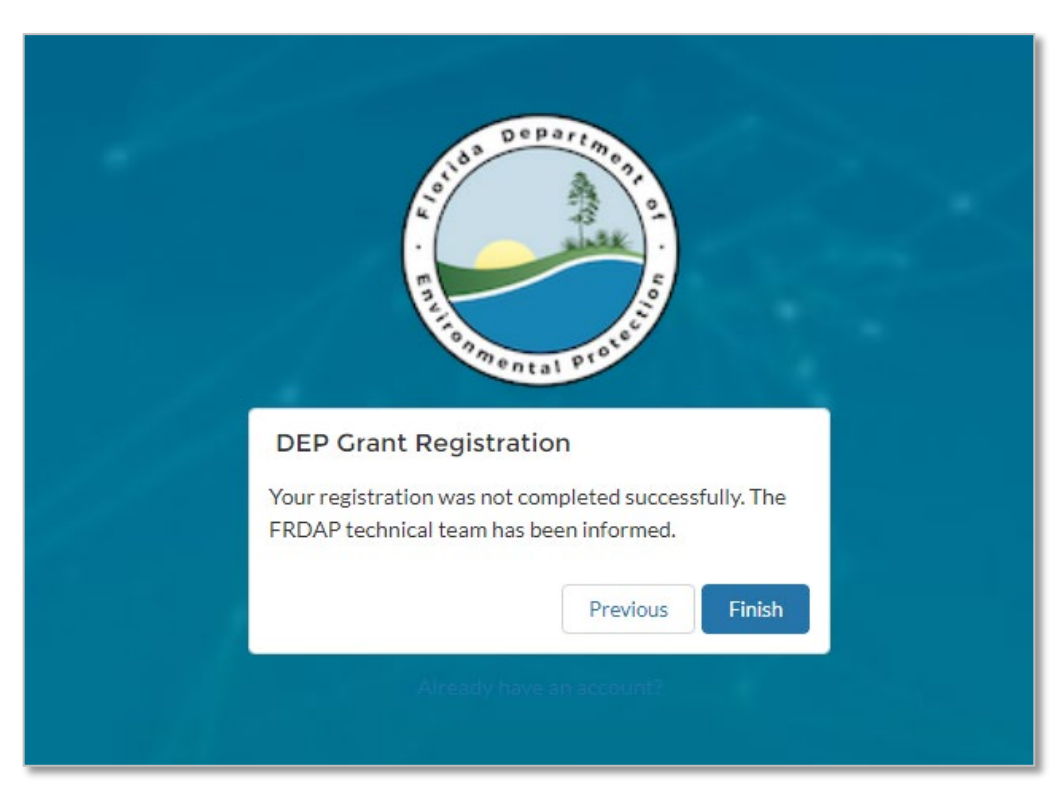

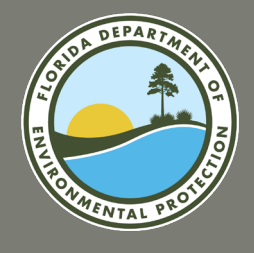

#### **Creating an Application**

To begin the application process, you must login to create an application. Follow the directions to start.

- 1. Visit the FDEP Grants URL. https://fdep.force.com/grants/s/
- 2. Select the "Login" button at the top of the screen.

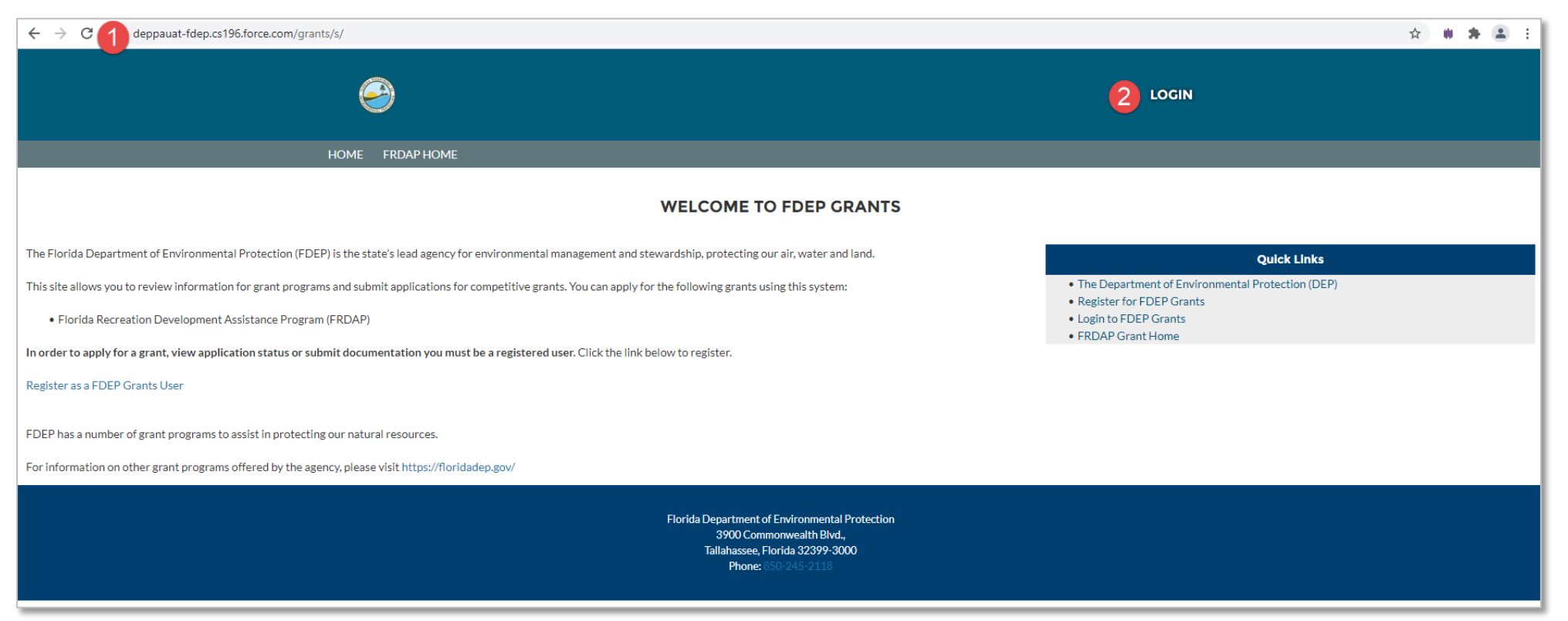

Should you experience difficulty logging in, select "Forgot My Password" and follow the instructions.

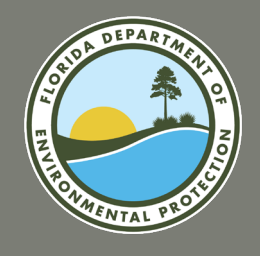

#### **Creating an Application (continued)**

- 3. The "Login" screen will display.
- 4. Enter your username and password. Then select the Log In button.
- 5. You will be redirected to the home screen. Select the "Create/Edit Application" tab at the top of the screen.

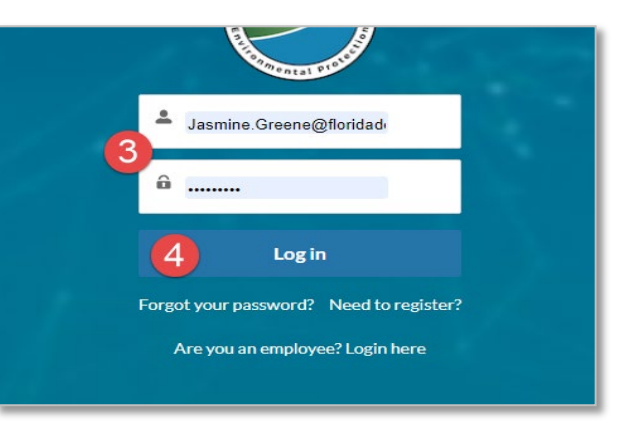

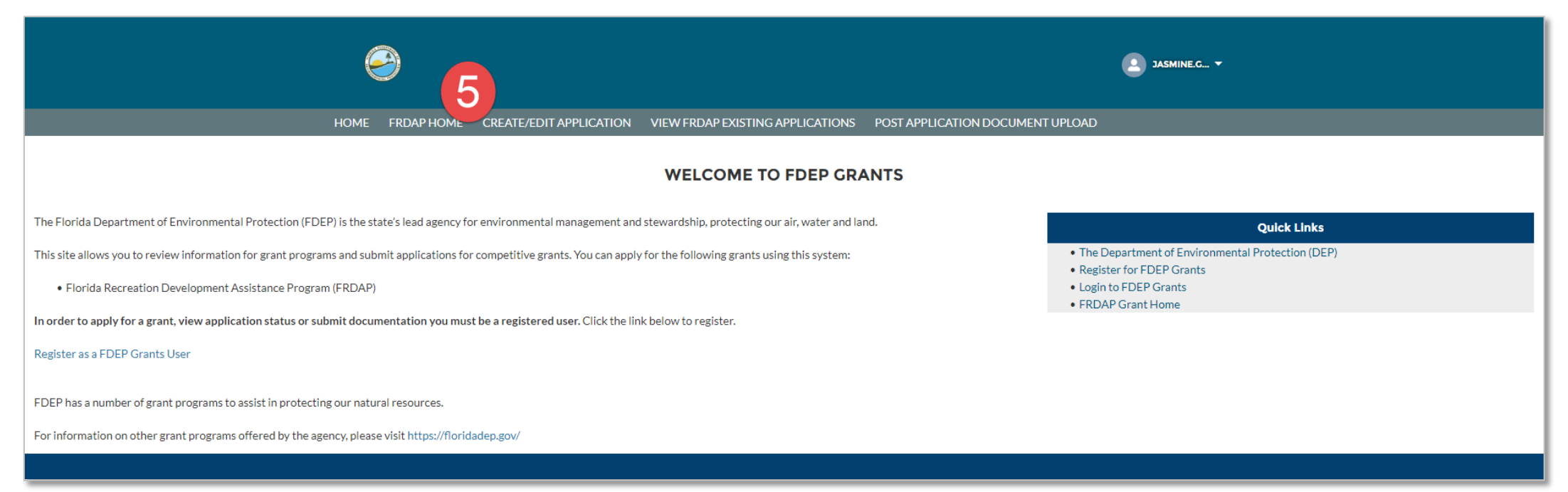

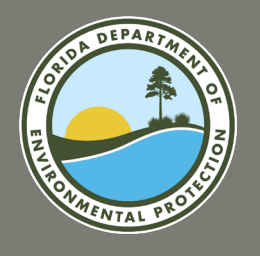

#### **Creating an Application (continued)**

- 6. The application will open. Click the "Create a New Grant Application" link.
- 7. The eligibility questions will be displayed. Answer the eligibility questions. Then select the "Determine Eligibility" button.
- 8. If you are determined to be an eligible project sponsor, the application will open up. If you are not eligible, you will not be able to proceed.

| ) JASMINE C 🗸                                                                                                    | The Florida Recreation Development Assistance Progr                                                                                                    | am (FRDAP) Crant Application                                                                                                    |
|----------------------------------------------------------------------------------------------------|----------------------------------------------------------------------------------------------------|----------------------------------------------------------------------------------------------------|
|                                                                                                    | Freate a New Grant Application                                                                                                    |                                                                                                    |
|                                                                                                    | Application opens when determined eligible.                                                                                                    | Restart Application                                                                                                    |
| The fields denoted with red asterisk (*) must be completed in order to create new application.                                                                                                    | Applicant Information  Applicant Account                                                                                                    | Search Accounts Q                                                                                                    |
| 6 The Florida Recreation Development Assistance Program (FRDAP) Crant Application                                                                                                    | Applicant Population                                                                                                    |                                                                                                    |
| ✓ Create a New Grant Application                                                                                                    | Applicant Current Operating Budget                                                                                                    |                                                                                                    |
| Eligibility Are you a local government with the legal responsibility to provide outdoor recreation to the public?                                                                                                    | Applicant Contact                                                                                                    | Search Contacts Q                                                                                                    |
| •<br>None                                                                                                    | Applicant Contact Title 🜘                                                                                                    |                                                                                                    |
| Will the project be developed on school board property?                                                                                                    | I hereby certify that the information provided in this application is true and accurate.<br>Certification                                                                         | further certify that I possess the authority to apply for this grant on behalf of the applicant.                                                                                                    |
| ●<br>"Nore                                                                                                    | If applicable, attach letter of delegation authorizing you to submit this application on<br>Project Information                                                                   | behalf of the applicant.                                                                                                    |
| Is this project for one of the following: (1) acquisition of land for public outdoor recreational purposes; (2) development or renovation of land for public outdoor recreational purposes; or (3) construction or renovation of a public recreational trail | *Name of Project                                                                                                    |                                                                                                    |
| -None                                                                                                    | * Project Type                                                                                                    | None 🔻                                                                                                    |
| Do you own the land in fee-simple-title to be developed or will have a minimum 25-year lease from the project completion date?                                                                                                    | Site Control                                                                                                    | None                                                                                                    |
| None v                                                                                                    | Date Site Control Expires 🕚                                                                                                    |                                                                                                    |
| Does this project include any duplicative elements or facilities submitted for funding under the Land and Water Conservation Fund Program and/or Recreational Trails Program?                                                                                | Development projects must be under site control (owned by deed, or leased or dedica<br>of the site control documents (e.g., deed, lease, etc.). If providing a Quit Claim Deed, p | ted for minimum of 30 years from the date of application) by the close of the submission period. • School board property is ineligible either by lease or ownership. • Include a copy ease attach a copy of a 30 year title search or title opinion. (Label as Exhibit "N") |
| None 💌                                                                                                    | Project Location                                                                                                    |                                                                                                    |
| Do you currently have more than 2 active FRDAP projects?                                                                                                    | Project Street                                                                                                    |                                                                                                    |
| ♥<br>··Nor ▼                                                                                                    | Project City 🚯                                                                                                    |                                                                                                    |
| Determine Eligibility                                                                                                    | Project State  Project Zip Code                                                                                                    | Florida 💌                                                                                                    |
| Existing Draft Applications                                                                                                    | Project Geo Location                                                                                                    | Latitude                                                                                                    |

Please contact the FRDAP Team for additional assistance if you believe an ineligibility determination to be incorrect.

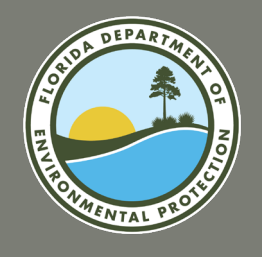

#### **Creating an Application (continued)**

- 9. Once the application is open, search for the applicant account by entering the applicant name and clicking the search icon. The "Applicant Account" is the name of the entity applying for the grant.
- 10. The search screen will be displayed, and your applicant account should be listed. *Please note: The applicant account must exist in the system. If you do not see the applicant name in the search results, follow the directions in the* **Request Setup of an Account** section of these *instructions to request a new applicant account.*

11. Click the link of your applicant account. You will be returned to the Application screen. The details of the applicant will be displayed on screen.

| 9                                                                                                    |                                                                                         |                                                                                                |                                                          | 🔔 JASMINE.G., 👻                    |
|----------------------------------------------------------------------------------------------------|-----------------------------------------------------------------------------------------|------------------------------------------------------------------------------------------------|----------------------------------------------------------|------------------------------------|
| HOME FRDAP HOM                                                                                                    | E CREATE/EDIT APPLICATION                                                               | VIEW FRDAP EXISTING APPLICATIONS                                                               | POST APPLICATION DOCUMENT UPLOAD                         |                                    |
| The fields denoted with red asterisk (*) must be completed in order to c                                                                                                    | reate new application.                                                                  |                                                                                                |                                                          |                                    |
| Provide Recreation Development Assistance Program                                                                                                    | m (FRDAP) Grant Application                                                             |                                                                                                |                                                          |                                    |
| ✓ Create a New Grant Application                                                                                                    | _                                                                                       |                                                                                                |                                                          |                                    |
| 1. Applicant Information                                                                                                    | Rest                                                                                    | art Application                                                                                |                                                          |                                    |
| *Applicant Account                                                                                                    | Led                                                                                     |                                                                                                |                                                          | ٩                                  |
| Select an option from the picklist or remove the search term.                                                                                                    | Q Show All Results for "Leo"                                                            |                                                                                                |                                                          |                                    |
| Applicant Population ()                                                                                                    | Econ County<br>850-606-1526                                                             |                                                                                                |                                                          |                                    |
| Applicant Current Operating Budget                                                                                                    |                                                                                         |                                                                                                |                                                          |                                    |
| Applicant Contact                                                                                                    | Search Contacts                                                                         |                                                                                                |                                                          | ٩                                  |
| Applicant Contact Title                                                                                                    |                                                                                         |                                                                                                |                                                          |                                    |
| I hereby certify that the information provided in this application is true and accurate. If                                                                                           | urther certify that I possess the authorit                                              | y to apply for this grant on behalf of the applicant.                                          |                                                          |                                    |
| Certification                                                                                                    |                                                                                         |                                                                                                |                                                          |                                    |
| If applicable, attach letter of delegation authorizing you to submit this application on be<br>Project Information                                                                    | half of the applicant.                                                                  |                                                                                                |                                                          |                                    |
| *Name of Project                                                                                                    |                                                                                         |                                                                                                |                                                          |                                    |
| * Project Type                                                                                                    | None                                                                                    |                                                                                                |                                                          | •                                  |
| Site Control                                                                                                    | None                                                                                    |                                                                                                |                                                          | *                                  |
| Date Site Control Expires                                                                                                    |                                                                                         |                                                                                                |                                                          | ä                                  |
| Development projects must be under site control (owned by deed, or leased or dedicate<br>of the site control documents (e.g., deed, lease, etc.). If providing a Quit Claim Deed, ple | ed for minimum of 30 years from the date<br>ase attach a copy of a 30 year title search | of application) by the close of the submission per<br>or title opinion. (Label as Exhibit "N") | iod. • School board property is ineligible either by lea | ise or ownership. • Include a copy |
| Project Location                                                                                                    |                                                                                         |                                                                                                |                                                          |                                    |

|                            |                      |              |                     | ×            |                           |
|----------------------------|----------------------|--------------|---------------------|--------------|---------------------------|
|                            | 10                   |              | Applicant Account   |              |                           |
|                            | ant Account          |              |                     |              |                           |
| The fields c               | Leo Q                |              |                     | 3            | a New                     |
| 💾 The                      | Accounts<br>1 Result |              |                     | ic<br>g<br>o | t the<br>a New<br>llowing |
| ✓ Creat                    | ACCOUNT NAME         | PHONE        | ACCOUNT OWNER ALIAS |              |                           |
|                            | Leon County 11       | 850-606-1526 |                     |              |                           |
| 1. Applicat<br>* Applicant |                      |              |                     |              | ccount                    |

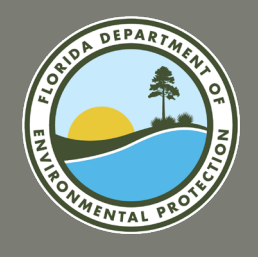

#### **Creating an Application (continued)**

- 12. Enter the applicant population.
- 13. Enter the current operating budget (*This is the operating budget for the city, county or special district, and not just the Department's budget*).
- Next, search for the "Applicant Contact". The applicant contact is the person who should be contacted for questions regarding the application. The applicant contact cannot be a consultant. The search screen will be displayed, and your applicant contact should be listed.

Please note: The applicant contact must exist in the system. If you do not see the applicant name in the search results, follow the directions in the <u>Request Setup of a Contact</u> section of these instructions to request a new applicant contact.

- 12. Enter the Applicant Contact Title.
- 13. Select the "Certification" checkbox to confirm you are authorized to apply for the grant on behalf of the applicant.
- 14. Enter the "Name of Project".
- 15. Select the "Project Type" are <u>Acquisition</u>, <u>Development</u> and <u>Trail</u> <u>Construction</u> only select one. (*Project cannot be a combination of acquisition and development*).
- 16. Select the type of "Site Control".
- 17. Enter the "Date Site Control Expires" if applicable.

| ≚ The Florida Recreation Developmer                                                  | nt Assistance Program (FRDAP) Grant Application                                                                                 |         |
|--------------------------------------------------------------------------------------|----------------------------------------------------------------------------------------------------|---------|
| ✓ Create a New Grant Application                                                     |                                                                                                    |         |
| 1. Applicant Information                                                             | Restart Application                                                                                                    |         |
| * Applicant Account 1                                                                | Leon County                                                                                                    | x       |
| Applicant FEID                                                                       | 59-6000708                                                                                                    |         |
| Applicant Address                                                                    | 301 S. Monroe Street 5th floor                                                                                                  |         |
| Applicant City                                                                       | Tallahassee                                                                                                    |         |
| Applicant State                                                                      | Florida                                                                                                    |         |
| Applicant Zip Code                                                                   | 32301                                                                                                    |         |
| Applicant Population 🚯                                                               | 12                                                                                                    |         |
| Applicant Current Operating Budget 🚯                                                 | 13                                                                                                    |         |
| Applicant Contact 🕚                                                                  | Search Contacts                                                                                                    | C       |
| Applicant Contact Title 🚯                                                            | 15                                                                                                    |         |
| I hereby certify that the information provided in this appli                         | cation is true and accurate. I further certify that I possess the authority to apply for this grant on behalf of the applicant. |         |
| Certification 🕕                                                                      | 16                                                                                                    |         |
| If applicable, attach letter of delegation authorizing you to<br>Project Information | submit this application on behalf of the applicant.                                                                             |         |
| *Name of Project                                                                     | (17)                                                                                                    |         |
| * Project Type                                                                       | 18None                                                                                                    | •       |
| Site Control 🚺                                                                       | 19None                                                                                                    | v       |
| Date Site Control Expires                                                            | 20                                                                                                    | <u></u> |

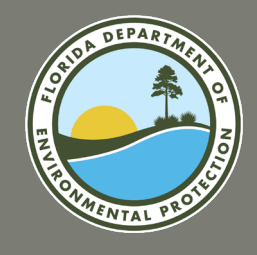

#### **Creating an Application (continued)**

- 21. Enter the "Project Street". This is the Physical Street Address for project
- 22. Enter the "Project City". The "Project State" is defaulted to "Florida". This cannot be changed.
- 23. Enter the "Project Zip Code".
- 24. Enter the "Latitude" and "Longitude" of the project. The coordinates must be within the state of Florida and entered as decimals.
- 25. Enter the "State Senator" name.
- 26. Enter the "Senate District Number".
- 27. Enter the "State Representative" name.
- 28. Enter the "House District Number".

Legislative Districts should be listed as the Florida Senate and Florida House district in which the **proposed project site is located**.

*If you are not sure of the district, contact your local office of the Supervisor of Elections.* 

| Development projects must be under site control (owned by deed, or leased or dedicat<br>of the site control documents (e.g., deed, lease, etc.). If providing a Quit Claim Deed, plu | ed for minimum of 30 years from the date of application) by the close of the submission period. • School board property is ineligible either by lease or ownership. • Include a copy ase attach a copy of a 30 year title search or title opinion. (Label as Exhibit "N") |
|----------------------------------------------------------------------------------------------------|----------------------------------------------------------------------------------------------------|
| Project Location                                                                                                    |                                                                                                    |
| Project Street 0                                                                                                    |                                                                                                    |
| Project City 0                                                                                                    |                                                                                                    |
| Project State 💿                                                                                                    | Florida 💌                                                                                                    |
| Project Zip Code 0                                                                                                    |                                                                                                    |
| Project Geo Location                                                                                                    | Latitude                                                                                                    |
| 24                                                                                                    | Longitude                                                                                                    |
| D. LEGISLATIVE DISTRICTS IN WHICH THE PROJECT SITE IS LOCATED: This should<br>Elections. (There is only one each.)                                                                   | be the Florida Senate and Florida House district in which the proposed project site is located. If you are not sure of the district, contact your local office of the Supervisor of                                                                                       |
| State Senator 0                                                                                                    |                                                                                                    |
| Senate District Number 0                                                                                                    | -None V                                                                                                    |
| State Representative 0                                                                                                    |                                                                                                    |
| House District Number 0                                                                                                    | None 💌                                                                                                    |
|                                                                                                    |                                                                                                    |

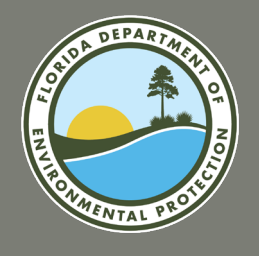

#### **Creating an Application (continued)**

- 29. Enter the number of "Acres Acquired". This is the number of acres being acquired or developed with FRDAP funding.
- 30. Enter the "Proposal Description". Provide a description of the proposed project which includes existing and future uses, existing and proposed physical improvements, natural and historical resources, any proposed resource protection/conservation and any existing buildings structures on the project site. If your description exceeds 255 characters, you will be able to upload a supporting document in the Exhibit section later in the application.
- 31. Indicate whether or not there is a "Natural Spring on Site" of the project.
- 32. Indicate whether or not "Public Access Provided" to the project (either through an existing street or easement and describe the public access.)
- 33. Fill in the "Describe Public Access" field. If there will be no public access provided, enter "N/A".
- 34. The "Acquiring Multiple Parcels" requires an answer.
  - a. If you are applying for a Development or Trail Construction project grant, enter "N/A" in the field.
  - b. If you are applying for an Acquisition project grant where only one parcel is being acquired, enter "N/A" in the field.

c. If your project proposal includes multiple parcels for acquisition, enter these in sequential order. In the event that all parcels cannot be acquired, then the application must demonstrate that the purpose of the project can be achieved. Address the ability to have public access through an existing street or easement. If your description exceeds 255 characters, upload supporting documentation in the exhibit section later in the application.

| E. TOTAL NUMBER OF ACRES BEING ACQUIRED OR T                              | JTAL NUMBER OF ACRES BEING DEVELOPED:                                                                                                |                                                                              |
|---------------------------------------------------------------------------|----------------------------------------------------------------------------------------------------|------------------------------------------------------------------------------|
| Acres Acquired 🕦                                                          | 29                                                                                                    |                                                                              |
|                                                                           |                                                                                                    |                                                                              |
| A DESCRIBE THE PHYSICAL CHARACTERISTICS OF T                              | EPROJECT.                                                                                                    |                                                                              |
| <ol> <li>For Development Projects: (a) Provide a description o</li> </ol> | the proposed project which includes existing and future uses, existing and proposed physical improvements, natural and historic      | al resources, any proposed resource protection/conservation and any exis     |
| buildings on site.                                                        |                                                                                                    |                                                                              |
| Proposal Description                                                      |                                                                                                    |                                                                              |
| •                                                                         |                                                                                                    |                                                                              |
|                                                                           |                                                                                                    |                                                                              |
| Natural Spring on Site 🕕                                                  | 31 None                                                                                                    |                                                                              |
|                                                                           |                                                                                                    |                                                                              |
| Public Access Provided                                                    |                                                                                                    |                                                                              |
|                                                                           | -inone                                                                                                    |                                                                              |
|                                                                           |                                                                                                    |                                                                              |
| Describe Public Access 🚯                                                  | 33                                                                                                    |                                                                              |
|                                                                           |                                                                                                    |                                                                              |
| 2) For Acquisition Projects: (in addition to the above info               | mation) (a) If the proposed project consists of acquiring multiple parcels or from multiple owners, identify specific order in which | the parcels will be acquired to ensure that in the event that all parcels ca |
| be acquired, the purposes of the project can be achieved                  | Also address the ability to have public access to the park either through an existing street or easement.                            |                                                                              |
|                                                                           |                                                                                                    |                                                                              |
| Acquiring Multiple Parcels 🕕                                              | 34                                                                                                    |                                                                              |
|                                                                           |                                                                                                    |                                                                              |

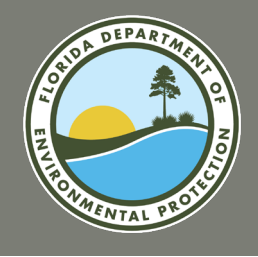

#### **Creating an Application (continued)**

- 35. Review the "Financial Information" table. Match ratios are based on the maximum grant cap of \$200,000.
- 36. Then enter an amount for "FRDAP Funds Requested Line A".
- 37. Enter the amount of "Local Funds Available (Grantee Share).
- 38. Enter the amount of "In-Kind: Line C".
- 39. Enter the amount of "Land Value: Line D" (if property is developed, land value cannot be used as match.)

#### Please note: Total Local Match and Total Cost of Proposed Project fields will be populated when the application is saved.

- 40. Next, review the "Submitting Ready Waiver" field.
  - a. If you are submitting the waiver, click the checkbox.
  - b. If you are not submitting a waiver, do not click the checkbox.
- 41. Select the **Create New Application** button.

| Project Cost                                                                                 | State Share                                                                  | Grantee Share                                                                                     |       |
|----------------------------------------------------------------------------------------------|------------------------------------------------------------------------------|---------------------------------------------------------------------------------------------------|-------|
| \$50,000 or less                                                                             | 100%                                                                         | 0%                                                                                                |       |
| \$50,001 to \$150,000                                                                        | 75%                                                                          | 25%                                                                                               |       |
| \$150,001 up to \$400,000                                                                    | 50%                                                                          | 50%                                                                                               |       |
| Project Cost = State Share + Grantee Share                                                   |                                                                              |                                                                                                   |       |
| Refer to Chapter 62D-5.055(4), F.A.C. for complete information on match requirements and mat | tch types. The Total Project Cost (Line F) must equal the grant request (Lin | e A) plus the total local match (Line E). This figure (Line F) should not total more than \$400,0 | 00 fo |
| purpose of this application.<br>A. FRDAP Funds Requested (State Share) Line A                |                                                                              |                                                                                                   |       |
| 0                                                                                            |                                                                              |                                                                                                   |       |
|                                                                                              |                                                                              |                                                                                                   |       |
| B Local Funds Available: (Grantee Share)                                                     |                                                                              |                                                                                                   |       |
|                                                                                              |                                                                              |                                                                                                   |       |
|                                                                                              |                                                                              |                                                                                                   |       |
|                                                                                              |                                                                              |                                                                                                   |       |
| C. In-Kind: Line C                                                                           |                                                                              |                                                                                                   |       |
|                                                                                              |                                                                              |                                                                                                   |       |
|                                                                                              |                                                                              |                                                                                                   |       |
| D. Land Value: Line D                                                                        |                                                                              |                                                                                                   |       |
| 0                                                                                            |                                                                              |                                                                                                   |       |
| If property is developed, lond value CANNOT be used as a match                               |                                                                              |                                                                                                   |       |
| in property is developed, rand valde derivition be date as a match.                          |                                                                              |                                                                                                   |       |
| E. Total Local Match: Line E (Sum of lines B, C and D)                                       |                                                                              |                                                                                                   |       |
| 0                                                                                            |                                                                              |                                                                                                   |       |
| \$0.00                                                                                       |                                                                              |                                                                                                   |       |
| F. Total Cost of Proposed Project                                                            |                                                                              |                                                                                                   |       |
| 0                                                                                            |                                                                              |                                                                                                   |       |
| \$0.00                                                                                       |                                                                              |                                                                                                   |       |
| Sum of Lines A and E (Should not total more than \$400,000)                                  |                                                                              |                                                                                                   |       |
| (If approved for PEDI Match Waiver fill out PEDI Waiver Forms at located under EPDAP Admin   | istrative Forms at                                                           |                                                                                                   |       |
| https://floridadep.gov/ooo/land-and-recreation-grants/content/florida-recreation-developmen  | t-assistance-program                                                         |                                                                                                   |       |
| ).                                                                                           |                                                                              |                                                                                                   |       |
| Submitting Ready Waiver? •                                                                   |                                                                              |                                                                                                   |       |
| You will upload all exhibits in the "Exhibit Upload" section befor                           | e submitting your application for consideration. The linked ta               | leindicates what exhibits are required to be included in your application.                        |       |
| Once y                                                                                       | ou have saved the application future edits must be done with                 | he Draft screen.                                                                                  |       |
|                                                                                              |                                                                              |                                                                                                   |       |
|                                                                                              |                                                                              |                                                                                                   |       |

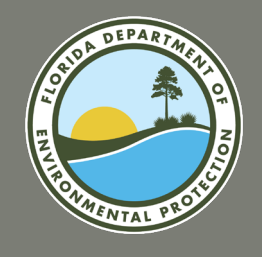

#### **Creating an Application (continued)**

42. The screen will refresh, and the Existing Draft Applications section of the Create/Edit application screen will be expanded.

#### **Congratulations!**

You have created an application. You must edit the application and add required files before you can submit to the agency.

|     |                                                             |                        | <u>}</u>          |                          |         |                             |                              | JASMINE.G ¥         |   |
|-----|-------------------------------------------------------------|------------------------|-------------------|--------------------------|---------|-----------------------------|------------------------------|---------------------|---|
|     |                                                             | HOME                   | FRDAP HOME        | CREATE/EDIT APPLICATION  | VIEW    | FRDAP EXISTING APPLICATIONS | POST APPLICATION DOCUMENT UI | PLOAD               |   |
| The | e fields denoted with red asterisk (*) m                    | ust be completed in or | der to create nev | w application.           |         |                             |                              |                     |   |
|     | The Florida Recreation Develo                               | pment Assistance       | Program (FRD      | AP) Grant Application    |         |                             |                              |                     |   |
| >   | > Create a New Grant Application                            |                        |                   |                          |         |                             |                              |                     |   |
|     | <ul> <li>Existing Draft Applications</li> </ul>             |                        |                   |                          |         |                             |                              |                     |   |
|     | Draft ERDAR Grant Applicati                                 | ons                    |                   |                          |         |                             |                              |                     |   |
|     | Applicant Name                                              | Project Name           |                   | Status                   | ~       | Prenared Ry                 | Created Date                 | V Lart Undated Date |   |
|     | Leon County                                                 | Test Project 2         | Ť                 | Draft                    | Ŷ       | Jasmine Greene              | Aug 16, 2021                 | Aug 18, 2021        | - |
|     | Wakulla County                                              | Test Project #3        |                   | Draft                    |         | Jasmine Greene              | Aug 18, 2021                 | Aug 18, 2021        |   |
|     | Leon County                                                 | Test Project #2        |                   | Draft                    |         | Jasmine Greene              | Aug 18, 2021                 | Aug 18, 2021        |   |
| ,   | Application                                                 |                        |                   |                          |         |                             |                              |                     |   |
|     | Applicant Information  Applicant Account  Implicant Account |                        |                   |                          |         |                             | >                            |                     |   |
|     |                                                             |                        |                   |                          |         |                             |                              |                     |   |
| -   | Applicant Address                                           |                        |                   | 301 S. Monroe Street 5th | h floor |                             |                              |                     |   |
| -   | Applicant City                                              |                        |                   | Tallahassee              | 11001   |                             |                              |                     |   |
| -   | Applicant State                                             |                        |                   | Florida                  |         |                             |                              |                     |   |
| ,   | Applicant Zip Code                                          |                        |                   | 32301                    |         |                             |                              |                     |   |
| A   | Applicant Population                                        |                        |                   |                          |         |                             |                              |                     |   |
| A   | Applicant Current Operating Budget  🕕                       |                        |                   |                          |         |                             |                              |                     |   |
| A   | Applicant Contact                                           |                        | Sear              | ch Contacts              |         |                             |                              |                     | C |
| A   | pplicant Contact Title 🕚                                    |                        |                   |                          |         |                             |                              |                     |   |

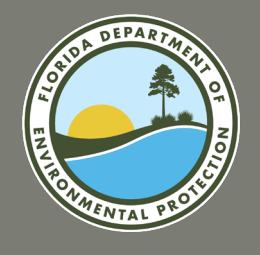

# FRDAP APPLICATION PORTAL SUBMIT AN APPLICATION

#### Submit an Application

In order to submit your application, you must enter project elements, complete the self-evaluation and upload required exhibits. Once you finish these steps, your application will be complete and you can submit it to the agency.

To begin editing your application, login to FDEP Grants and follow the directions:

#### Select the Existing Application

- 1. Click the "Create/Edit Application" tab at the top of the screen.
- Locate the application you created in the "Existing Draft Applications" list. Select the radio button next to the application you would like to submit.
- 3. Then select the **Modify Draft Application** button.
- 4. The application will open. All data previously entered will be populated.

|   |                                                                                   | <u> </u>                        | 1           |                              |        |                             |                                | JASMINE.G •       |   |
|---|-----------------------------------------------------------------------------------|---------------------------------|-------------|------------------------------|--------|-----------------------------|--------------------------------|-------------------|---|
|   |                                                                                   | HOME FRDAP HOM                  | E CREATE    | EDIT APPLICATION             | VIEW   | FRDAP EXISTING APPLICATIONS | POST APPLICATION DOCUMENT UPLO | AD                |   |
| Т | he fields denoted with red asterisk (*) must                                      | be completed in order to create | new applica | tion.                        |        |                             |                                |                   |   |
|   | 별 The Florida Recreation Development Assistance Program (FRDAP) Grant Application |                                 |             |                              |        |                             |                                |                   |   |
|   | > Create a New Grant Application                                                  |                                 |             |                              |        |                             |                                |                   |   |
|   | ✓ Existing Draft Applications                                                     |                                 |             |                              |        |                             |                                |                   |   |
|   | L Draft FRDAP Grant Applications                                                  |                                 |             |                              |        |                             |                                |                   |   |
|   | Applicant Name 🗸                                                                  | Project Name                    | ✓ Status    |                              | $\sim$ | Prepared By                 | Created Date 🗸                 | Last Updated Date | ~ |
| 2 | Leon County                                                                       | Test Project #4                 | Draft       |                              |        | Jasmine Greene              | Aug 18, 2021                   | Aug 18, 2021      |   |
|   | O Wakulla County                                                                  | Test Project #3                 | Draft       |                              |        | Jasmine Greene              | Aug 18, 2021                   | Aug 18, 2021      |   |
|   | C Leon County                                                                     | Test Project 2                  | Draft       |                              |        | Jasmine Greene              | Aug 16, 2021                   | Aug 18, 2021      |   |
|   | 3 Modify Draft Application                                                        |                                 |             |                              |        |                             |                                |                   |   |
|   | 1. Applicant Information                                                          |                                 |             |                              |        |                             |                                |                   |   |
| 4 | * Applicant Account                                                               |                                 | Leon County |                              |        |                             |                                |                   | × |
|   | Applicant FEID                                                                    |                                 |             | 59-6000708                   |        |                             |                                |                   |   |
|   | Applicant Address                                                                 |                                 |             | 301 S. Monroe Street 5th flo | oor    |                             |                                |                   |   |
|   | Applicant City                                                                    |                                 |             | Tallahassee                  |        |                             |                                |                   |   |
|   | Applicant State                                                                   |                                 |             | Florida                      | _      |                             |                                |                   |   |

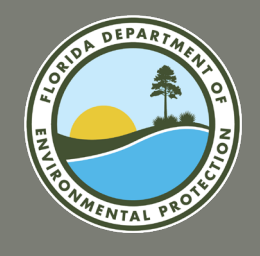

# FRDAP APPLICATION PORTAL SUBMIT AN APPLICATION

#### Submit an Application (continued)

- 5. Review the details you previously entered to ensure accuracy. Then, select the **Update Existing Application button.** If you do not have updates, you may skip this step.
- 6. Click the "Project Elements" section link. This section of the screen will be expanded.

|   | If property is developed, land value CANNOT be used as a match.                                                                                                    |  |
|---|----------------------------------------------------------------------------------------------------|--|
|   | E. Total Local Match: Line E (Sum of lines B, C and D)                                                                                                    |  |
|   | 0                                                                                                    |  |
|   | \$0.00                                                                                                    |  |
|   | F. Total Cost of Proposed Project                                                                                                    |  |
|   | 0                                                                                                    |  |
|   | \$0.00                                                                                                    |  |
|   | Sum of Lines A and E (Should not total more than \$400,000)                                                                                                    |  |
|   | (If approved for REDI Match Waiver, fill out REDI Waiver Forms at located under FRDAP Administrative Forms at<br>https://floridadep.gov/ooo/land-and-recreation-grants/content/florida-recreation-development-assistance-program<br>). |  |
|   | Submitting Ready Waiver?                                                                                                    |  |
|   | You will upload all exhibits in the "Exhibit Upload" section before submitting your application for consideration. Thelinked tableindicates what exhibits are required to be included in your application.                             |  |
| 6 | > Project Elements                                                                                                    |  |
|   | > Evaluation                                                                                                    |  |
|   | > Exhibit Upload                                                                                                    |  |
|   | > Application Flags/Self Score Overview                                                                                                    |  |
|   | > Submit for Consideration                                                                                                    |  |
|   |                                                                                                    |  |

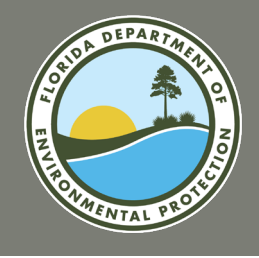

# FRDAP APPLICATION PORTAL SUBMIT AN APPLICATION

#### Submit an Application (continued)

7. Review the "Instructions Tab".

**PRIMARY RECREATION AREAS AND FACILITIES:** Primary facilities include all recreation facilities and opportunities. <u>Primary cost must be</u> <u>equal to or greater than fifty percent (50%) of the total cost.</u> Primary facility examples include: beach access, picnic facilities, fishing piers, ball fields, tennis courts, trails, trailheads, shade structures for recreational facilities, etc. Enclosed structures are not eligible costs. Costs of planning and site preparation should be included within the cost of each element. If land value is used as match, it should be included under primary cost. If this is a trail project, list the uses or types of trails. If developing one trail for multipurposes state multi-purpose trail, but if doing several different trails list separately with each use (example: walking tail or bike trail).

| 📴 The Florida Recreation Development Assistance Program (FRDAP) Grant Application                                                                                                    |
|----------------------------------------------------------------------------------------------------|
| > Create a New Grant Application                                                                                                    |
| > Existing Draft Applications                                                                                                    |
| Y Project Elements                                                                                                    |
| V instructions for Completing the Project Work Plan Project Budget Detail                                                                                                    |
| After reviewing the Instructions for Completing the Project Work Plan, select the Project Budget Detail Tab to begin entering the Project Element information.                                                                                                    |
| D PROJECT WORK PLAN (COMPLETE FOR ALL PROJECTS - DEVELOPMENT, TRAILS AND ACQUISITION): INSTRUCTIONS FOR COMPLETING PROJECT WORK PLAN:                                                                                                    |
| DEUXEMMELS/ECONTROL SWORD NEEDED. UNIT CLEAR INFORMATION FOR THE INFORMATION IN THE INFORMATION INTERPOLICULARIES INTO INFORMATION IN THE INFORMATION IN THE INFORMAT       |
| DEVELOPMENT PROJECTS PRIMARY ECREATION AREAS AND FACILITIES Primary facilities include all recreation facilities and opportunities <u>Primary cost must be soual to or strater than fifty percent (50%) of the total cost</u> . Primary cost must be soual to or strater than fifty percent (50%) of the total cost. Primary cost must be soual to or strater than fifty percent (50%) of the total cost. Primary cost must be soual to or strater than fifty percent (50%) of the total cost. Primary cost must be soual to or strater than fifty percent (50%) of the total cost. Primary cost must be soual to or strater than fifty percent (50%) of the total cost. Primary cost must be sound to or strater than fifty percent (50%) of the total cost. Primary cost must be sound to or strater than fifty percent (50%) of the total cost. Primary cost must be sound to or strater than fifty percent (50%) of the total cost. Primary cost must be sound to or strater than fifty percent (50%) of the total cost. Primary cost must be sound to or strater than fifty percent (50%) of the total cost. Primary cost must be sound to or strate to or strate to or strate to the sound to or strate to the sound to or strate to or strate to |
| SUPPORT FACILITIES AND IMPROVEMENTS Support facilities are facilities which cannot stand alone, or which would have little or no public outdoor recreational value without the primary facility. No enclosed structures are eligible encept restrooms, bathhouses or<br>restroom concession stands. Other support examples are: parking, landscaping, and security lighting. Amenities such as benches, or bike radis will receive no points when being scored. The enclosed structures listed above cannot be phased and must be completed with<br>one grant.                                                                                                    |
| ACOUSTION PROJECTs/I acquisition project list the project work plan for the acquisition phase of the project.                                                                                                    |
| DELIVERABLE ELEMENT BUDGET AMOUNT FOR REIMBURGEMENTIFUs provide a budget for each element and identify the expense category and budget detail. Provide description of the costs as follows:Salaries:identify the position title hourly rate # of hours to<br>complete the deliverable. Thinge benefits:identify the surget to calculate the thinge benefits: Categories and and the transport of the costs. Target ment the position title hourly rate # of hours to<br>complete the deliverable. Thinge benefits: identify the surget to calculate the hinge benefits: Categories and and the transport of the costs. Target ment the position title hourly rate # of hours to<br>renatified equations: the only costs and other that surget categories and the transport of the costs. Target ment the position of the costs are being equations to shore roots that do not know the cost and the transport of the costs. Target ment the position of the costs are being equations to allowed and the transport of the costs. Target ment the position of the costs are being equations to allowed and the transport of the costs are being equations. Target ment the position of the three stabilized costs are being equations. Target ment the and costs are being equations the cost are being equations. The position of the three stabilized costs are being equations to allowed and the transport of the costs are being equations. The position of the to the tother estabilized costs are being equations to allowed that an advect the transport of the costs are being equations. The position of the tother estabilized costs are being equations to allowed that are associated as a transport of the costs are being equations. The position of the tother estabilized costs are being equations are being equations are being equations are equated as tother tother and the tother estabilized costs are being equations are being equations are equated as tother tother and the tother estabilized costs are equations are being equations are being equations are being equations are equations are being eq |
| Remember to include each element in your concentual lite aday. Upload a conceptual site plan displaying the areas and facilities to be developed. The site plan must correlate with the project boundary map and work-plan elements. The site plan must CLEARLY<br>DELINEATE using color codes between facilities opportunities currently existing facilities proposed for funding in this application and facilities planned for future development. If project is an acquisition project, be sure to submit on the site plan the proposed<br>elements to be developed. <u>Also identify different FROAP chases on the site situ and an LWCE chases</u> .                                                                                                    |
| > Evaluation                                                                                                    |
| > Exhibit Upload                                                                                                    |
| > Application Flags/Self Score Overview                                                                                                    |
| > Submit for Consideration                                                                                                    |

**SUPPORT FACILITIES AND IMPROVEMENTS:** Support facilities are facilities which can not stand alone, or which would have little or no public outdoor recreational value without the primary facility. No enclosed structures are eligible except restrooms, bathhouses or restroom/concession stands. Other support facility examples include: parking, landscaping, and security lighting. Amenities such as benches, or bike racks will receive no points when being scored. The enclosed structures listed above cannot be phased and must be completed with one grant.

#### Elements funded by the FRDAP are not eligible for renovation if awarded within the past 5 years.
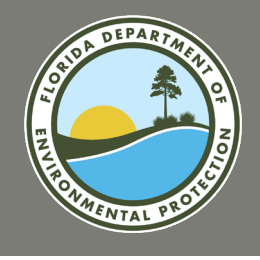

# FRDAP APPLICATION PORTAL SUBMIT AN APPLICATION

### Submit an Application (continued)

- 8. Then, click the "Project Budget Detail" tab. The Project Budget Detail page will display.
- 9. Enter the "Project Element".
- 10. Enter the "Type". Can be <u>Primary</u> or <u>Support</u> as previously described examples. And New Construction is defined as building of new facilities not previously in existence; or Renovation is defined as repair, replacement, or restoration of like facilities to an improved state suitable for public use, or facilities which have deteriorated due to natural causes to the point where their usefulness is impaired.
- 11. Enter the "Costs to be Paid with Grant Funds".
- 12. Enter the "Costs to be Paid with Match".
- 13. Select the **Create New Project Element** button.

|                                            | HOME                         | FRDAP HOME              | CREATE/EDIT APPLICATION              | VIEW FRDAP EXISTING APPLICATIO           | ONS POST APPLICATION DOCU                | MENT UPLOAD                        |          |
|--------------------------------------------|------------------------------|-------------------------|--------------------------------------|------------------------------------------|------------------------------------------|------------------------------------|----------|
| The fields denoted with red asterisk (*    | ) must be completed          | in order to crea        | te new application.                  |                                          |                                          |                                    |          |
| -                                          |                              |                         |                                      |                                          |                                          |                                    |          |
| The Florida Recreation Dev                 | velopment Assista            | nce Program (           | FRDAP) Grant Application             |                                          |                                          |                                    |          |
| > Create a New Grant Applicat              | ion                          |                         |                                      |                                          |                                          |                                    |          |
| > Existing Draft Applications              |                              |                         |                                      |                                          |                                          |                                    |          |
| , Dreiset Flemente                         |                              |                         |                                      |                                          |                                          |                                    |          |
|                                            | 8                            |                         |                                      |                                          |                                          |                                    |          |
| Instructions for Completing the Project W  | ork Plan Project Bud         | lget Detail             |                                      |                                          |                                          |                                    |          |
| After reviewing the Instructions for 0     | Completing the Proje         | ct Work Plan, se        | lect the Project Budget Detail       | Tab to begin entering the Project B      | lement information.                      |                                    |          |
|                                            |                              |                         | Projec                               | t Budget Detail                          |                                          |                                    |          |
| Type 🗸 🗸                                   | Project Element              | ✓ Paie                  | d with Grant Funds 🗸 🗸               | Paid with Match Funds 🗸 🗸                | Total Cost Grant Funds 🗸 🗸               | Total Cost Grant Match             | ~        |
|                                            |                              |                         |                                      |                                          |                                          | 1                                  |          |
|                                            |                              |                         |                                      |                                          |                                          |                                    |          |
| The project reimbursement is limited to or | ne (1) invoice upon comple   | tion of all Project Ele | ements listed below and submittal of | all Deliverables and required documentat | on identified in the table below. Comple | tion Documentation required pric   | r to     |
| Keimbursement Request.                     |                              |                         |                                      |                                          |                                          |                                    |          |
| • Туре 🚯                                   |                              | 9                       | None                                 |                                          |                                          |                                    | •        |
| * Project Element                          |                              | 10                      |                                      |                                          |                                          |                                    |          |
| Cost to be Paid with Grant Funds           |                              | 11                      |                                      |                                          |                                          |                                    |          |
| Cost to be Paid with Grant Match           |                              | 12                      |                                      |                                          |                                          |                                    |          |
|                                            |                              |                         |                                      |                                          |                                          |                                    |          |
|                                            |                              |                         |                                      |                                          |                                          |                                    |          |
|                                            |                              |                         | 13 Create Ne                         | w Project Element                        |                                          |                                    |          |
| *All work will be completed in accordance  | with the approved plans.     | w for compliance w      | ith the requirements for funding und | er the Elorida Recreation Development As | ristance Program (EPDAD): approved al    | ans and application approved for f | unding   |
| r en ormanice scandard, Approval of delive | a dores is based upoint evit | w for compliance w      | in the requirements for funding unu  | er mer fortua recreation Development As  | sounder rogram (ricozar), approved pr    | and application approved for f     | unun (6. |

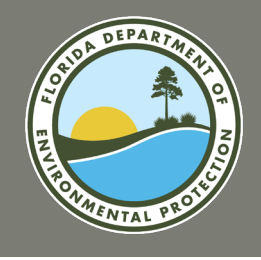

# FRDAP APPLICATION PORTAL SUBMIT AN APPLICATION

### Submit an Application (continued)

- 14. The "Project Element Created" message will be displayed and the project element will be added to the table.
- 15. Repeat steps 9-13 to add all of your project elements for your application.

Note: If you need to delete a project element, click the down arrow to the right of the project element. Next, select "Delete". The element will be removed from the table and a confirmation message will be displayed.

- 14. The "Total Cost Grant Funds" and "Total Cost Grant Match" will be updated each time a project element is saved.
- 15. Once all Project Elements have been entered, click the "Evaluation" section of the application.

| Project Elements                                                                                                    |                                                                             |                                               | -                                                                                    | A project element was created.                                         |           |                               |                                       |                  |      |
|----------------------------------------------------------------------------------------------------|-----------------------------------------------------------------------------|-----------------------------------------------|--------------------------------------------------------------------------------------|------------------------------------------------------------------------|-----------|-------------------------------|---------------------------------------|------------------|------|
| nstructions for Completing t                                                                                                    | he Project Work Plan                                                        | Project Budget Detail                         |                                                                                      |                                                                        |           |                               |                                       |                  |      |
| er reviewing the Instru                                                                                                    | ctions for Completi                                                         | ng the Project Work Pla                       | an, select the Project Budge                                                         | et Detail Tab to begin entering the                                    | Project   | Element information.          |                                       |                  |      |
|                                                                                                    |                                                                             |                                               |                                                                                      | Project Budget Detail                                                  |           |                               | 16                                    |                  |      |
| Туре                                                                                                    | ✓ Project Elements                                                          | ement 🗸                                       | Paid with Grant Funds                                                                | ✓ Paid with Match Funds                                                | $\sim$    | Total Cost Grant Funds        | ✓ Total Cost Grant Match              | ~                |      |
| New Primary                                                                                                    | Tables                                                                      |                                               | \$10,000.00                                                                          | \$1,000.00                                                             |           |                               | \$30,000.00                           | \$3,000.00       |      |
| New Primary                                                                                                    | Chairs                                                                      |                                               | \$10,000.00                                                                          | \$1,000.00                                                             |           |                               | \$30,000.00                           | \$3,000.00       |      |
| New Primary                                                                                                    | Basketball                                                                  | Ноор                                          | \$10,000.00                                                                          | \$1,000.00                                                             |           |                               | \$30,000.00                           | \$3,000.00       |      |
| Type                                                                                                    |                                                                             |                                               | New Primary                                                                          | ubmittar or an Denverables and required t                              | locumenta |                               | How, Completion Documentation requ    | •                |      |
| • Type 🕚                                                                                                    |                                                                             |                                               | New Primary                                                                          | ubmittal of an Deriverables and required t                             | locumenta | tion dentined in the table be | now. Completion Documentation requ    |                  |      |
| • Type  • Project Element                                                                                                    |                                                                             |                                               | New Primary<br>Basketball Hoop                                                       | ubmittario an Denverables and required t                               | ocumenta  |                               | iow. Completion Documentation requ    | ·                |      |
| ermoursement Kequest.  Type  Project Element  Cost to be Paid with Grant Fu                                                                                                    | inds 🚺                                                                      |                                               | New Primary<br>Basketball Hoop<br>\$10,000.00                                        | ubinittai oi an Denverapies and required t                             |           |                               | iow, Completion Documentation requ    | ·                |      |
| empursement kequest.  Type  Type  Cost to be Paid with Grant Fu                                                                                                    | inds ()                                                                     |                                               | New Primary<br>Basketball Hoop<br>\$10,000.00<br>\$1,000.00                          | ubmittari or an Denverables and required t                             |           |                               | iow, Completion Documentation requ    |                  |      |
| ermoursement Kequest.  Type  Froject Element  Cost to be Paid with Grant Fu  Cost to be Paid with Grant M:                                                                                                    | inds 1)<br>atch 1)                                                          |                                               | New Primary<br>Basketball Hoop<br>\$10,000.00<br>\$1,000.00                          | domittari o an Denverables and required t                              |           |                               | iow, Completion Documentation requ    |                  |      |
| empoursement Kequest.  Type  Type  Cost to be Paid with Grant Fu  Cost to be Paid with Grant M:                                                                                                    | inds ()<br>atch ()                                                          |                                               | New Primary<br>Basketball Hoop<br>\$10,000.00<br>\$1,000.00                          | ubinittai o an Denverables and required d                              |           |                               | iow. Completion Documentation requ    |                  |      |
| empursement Kequest.  Type  Type  Cost to be Paid with Grant Fu  Cost to be Paid with Grant M:                                                                                                    | inds 🕐                                                                      |                                               | New Primary<br>Basketball Hoop<br>\$10,000.00<br>\$1,000.00                          | Create New Project Element                                             |           |                               | Iow. Completion Documentation requ    |                  |      |
| empoursement Kequest.  Type  Type  Cost to be Paid with Grant Fu Cost to be Paid with Grant M:  All work will be completed in  Ferformance Standard: Appr                                                                                                    | inds ①<br>atch ①                                                            | proved plans.<br>seed upon review for complia | New Primary Basketball Hoop \$10,000.00 \$1,000.00 Ince with the requirements for fu | Create New Project Element<br>unding under the Florida Recreation Deve | lopment A | Assistance Program (FRDAP);   | iow. Completion Documentation requ    | ved for funding. |      |
| <ul> <li>Type ①</li> <li>* Project Element ①</li> <li>* Cost to be Paid with Grant Fu</li> <li>* Cost to be Paid with Grant M:</li> <li>* Cost to be Paid with Grant M:</li> <li>* All work will be completed in</li> </ul>                                                                                                    | nds ①<br>atch ①                                                             | proved plans.<br>ssed upon review for complia | New Primary Basketball Hoop S10,000.00 S1,000.00                                     | Create New Project Element unding under the Florida Recreation Deve    | lopment A | Assistance Program (FRDAP);   | approved plans and application appro  | ved for funding. |      |
| emoursement Kequest.  Type  Type  Topic Element  Cost to be Paid with Grant Fu  Cost to be Paid with Grant Mi  All work will be completed in  ferformance Standard: Appr  Evaluation                                                                                                    | inds ①<br>atch ①<br>n accordance with the ap<br>roval of deliverables is ba | proved plans.<br>ssed upon review for complia | New Primary Basketball Hoop S10,000.00 S1,000.00                                     | Create New Project Element<br>unding under the Florida Recreation Deve | lopment A | Assistance Program (FRDAP);   | approved plans and application appro- | ved for funding. | F.e. |
| Project Element * Cost to be Paid with Grant Fu * Cost to be Paid with Grant M: * Cost to be Paid with Grant M: * Cost to be Paid with Grant M | atch  atch  accordance with the ap roval of deliverables is ba              | proved plans.<br>ssed upon review for complia | New Primary Basketball Hoop S10,000.00 S1,000.00                                     | Create New Project Element unding under the Florida Recreation Deve    | lopment A | Assistance Program (FRDAP);   | approved plans and application appro  | ved for funding. |      |

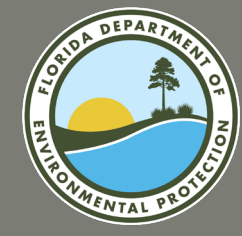

## **QUESTIONS?**

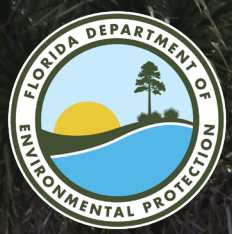

## GENERAL CRITERIA

FY2024-2025 FRDAP APPLICATION WEBINAR

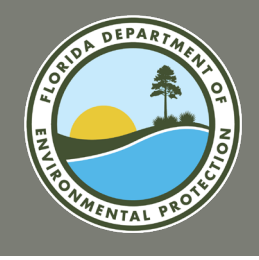

### Submit an Application: General Criteria

- 18. The evaluation section will open.
- 19. Select your answer for the Capital Improvement Plan question 1.A. (The Applicant's <u>Capital</u> <u>Improvement Plan (CIP)</u> schedule shall identify the proposed project adopted or during the current or next 3 fiscal years.)
  - a. If you answer "Yes" to this question, you must answer "No" to question 1.B.
  - b. Please note, if you answer "Yes" to this question, you must upload "Exhibit A" in the Exhibit Upload section of the application to receive points for your response.

|    | V Evaluation                                                                                                    |
|----|----------------------------------------------------------------------------------------------------|
|    | S FRDAP Application Evaluation                                                                                                    |
| F  | Part II - Evaluation Criteria                                                                                                    |
| 1  | n this section you will enter your evaluation responses. You must respond to both the General Criteria tab and project type criteria to enter evaluation responses.                                                                                                    |
| 1  | The "Update" button must be selected at the end of each criteria section in order to save responses.                                                                                                    |
|    | Please note, the exhibits indicated are to be uploaded to receive points for your responses. You will upload the exhibits in the "Exhibit Upload" section of this application.                                                                                                    |
| 18 | General Criteria DEVELOPMENT CRITERIA                                                                                                    |
|    | 1. CAPITAL IMPROVEMENT PLAN A Is the proposed project identified, in whole or in part, in the applicant's capital improvement plan or schedule during the current or next three (3) fiscal years? Provide: 1) A letter from the agency's city or county manager certifying the five year capital improvement schedule is officially adopted and date adopted. Project will not receive points if letter is not submitted and does not state the date CIP was adopted. 2) A copy of the five-year capital improvement schedule included in the applicant's adopted Local Comprehensive Plan, stating project by name, amount and year (County or City budgets are not the same as capital improvement schedules) Please highlight project name, amount and year. (20 points) |
| 19 | Select Value                                                                                                    |
|    | -OR-<br>B. Is the proposed project identified as part of the plan through an adopted resolution committing the applicant to amend their capital improvement plan or schedule and complete the project should it receive program funds? Provide: a copy of a fully executed resolution amending the existing schedule to include the proposed project. The resolution must clearly indicate the proposed project by name, amount and year and <u>cannot be older than 3 years</u> .<br>(10 points)                                                                                                    |
| 20 | Select Value                                                                                                    |
|    | (Label as Exhibit "A")                                                                                                    |

20. Select your answer for Capital Improvement Plan question 1.B. (If the project is not identified in the Applicant's CIP, the proposed project can be identified as an adopted resolution to amend the CIP schedule to include and complete the project should it receive grant program funds.)

- a. If you answer Yes to this question, you must answer "No" to question 1.A.
- b. Please note, if you answer "Yes" to this question, you must upload "Exhibit A" in the Exhibit Upload section of the application to receive points for your response.

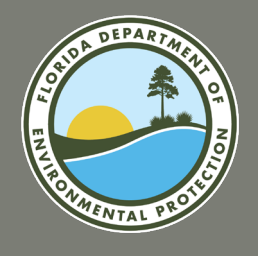

#### Submit an Application: General Criteria (continued)

- 21. Enter your answer for the State Comprehensive Outdoor Recreation Plan question 2.A. (SCORP) identifies and provides issues or goals related to the State of Florida outdoor recreation plan. The applicant must provide a detailed explanation as to how the project meets the priority areas, goals, recommendations and strategies as listed in the current SCORP. In the description you can type "See Exhibit B".
   a. Please note, you must upload "Exhibit B" in the Exhibit Upload section of the application to receive points for your response.
- 22. Add the "Need By Region" for your project, if applicable. You may select more than one. Reference the region map and project element, select to confirm the applicable region table in the application. If this question does not apply to your project, you may skip it.a. Highlight the available region. Then select the need to add the region.

|   | 2. STATE COMPREHENSIVE OUTDOOR RECREATION PLAN                                                                                                    |                                                                                        |                 |             |                                          |                                                                                                    |   |
|---|----------------------------------------------------------------------------------------------------|----------------------------------------------------------------------------------------|-----------------|-------------|------------------------------------------|----------------------------------------------------------------------------------------------------|---|
|   | A. Explain how the proposed project would address one or more of the issues or go<br>appropriate references with explanations to justify the correlation. <u>To receive pol</u> | als identified in the State Comprehension<br>ints, must give a detailed explanation as | ive C<br>s to l | Outd<br>how | door Recreation Plan. Use the OUTDO      | OR RECREATION IN FLORIDA2008 (Chapter 6 & 7). Provide quotations or other<br>liv list the goals.     |   |
| 2 | Enter Value                                                                                                    |                                                                                        |                 |             |                                          |                                                                                                    |   |
|   |                                                                                                    |                                                                                        |                 |             |                                          | (Label as Exhibit "B") (4 points)                                                                    |   |
|   | B. 2008 Relative Need Index by Region The proposed project provides for a priority<br>priority resource/facility need as proposed in the project cost on page 7 & 8 of this     | resource or facility need in the applica application:                                  | ant's           | s pla       | anning region identified in the Statewid | e Comprehensive Outdoor Recreation Plan. Locate the applicant's region and circle each<br>(7 points) |   |
|   | 22                                                                                                    | Select Need by Region ()<br>Available                                                  |                 |             | Selected                                 |                                                                                                    |   |
|   |                                                                                                    | Region I Saltwater Beach Ac                                                            | 1               | •           |                                          | A                                                                                                    |   |
|   |                                                                                                    | Region I Baseball or Softball                                                          |                 | 4           |                                          | -                                                                                                    |   |
|   |                                                                                                    | Region I Picnicking                                                                    |                 |             |                                          |                                                                                                    |   |
|   |                                                                                                    | Region I Football                                                                      |                 |             |                                          |                                                                                                    |   |
|   |                                                                                                    | Region I Outdoor Swimming                                                              |                 |             |                                          |                                                                                                    |   |
|   |                                                                                                    | Region I Saltwater Non-Boat                                                            |                 |             |                                          |                                                                                                    |   |
|   |                                                                                                    | Destant Calé                                                                           |                 |             |                                          |                                                                                                    |   |
| _ |                                                                                                    |                                                                                        |                 |             |                                          |                                                                                                    | _ |

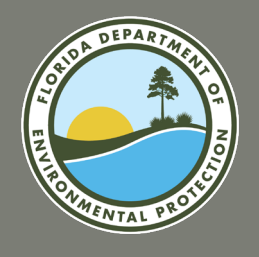

#### Submit an Application: General Criteria (continued)

- 23. Select your answer for the Public Participation question 3.A. (The First is the **Pre-advertised public meeting** held solely for the purpose of discussing the proposed project.)
  - a. Please note, if you answer "Yes" to this question, you must upload "Exhibit\_C\_1" in the Exhibit Upload section of the application to receive points for your response.
- 24. Select your answer for the Public Participation question 3.B. (The Second is the **Regularly scheduled meeting of the applicant's advisory board** responsible for park, recreation or leisure service activities. The board must be an appointed group of citizens, such as a parks and recreation advisory board, who would normally review projects like the proposed grant application. Planning and zoning or similar boards and may be used if a parks and recreation advisory board does not exist. City or County Commissions are not considered Advisory Boards.)
  - a. Please note, if you answer "Yes" to this question, you must upload "Exhibit\_C\_2" in the Exhibit Upload section of the application to receive points for your response.
- 25. Select your answer for the Public Participation question 3.C. (The Third public input on the proposed project is obtained through **presentations to community organization, neighborhood associations and/or written opinion survey.)** 
  - Please note, if you answer "Yes" to this question, you must upload "Exhibit\_C\_3" in the Exhibit Upload section of the application to receive points for your response.

| S. PUBLIC PARTICIPATION                                                                                                    |
|----------------------------------------------------------------------------------------------------|
| ndicate which of the following apply (Choose ALL that apply): (To receive points for this section any meetings, presentations, or surveys must be held in the current year or within the previous 3 years of application and each of the three meetings must be held<br>separately to receive each set of points. Meetings also must be held not ro the application submittal.)                                                                                                    |
| A. A pre-advertised public meeting was held <u>soleh</u> for the purpose of discussing the proposed project. Attach a copy of ad and proof of publication for the advertisement. Advertisement needs to state where and when advertised. If submitting 2 applications, nust hold separate meeting for each project (unless they are phased projects of the same park). If not advertised in a newspaper, need a written explanation as to how, when and where advertised, along with a copy of notice/advertisement.                                                                                                    |
| Select Value                                                                                                    |
| 3.<br>The project was discussed at a <u>resularly</u> scheduled meeting of the applicant's advisory board responsible for park, recreation or leisure service activities. Provide <u>a copy of the minutes</u> of the advisory board meeting(s) where this project was discussed. The                                                                                                    |
| voard must be an appointed group of ditizens, such as a parks and recreation advisory board, who would normally review projects similar to the proposed grant application. Planning and zoning or similar boards may be used if a parks and recreation advisory<br>soard does not exist. CITY OR COUNTY COMMISSIONS ARE NOT CONSIDERED ADVISORY BOARDS.                                                                                                    |
| Select Value                                                                                                    |
| (Label as Exhibit "C-2") (7 points)                                                                                                    |
| 5                                                                                                    |
| Public input on the proposed project was obtained through presentations to community organizations, neighborhood associations and/or a written opinion survey. Provide documentation ( <u>minutes from the meetine which the project was discussed</u> with date<br>or thank-you letter from an organization, association, acc) showing that presentationsregarding this project were made to community organizations or groups OR provide <u>a copy of the survey, who surveyed and summary of the results. Letters of support</u><br>use not acceptable to receive points.                                                                                                    |
| Public input on the proposed project was obtained through presentations to community organizations, neighborhood associations and/or a written opinion survey. Provide documentalion ( <u>minutes from the mestine which the project was discussed</u> with date or thank-you letter from an organization, association add/or a written opinion survey. Provide documentalion ( <u>minutes from the mestine which the project was discussed</u> with date or thank-you letter from an organization, association add/or a written opinion survey. Provide documentalion ( <u>minutes from the mestine which the project was discussed</u> with date or thank-you letter from an organization, association add/or a written opinion survey. Provide documentalion ( <u>minutes from the mestine which the project was discussed</u> with date or thank-you letter from an organization, association add/or a written opinion survey. Provide documentalion ( <u>minutes from the mestine which the project was discussed</u> with date or thank-you letter from an organization, association add/or a written opinion survey. The survey was survey and summary of the results. Letters of support results accepted to community organizations or groups OR provide <u>a copy of the survey</u> , who surveyed and summary of the results. Letters of support and the project was discussed with date or the survey. The survey was and the results and the results are accepted to community organizations or groups OR provide <u>a copy of the survey</u> , who surveyed and summary of the results. Letters of support and the results are accepted to community or the results. Letters of support and the results are accepted to community organization and or a written opinion survey. The survey was and the results are accepted to community or the results. Letters of support are accepted to community or the results. Letters of support are accepted to community or the results. Letters of support are accepted to community or the results. Letters of support are accepted to community or the results. Letters of support are accepted to community |

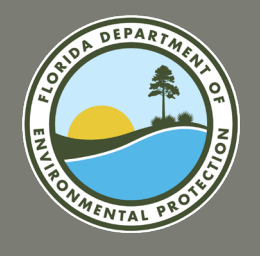

### Submit an Application: General Criteria (continued)

- 26. Select your answer for the Operation and Maintenance question 4, **if applicable**. Arrow down, only select one of the listed under <u>Operation and</u> <u>Maintenance Section</u>. Whether the applicant has the capability to develop, operate and maintain the project site.
  - a. Please note, you must upload "Exhibit\_D" in the Exhibit Upload section of the application to receive points for your response.
- 27. Select your answer for the Park Partnership question 5. (The <u>Park Partnership</u> evaluation criteria is used if the proposed project is supported through a written cooperative agreement between the applicant and a private or public entity in which the said entity agrees to furnish 10% or more of the cash, land, or labor services for the project. For this evaluation criteria, grant agreements are not park partnership and the donation is not a cost reimbursement.)
  - a. Please note, if you answer "Yes" to this question, you must upload "Exhibit\_E" in the Exhibit Upload section of the application to receive points for your response.
- 28. Select your answer for the Trail Connectivity question 6. (The <u>Trail Connectivity</u> evaluation criteria is used if the proposed project creates or enhances the development, extension or connection to a local, regional, state or national parks, greenways, or trails. The proposed project would provide for increased trail access by (a) connecting an existing, publicly owned and designated recreational trail with a project trail outside the project boundary; or (b) connecting two publicly designated trails outside of any park. The Trail Connectivity is shown on the Site Plan.)
  - a. Please note, if you answer "Yes" to this question, you must upload "Exhibit\_G" in the Exhibit Upload section of the application to receive points for your response.

29. Click the Update button

30. The "Evaluation Saved" and "Evaluation Score Refreshed" messages will be displayed.

## Next you will enter answers for the type of project you selected in the Evaluation Criteria Section.

|    | Pratuation Saved Evaluation Saved Evaluation Saved                                                                                                    |
|----|----------------------------------------------------------------------------------------------------|
|    |                                                                                                    |
| 26 | Ves ····································                                                                                                    |
| Т  | (Label as Exhibit "C-3") (4 point                                                                                                    |
|    | 4. OPERATION AND MAINTENANCE<br>Casability to develop, operate and maintain the project sites ( <u>Charle ONIX) and</u> )                                                                                                    |
|    | Provide abeliat descriptions of how development, programming and maintenance will be provided and accessed an amenes contamizational chart. Must accede aboth to zecole abints.                                                                                                    |
| 27 | The applicant has a full-time recreation or park department staffed to provide facility development, programming and maintenance. (6 points)                                                                                                    |
| 0  |                                                                                                    |
| 2  | res (Lobel as Exhibit "C") (2 point                                                                                                    |
|    | 6. This COMMETTERY 1. The plot product for investigation is non-setting an odding publicly used and decignent reconficult only which to again the plot public section. How are a set of the plot public section and again and incident a decignent reconficult on all which to again the plot public section. |
|    | Yes -                                                                                                    |
|    | (Label as Eshibit "C") (5 poin                                                                                                    |
|    | You must respond to every question on both tabs. Do not leave any questions blank.                                                                                                    |
|    | Click "Update" to save your responses for this tab.                                                                                                    |
|    | Cities (Update" to save your responses for this tab.                                                                                                    |

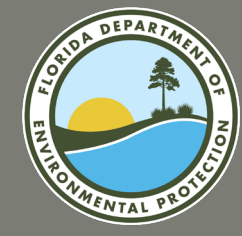

## **QUESTIONS?**

## **EVALUATION CRITERIA**

FY2024-2025 FRDAP APPLICATION WEBINAR

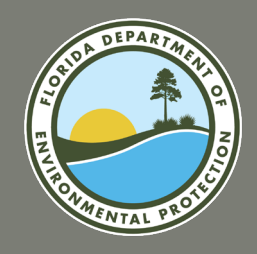

## FRDAP APPLICATION PORTAL EVALUATION CRITERIA BY PROJECT TYPE

## Project applications are evaluated according to their project type and the criteria outlined in 62D-5.057, F.A.C.

**Development Criteria** 

**Acquisition Criteria** 

**Trail Construction Criteria** 

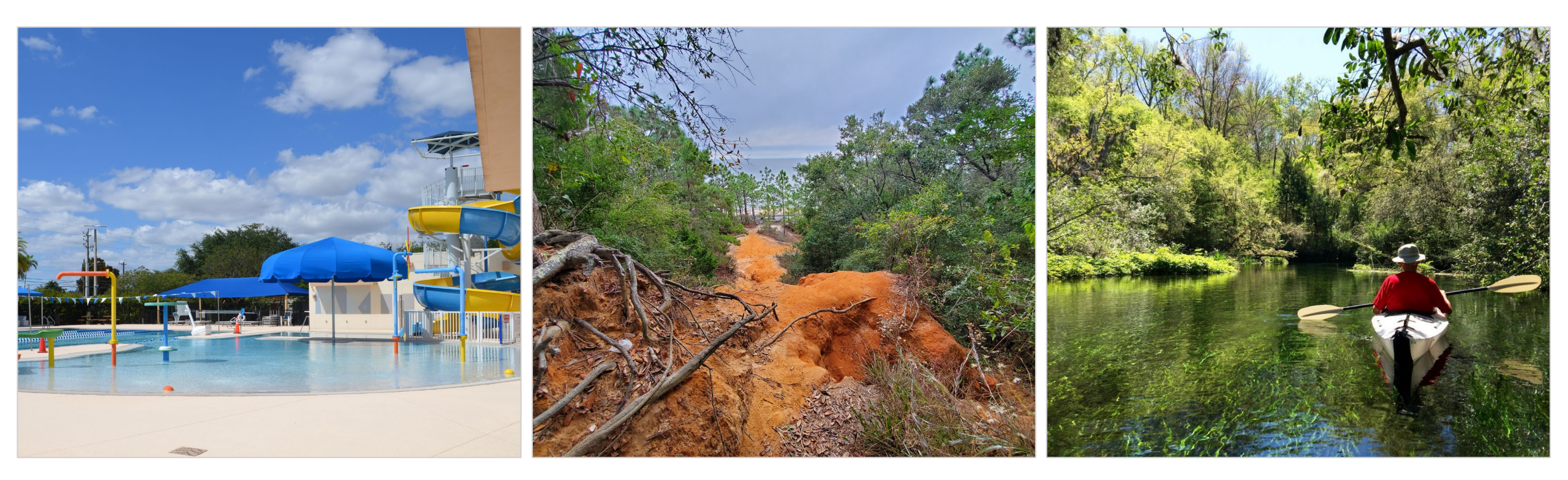

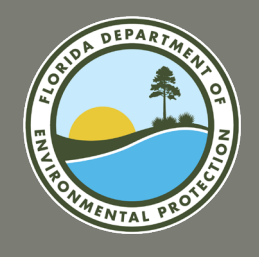

## FRDAP APPLICATION PORTAL DEVELOPMENT CRITERIA

### Development Criteria, 62D-5.057(2), F.A.C.

| (2) DEVELOPMENT CRITERIA.                                                                                  |                                |
|----------------------------------------------------------------------------------------------------|--------------------------------|
| (a) The project provides for new development of entirely undeveloped park property:                        | 5 points                       |
| (b) The project provides facilities identified in the priority ranked index clusters of outdoor facilities | es needs for renovation and/or |
| new construction identified within the applicant's population density set forth in the Department's        | study entitled "Infrastructure |
| Assessment of Local Government Recreation and Park Department Facility Needs in the State of Florid        | la," effective December 1995,  |
| and incorporated herein by reference:                                                                      |                                |
| 1. First priority ranked cluster:                                                                          | 6 points for each facility     |

| 2. Second priority ranked cluster:                                                                       | 5 points for each facility |
|----------------------------------------------------------------------------------------------------|----------------------------|
| 3. Third priority ranked cluster:                                                                        | 4 points for each facility |
| 4. Fourth priority ranked cluster:                                                                       | 3 points for each facility |
| 5. Fifth priority ranked cluster:                                                                        | 2 points for each facility |
| 6. Sixth priority ranked cluster:                                                                        | 1 point for each facility  |
| (A project facility not listed in the priority ranked indexes will receive a score of a similar facility | (30) maximum points        |
| included in the indexes, as determined by Department staff).                                             |                            |
|                                                                                                    |                            |

(c) The project, in whole or in part, addresses the priority funding needs for new construction, renovation, or a combination of the two for the applicant's population density identified in the Department's study entitled "Infrastructure Assessment of Local Government Recreation and Park Department Facility Needs in the State of Florida," identified in paragraph (2)(b), above: Higher priority or combination of new construction and renovation.

Lower priority.

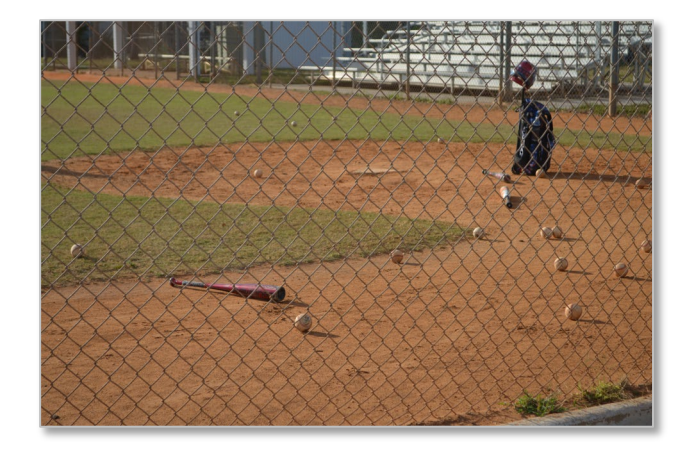

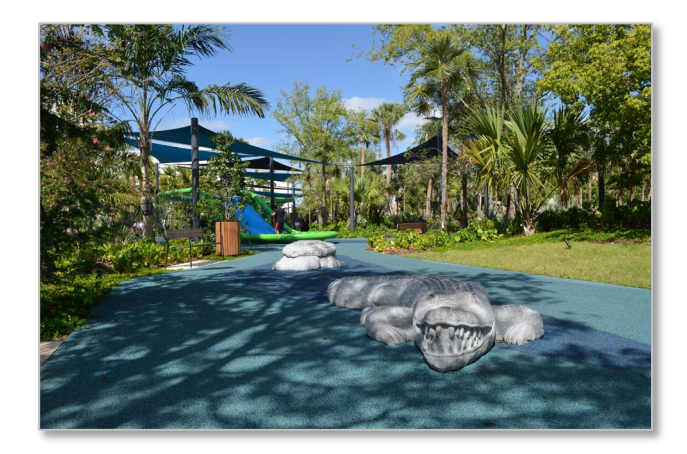

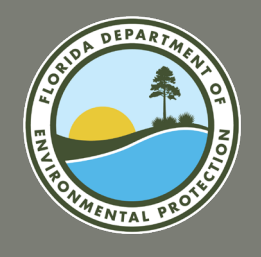

## FRDAP APPLICATION PORTAL DEVELOPMENT CRITERIA

### **Development Criteria**

- 31. Click the Development Criteria tab. This tab will only be displayed if you have selected "Development" as the project type. Please note: Every question requires a response. If a question does not apply, select "No" or enter "N/A"
- 31. Enter your response to the New Development question 1. (The <u>New Development</u> evaluation criteria is used for the proposed project that provide for new development of an entirely undeveloped park property.) Type "undeveloped" or if developed list any existing facilities.
  - a. Please note, you must upload "Exhibit\_G" in the Exhibit Upload section of the application to receive points for your response.

| ~    | Evaluation                                                                                                    |
|------|----------------------------------------------------------------------------------------------------|
| ſ    | FRDAP Application Evaluation                                                                                                    |
| Part | t II - Evaluation Criteria                                                                                                    |
| In t | his section you will enter your evaluation responses. You must respond to both the General Criteria tab and project type criteria to enter evaluation responses.                                                                                                    |
| The  | "Update" button must be selected at the end of each criteria section in order to save responses.                                                                                                    |
| Plea | ase note, the exhibits indicated are to be uploaded to receive points for your responses. You will upload the exhibits in the "Exhibit Upload" section of this application.                                                                                         |
| G    | Seneral Criteria DEVELOPMENT CRITERIA                                                                                                    |
| 1.   | . NEW DEVELOPMENT<br>ist the existing facilities/improvements on the project site. Include improvements such as baseball fields, basketball courts, trails, boat ramps, etc. (Bullet lists are encouraged) (If undeveloped, state None). The site plan must clearly |
| d    | elineate between facilities/opportunities currently existing, facilities proposed for funding in this application and facilities planned for future development. Identify and color code different funding phases from the existing facilities.                     |
| 32   | Enter Value                                                                                                    |
|      | (Label as Exhibit "G") (5 points, if undeveloped)                                                                                                    |
|      |                                                                                                    |

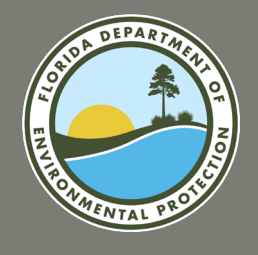

### FRDAP APPLICATION PORTAL DEVELOPMENT CRITERIA

### **Development Criteria**

- 33. Enter your response to the Infrastructure Assessment question 2.A. This next evaluation criteria is for the Applicant provide us with a list the proposed project elements whether renovation and/or new construction as identified at the link for the Priority Ranked Index Clusters within the applicant's population density set forth in the Rule and hereafter referred as the Infrastructure Assessment study for this presentation. A project element not listed in the priority ranked indexes will receive points of a similar facilities included in the indexes, as determined by the Department staff. For example, a splash pad will be scored as a playground since it is not specifically listed in the clusters. Pickleball will be scored as tennis.
- 35. Select your response to the Infrastructure Assessment question 2.B. The last evaluation in the Development Criteria is for the proposed project, in whole or in part, addresses the priority funding needs for new construction, renovation, or a combination of the two for the applicant's population density identified in the Infrastructure Assessment study. See the population Densities as referenced in the table to determine which **priority funding need ranking** the project falls. (Select only one.)
- 36. Select the **Update** button. The "Evaluation Saved" and "Evaluation Score Refreshed" messages will be displayed.
  - a. Please Note: The **Update** button must be selected for each tab in order to save scores for that specific tab. Ensure all questions are answered, even if they don't apply. All questions must be answered in order for the system to score this section.
- 37. Once you have answered all of the evaluation questions on both tabs, click the "Exhibit Upload" section of the application.

| nust have separate trails to receive separate points.                                                       |                                                                                                    |                                                                                                    | (Maximum 30 po                                                     |
|----------------------------------------------------------------------------------------------------|----------------------------------------------------------------------------------------------------|----------------------------------------------------------------------------------------------------|--------------------------------------------------------------------|
| Enter Value                                                                                                 |                                                                                                    |                                                                                                    |                                                                    |
| B) Does the proposed project, in whole or in part, address the GOVERNMENT RECREATION AND PARK DEPARTMENT FA | nighest priority of infrastructure funding needs for the applicant<br>CILITY NEEDS IN THE STATE OF FLORIDA". Use the table belo | 's population density as set forth in the study titled<br>w to determine in which priority funding need rank | "1995 INFRASTRUCTURE ASSESSMENT OF LOCA<br>ting the project falls. |
| Select Value                                                                                                |                                                                                                    |                                                                                                    |                                                                    |
| Name                                                                                                    |                                                                                                    | Phone                                                                                                    | Phone                                                              |
| Population Density 1 - Population Under 10,000                                                              |                                                                                                    | Rank 1<br>Rank 2                                                                                             | Construction<br>Renovation                                         |
| Population Density 2 - Population 10,000 to 24,999                                                          |                                                                                                    | Rank 1<br>Rank 2                                                                                             | Renovation<br>Construction                                         |
| Population Density 3 - Population 25,000 to 49,999                                                          |                                                                                                    | Rank 1<br>Rank 2                                                                                             | Construction<br>Renovation                                         |
| Population Density 4 - Population 50,000 to 99,999                                                          |                                                                                                    | Rank 1<br>Rank 2                                                                                             | Construction<br>Renovation                                         |
| Population Density 5 – Population 100,000 and Over                                                          |                                                                                                    | Rank 1<br>Rank 2                                                                                             | Renovation<br>Construction                                         |
| Source: The 1995 Infrastructure Assessment of Local Gov                                                     | ernment Recreation and Park Department Facility Needs in the                                                                    | State of Florida                                                                                             |                                                                    |
|                                                                                                    | You must respond to every question on both tabs<br>Click "Update" to save your resp                                             | . Do not leave any questions blank.<br>onses for this tab.                                                   |                                                                    |
|                                                                                                    |                                                                                                    |                                                                                                    |                                                                    |

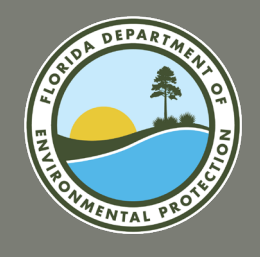

## FRDAP APPLICATION PORTAL ACQUISITION CRITERIA

### Acquisition Criteria, 62D-5.057(3), F.A.C.

| (3) ACQUISITION CRITERIA.                                                                                            |           |
|----------------------------------------------------------------------------------------------------|-----------|
| (a) The project provides for development of facilities identified in the top three priority ranked index clusters of | 15 points |
| outdoor facilities needs for new construction identified within the applicant's population density set forth in the  |           |
| Department's study entitled "Infrastructure Assessment of Local Government Recreation and Park Department Facility   |           |
| Needs in the State of Florida," effective December 1995, and incorporated herein by reference:                       |           |
| (b) The project provides needed recreational acreage pursuant to the applicant's adopted local comprehensive plan:   | 15 points |
| (c) The applicant has identified development of the property in their capital improvement plan (CIP) or schedule     | 6 points  |
| during the current or next 3 fiscal years:                                                                           |           |
| or                                                                                                    |           |
| applicant has included development of the property as part of the plan through an adopted resolution committing the  | 3 points  |
| applicant to amend their CIP and develop the property should it receive program funds:                               |           |
|                                                                                                    |           |

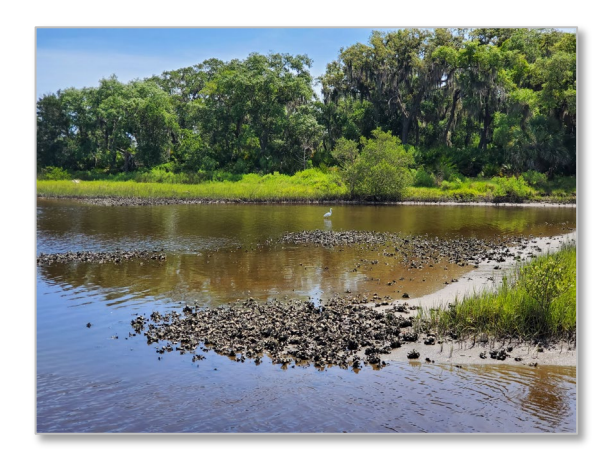

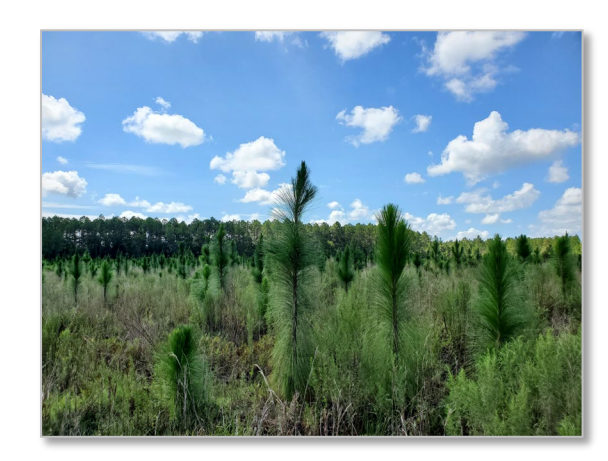

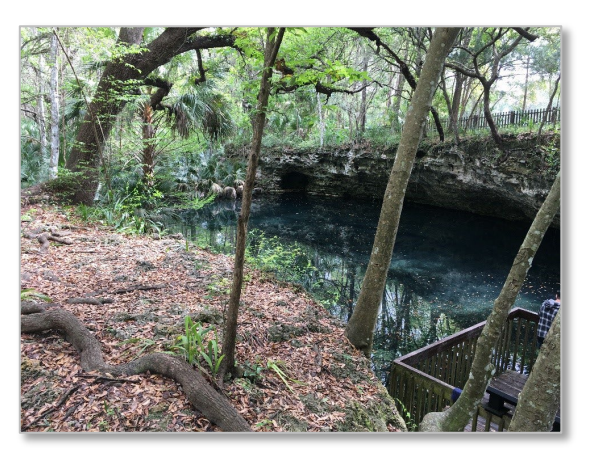

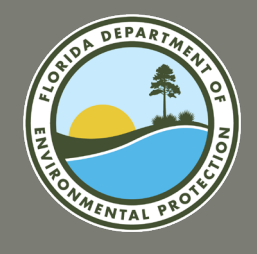

### FRDAP APPLICATION PORTAL ACQUISITION CRITERIA

### Acquisition Criteria, 62D-5.057(3), F.A.C.

#### **1. INFRASTRUCTURE ASSESSMENT STUDY**

Select your response to the Infrastructure Assessment question

This evaluation provides for the <u>development portion of the acquisition project for the proposed project elements identified at the link for the top three priority ranked index clusters of outdoor facilities needs for **all new construction** within the applicant's population density set forth in the Rule and hereafter referred as the Infrastructure Assessment study for this presentation. In this section list, all the project elements that will be developed for this acquisition project. Provide us with a list of the project elements to be developed.</u>

#### 2. NEEDED RECREATIONAL ACREAGE EVALUATION

Select your response to the Needed Recreation Acreage Evaluation question

For the **needed recreational acreage evaluation, an applicant** will describe how the proposed project provides for identified needs for additional park acreage pursuant to the applicant's adopted local comprehensive plan. (Select an Option)

#### 3. CAPITAL IMPROVEMENT PLAN (CIP)

The applicant must identify the <u>development portion</u> of the proposed acquisition project in their capital improvement plan (CIP) or schedule during the current or next 3 fiscal years. (Use the down arrow to make the selection)

If the <u>development portion</u> of the proposed acquisition project is not identified in the Applicant's CIP, the proposed project can be identified as an adopted resolution to amend the CIP schedule to include and complete the project should it receive grant program funds. (Use the down arrow to make the selection). Also, this will be labeled as "Exhibit\_A" in the upload section.

| INFRASTRUCTURE ASSESSMENT OF LOCAL GOVERNMENT RECREATION AND PARK DEPARTMENT FACILITY NEEDS IN THE STATE OF FLORIDA                                                                                                    |
|----------------------------------------------------------------------------------------------------|
| List all the facilities that will be developed for this project. Only facilities identified in the top three priority ranked index clusters of outdoor facilities needs for new construction identified within the applicant's population density as set forth in the Department's initial "Infrastructure Assessment of Local Government Recreation and Park Department Facility Needs in the State of Florida", effective December 1995, will receive these points. (Priority ranked index clusters are <u>attached as pages 22-26</u> ).                                                                                                    |
| Enter Value                                                                                                    |
| 2. NEEDED RECREATIONAL ACREACE<br>Describe how the project provides for identified need(s) for additional park acreage pursuant to the applicant's adopted local comprehensive plan. Provide the following:                                                                                                    |
| Select Option                                                                                                    |
| 3. Provide excerpts of the applicant's local comprehensive plan as supporting back-up documentation and highlight the information that pertains to this section.                                                                                                    |
| Enter Value                                                                                                    |
| 5. CAPITAL IMPROVEMENT PLAN<br>A) Is the proposed <u>development</u> of the property identified in the applicant's capital improvement plan (CIP) or schedule during the current or next three (3) fiscal years?<br>I). Provide: a letter from the agency's city or county manager certifying the five year capital improvement schedule is officially adopted and date adopted. Project will not receive points if letter is not submitted and does not state the date CIP was adopted.<br>-AND-                                                                                                    |
| 4). Provide: a copy of the five-year capital improvement schedule included in the applicant's adopted Local Comprehensive Plan, stating project by name, amount and year (County or City budgets are not the same as capital improvement schedules). Highlight pr taame, amount and year.                                                                                                    |
| (6 p                                                                                                    |
| -OR-                                                                                                    |
| 1) Is the proposed <u>development</u> of the property included as part of the plan through an adopted resolution committing the applicant to amend their CIP and develop the property should it receive program funds?Provide: a copy of a fully executed resolution amend their CIP and develop the property should it receive program funds?Provide: a copy of a fully executed resolution amend their CIP and develop the property should it receive program funds?Provide: a copy of a fully executed resolution amend their CIP and develop the property should it receive program funds?Provide: a copy of a fully executed resolution amend their CIP and develop the property should it receive program funds?Provide: a copy of a fully executed resolution amend their CIP and develop the property should it receive program funds?Provide: a copy of a fully executed resolution amend their CIP and develop the property should it receive program funds?Provide: a copy of a fully executed resolution amend their CIP and develop the property should it receive program funds?Provide: a copy of a fully executed resolution amend their CIP and develop the property should it receive program funds?Provide: a copy of a fully executed resolution amend their CIP and develop the property should it receive program funds?Provide: a copy of a fully executed resolution amend their CIP and develop the property should it receive program funds?Provide: a copy of a fully executed resolution amend the proposed project by name, year and amount and cannot be older than 3 years. |
| Select Value                                                                                                    |
|                                                                                                    |

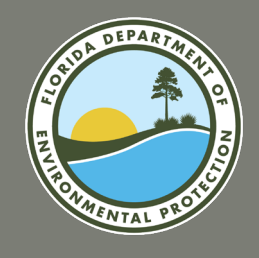

## FRDAP APPLICATION PORTAL TRAIL CONSTRUCTION CRITERIA

### Trail Construction Criteria, 62D-5.057(4), F.A.C.

| (4) TRAIL CONSTRUCTION CRITERIA.                                                                                  |              |
|----------------------------------------------------------------------------------------------------|--------------|
| (a) The project provides for new trail construction on an entirely undeveloped park property:                     | 5 points     |
| (b) The project addresses one or more of the recommendations identified in the Greenways and Trails Plan:         | 6 points     |
| (c) The project is located on or connects with a Florida Designated Greenway or Trail:                            | 3 points     |
| (d) The project implements an adopted local or regional Greenways or Trails Plan:                                 | 4 points     |
| (e) The specific trail design demonstrates that the project will support mixed use/multi-use trail opportunities: | 8 points     |
| or                                                                                                    |              |
| Single use recreational trail opportunities:                                                                      | 6 points     |
| (f) The project addresses the priority funding needs for new construction reportation or a combination of the     | true for the |

(f) The project addresses the priority funding needs for new construction, renovation, or a combination of the two for the applicant's population density identified in the Department's study entitled "Infrastructure Assessment of Local Government Recreation and Park Department Facility Needs in the State of Florida," effective December 1995, available from the Department's Division of Recreation and Parks, 3900 Commonwealth Boulevard, Mail Station #585, Tallahassee, Florida 32399-3000, (850)245-2501, and incorporated herein by reference for one of the following:

| Higher priority or combination of new construction and renovation: | 13 points |
|--------------------------------------------------------------------|-----------|
| Lower priority:                                                    | 8 points  |

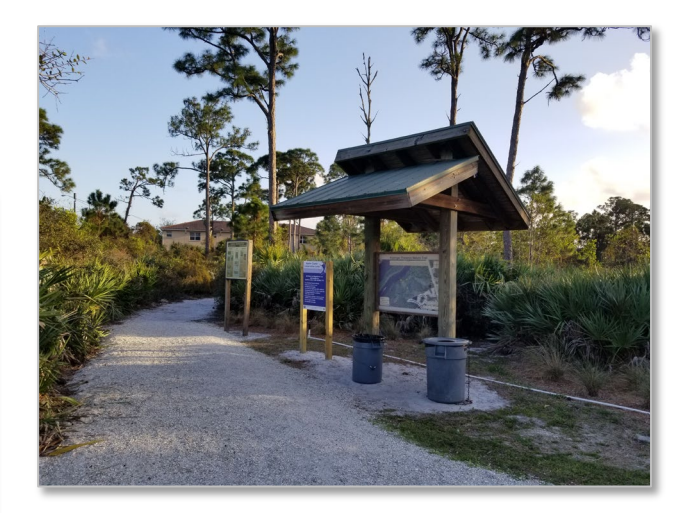

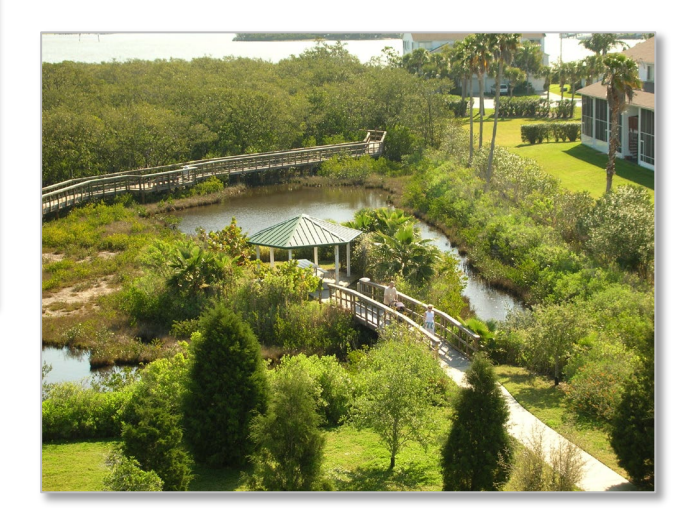

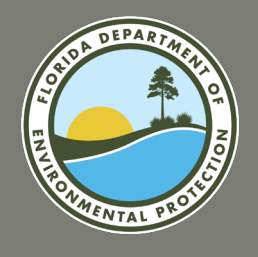

## FRDAP APPLICATION PORTAL TRAIL CONSTRUCTION CRITERIA

### **Trail Construction Criteria**

- 31. Click the Trail Construction Criteria tab. This tab will only be displayed if you have selected "Trail Construction" as the project type. Please note: Every question requires a response. If a question does not apply, select "No" or enter "N/A".
- 32. Enter your response to the New Development question (1) criteria used for the proposed project to provide for new development of an entirely undeveloped park property. Type "undeveloped" or if develop list any existing facilities.
  - a. Please note, you must upload "Exhibit\_G" in the Exhibit Upload section of the application to receive points for your response.
- 33. Enter your response to the State Greenways and Trails question (2) criteria is used to provide and explain how the proposed project would address one or more issues or goals as identified in the Florida Greenways and Trail System Plan. Use "Florida Greenways and Trails System Plan current plan".
  - a. Please note, you must upload "Exhibit\_H" in the Exhibit Upload section of the application to receive points for your response.
- 34. Enter your response to the State of Florida Designated Recreational Greenway or Trail question (3). The <u>State of Florida</u> <u>Designated Recreational Greenway or Trail</u> evaluation criteria is use if the proposed project is located on or connects with a State of Florida designated greenway or trail.
  - a. Please note, if you answer "Yes" to this question, you must upload "Exhibit\_I" in the Exhibit Upload section of the application to receive points for your response.
- 35. Enter your response to the Regional or Local Greenways and Trails Plan question (4). Explain how the proposed project would implement a <u>Greenway and Trail Plan</u> adopted by either a regional or local governmental entity.
  - a. Please note, you must upload "Exhibit\_J" in the Exhibit Upload section of the application to receive points for your response. See the Resource slide at the end of the presentation for additional information on contacting the Office of Greenway & Trails.

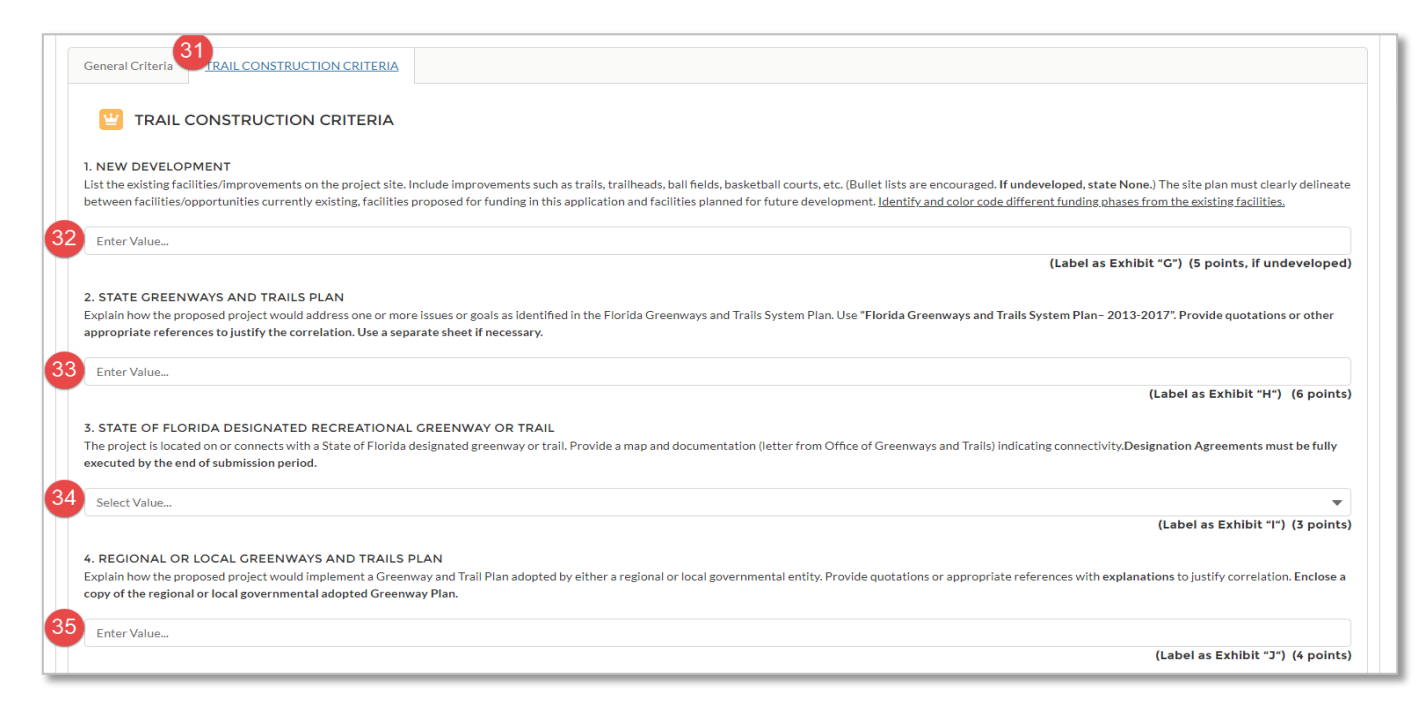

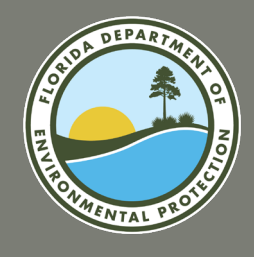

## FRDAP APPLICATION PORTAL TRAIL CONSTRUCTION CRITERIA

### **Trail Construction Criteria**

| . MIXED USE OR SINGLE USE TRAILS<br>loes the specific trail design demonstrate that the project will support: Mixed use recreational trail opportunities, either mot                                                                                                    | prized or non-motorized, or both?                                                                                                    |                                                                    |
|----------------------------------------------------------------------------------------------------|----------------------------------------------------------------------------------------------------|--------------------------------------------------------------------|
| Select Value                                                                                                    |                                                                                                    |                                                                    |
| . INFRASTRUCTURE ASSESMENT OF LOCAL GOVERNMENT RECREATION AND PARK DEPARTMENT FACIL<br>toes the proposed project, in whole or in part, address the highest priority of infrastructure funding needs for the applicant's<br>OVERNMENT RECREATION AND PARK DEPARTMENT FACILITY NEEDS IN THE STATE OF FLORIDA". Use the table below | TY NEEDS IN THE STATE OF FLORIDA<br>population density as set forth in the study titled<br>w to determine in which priority funding need ra | 1995 INFRASTRUCTURE ASSESSMENT OF LOCAL<br>king the project falls. |
| Select Value                                                                                                    |                                                                                                    |                                                                    |
| Name                                                                                                    | Phone                                                                                                    | Phone                                                              |
| Population Density 1 - Population Under 10,000                                                                                                    | Rank 1<br>Rank 2                                                                                                    | Construction<br>Renovation                                         |
| Population Density 2 – Population 10,000 to 24,999                                                                                                    | Rank 1<br>Rank 2                                                                                                    | Renovation<br>Construction                                         |
| Population Density 3 - Population 25,000 to 49,999                                                                                                    | Rank 1<br>Rank 2                                                                                                    | Construction<br>Renovation                                         |
| Population Density 4 - Population 50,000 to 99,999                                                                                                    | Rank 1<br>Rank 2                                                                                                    | Construction<br>Renovation                                         |
| Population Density 5 - Population 100,000 and Over                                                                                                    | Rank 1<br>Rank 2                                                                                                    | Renovation<br>Construction                                         |
| You must respond to every question on both tab<br>Click "Update" to save your resj                                                                                                    | s. Do not leave any questions blank.<br>ponses for this tab.                                                                                |                                                                    |
| 38 Update                                                                                                    |                                                                                                    |                                                                    |
| Evhibit Unload                                                                                                    |                                                                                                    |                                                                    |

- Select your response to the Mixed Use or Single Use Trails question (5). Does the specific trail design demonstrate that the project will support: Mixed use recreational trail opportunities, either motorized or non-motorized, or both? Or Single use recreational trail opportunities. (Select arrow down to respond)
- 37. Select your response to the Infrastructure Assessment question (6). The last evaluation in the Trail Construction Criteria is for the proposed project, in whole or in part, addresses the priority funding needs for new construction, renovation, or a combination of the two for the applicant's population density identified in the Infrastructure Assessment study. See the population Densities as referenced in the table to determine which **priority funding need ranking** the project falls. (Select only one.)
- 38. Select the **Update** button. The "Evaluation Saved" and "Evaluation Score Refreshed" messages will be displayed.
  - a. Please Note: The **Update** button must be selected for each tab in order to save scores for that specific tab. Ensure all questions are answered, even if they don't apply. All questions must be answered in order for the system to score this section.
- 39. Once you have answered all of the evaluation questions on both, the General and whether your project type is Development, Acquisition or Trail Construction tabs, click the "Exhibit Upload" section of the application.

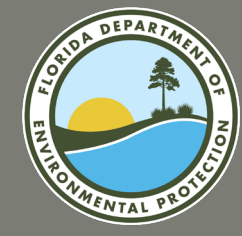

## **QUESTIONS?**

## SUBMITTING SUPPORTING DOCUMENTATION

FY2024-2025 FRDAP APPLICATION WEBINAR

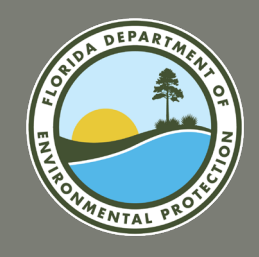

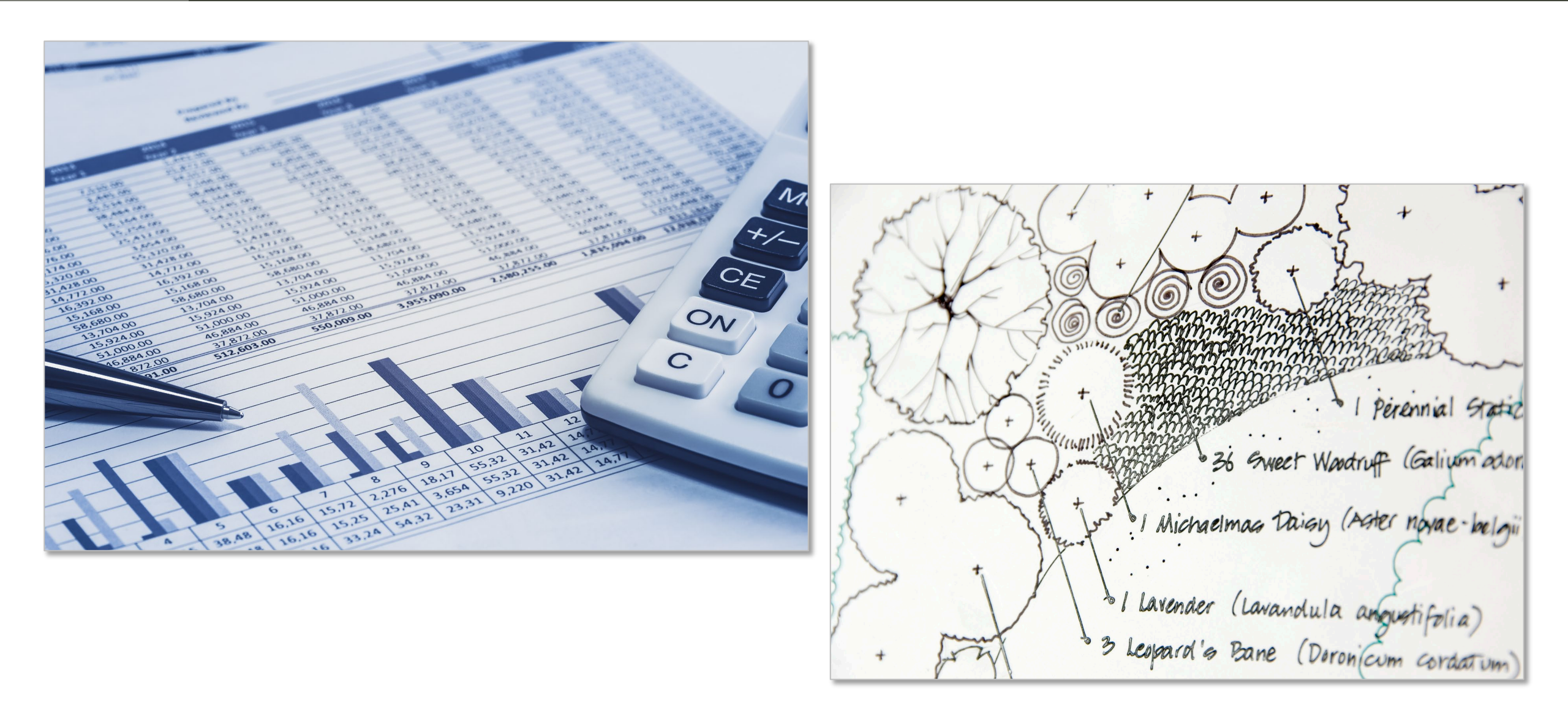

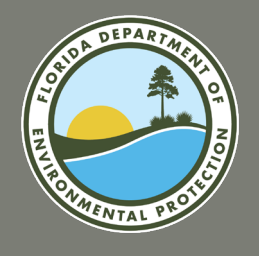

### Exhibit A: Capital Improvement Plan (CIP)

The CIP must be from the current or the next upcoming 3-fiscal years.

Provide a letter from the agency's chief administrator certifying that the Capital Improvement Plan has been officially adopted.

- 1. The letter must include the project by name, and state the month, date, and year it was adopted.
- 2. Include a copy of the Capital Improvement Plan /Schedule as proof.
- 3. The specific proposed grant project and the amount of money dedicated for the development or acquisition of this project should be easily identifiable in the CIP by highlighting or bolding the area.

If the CIP does not include the required information, the project sponsor may provide a copy of the adopted CIP and a fully executed Resolution that states that the local government has amended the existing CIP to include the proposed project if grant funding is awarded. The Resolution must list the proposed project by name, and state the month, date, and year the it was passed.

### The CIP must be amended during this current fiscal year or must be shown in the next 3-fiscal years.

|      | CAPITAL IMPROVEN                        | CAPITAL IMPROVEMENT PROJECTS         |           |           |  |  |  |
|------|-----------------------------------------|--------------------------------------|-----------|-----------|--|--|--|
|      | PROJECTS                                | Carryover budget<br>from prior years | Spend     | Defer     |  |  |  |
| Stre | eet/Traffic/Public Safety               |                                      | _         |           |  |  |  |
| 1    | Fire Hydrant Replacement                | \$34,393                             | \$34,393  | \$0       |  |  |  |
| 2    | Moraga Canyon Sports Fields             | \$148,168                            | \$148,168 | \$0       |  |  |  |
| 3    | Tree Removals                           | \$15,000                             | \$15,000  | \$0       |  |  |  |
| 4    | Community Pool                          | \$600,000                            |           | \$600,000 |  |  |  |
| 5    | Survey Monuments                        | \$6,852                              |           | \$6,852   |  |  |  |
| 6    | Pedestrian Path Signage                 | \$10,000                             |           | \$10,000  |  |  |  |
| 7    | Ramona/Ronada intersection              | \$50,000                             |           | \$50,000  |  |  |  |
|      | Sub-Total: Street/Traffic/Public Safety | \$864,413                            | \$197,561 | \$666,852 |  |  |  |

#### RESOLUTION NO. 431-19

A RESOLUTION OF THE CITY OF DAVENPORT, FLORIDA, AUTHORIZING THE SUBMISSION OF AN APPLICATION FOR THE FLORIDA RECREATION DEVELOPMENT ASSISTANCE PROGRAM (FRDAP) FUNDING TO THE FLORIDA DEPARTMENT OF ENVIRONMENTAL PROTECTION FOR FEDERAL FISCAL YEAR 2020-2021 FUNDING CYCLE.

WHEREAS, the City of Davenport desires to submit an application to the Florida Department of Environmental Protection for a Florida Recreation Development Assistance Program Grant to benefit the local residents.

WHEREAS, there is a present and growing need for outdoor recreation opportunities among persons of all ages within the City of Davenport, Florida corporate limits and among those visiting the area; and

WHEREAS, the City recognizes this need for additional recreational opportunities; and

WHEREAS, meeting the increasing demand for, recreation opportunities can best be met with the development of Lewis Matthews Complex Phase II as detailed in the application for funding in which the City is submitting an application in the October 15, 2019 application cycle requesting \$50,000.00 in grant funds.

NOW THEREFORE, BE IT RESOLVED by the City Commission of the City of Davenport, Florida, that:

#### Section 1. Recitals incorporated.

The above recitals are true and correct and are incorporated herein

#### Section 2. Authorization of Grant application

The City of Davenport hereby authorizes the filing of an application for a Florida Recreation Development Assistance Program Grant,

#### Section 3 Execution of Documents.

The Mayor of the City of Davenport is hereby authorized to execute all documents required in connection with the filing of said application to be submitted on October 15, 2019.

#### Section 4. Amendment To Comprehensive Plan.

The City further authorizes staff to prepare amendments to the Capital Improvements Element of the City's Comprehensive Plan to include the development of Lewis Matthews Complex Phase II in the City of Davenport, if the project is funded in the 2020 – 2021 application cycle.

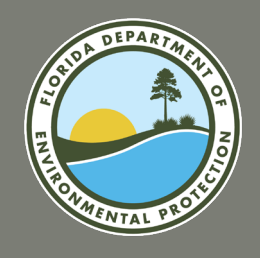

### **Exhibit B: Statewide Comprehensive Outdoor Recreation Plan (SCORP)**

Submit a written response to Part IV, Item 3, Page 9 of the application. Include narrative explaining how the project implements one or more of the outdoor recreation goals and objectives as listed in the <u>2019 SCORP</u>.

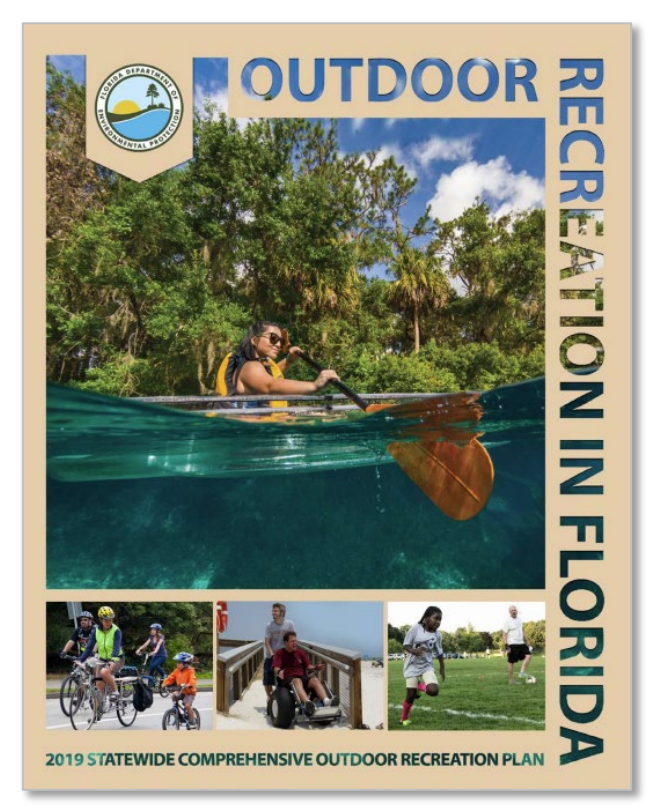

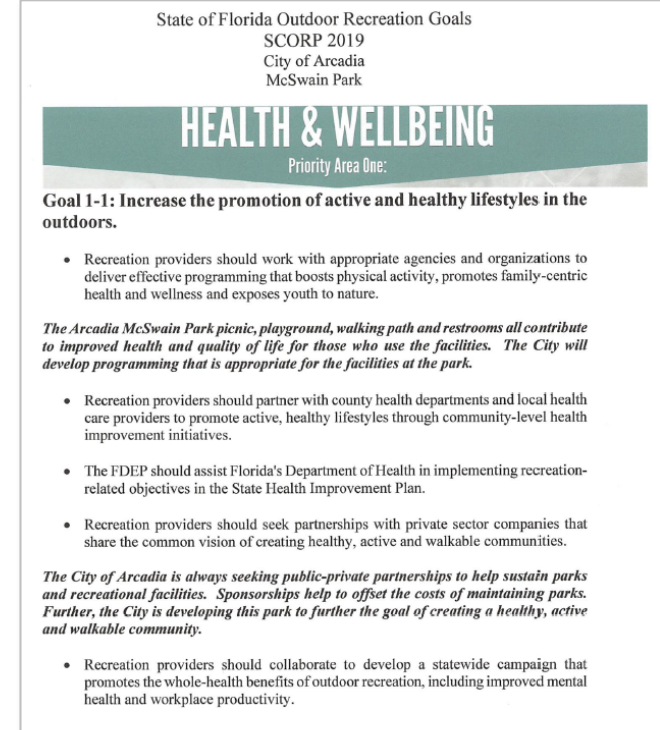

Goal 1-2: Increase the number the recreation facilities, programs and

#### Florida Recreation Development Assistance Program Clay County Board of County Commissioners

#### Exhibit B – Moccasin Slough Park

Constructing a new 7,200 ft trail with nature observation platforms will meet several of the goals listed in the Outdoor Recreation in Florida – 2019 Plan (SCORP, 2019). Goal 1-1 asks recreation providers to "increase the promotion of active and healthy lifestyles in the outdoors." In preparing for the trail and nature observation project at Moccasin Slough, County staff has engaged the community in a survey to promote knowledge and use of the park, a public meeting, and a meeting with the local Bikeways, Blueways, and Trails Committee. Over 140 residents completed the survey, with some indicating that they were not aware of the park previously but would visit if the proposed project was completed. Goal 1-2 requires governments to "increase the number of recreation facilities" available. The proposed project provides an additional 7,200 ft of multi-use trail and observation platforms for watching a variety of birds and manatees. Community members surveyed expressed enthusians for having additional trails for birdwatching, a popular outdoor recreation hobby at Moccasin Slough.

The second set of SCORP goals relates to access, accessibility, and connectivity. The Moccain Slough trail and observation platform project aligns with multiple goals in priority area two. Goal 2-1 encourages organizations to develop "inclusive and welconing...facilities." The County and project engineers are working to develop a project implementation plan that facilitates equitable access for all parkgoers, negardless of their ability level. The trail will be of sufficient with the accommodate wheelchairs and scooters, and observation platforms will be designed to allow the greatest degree of accessibility possible. Goal 2-2 seeks to "improve universal accessibility and then try to retrofit the facility, the County has set accessibility as a goal. Rather than design for simplicity and then try to retrofit the facility, the County has set accessibility as a priority from the planning stage. Goal 2- 3 seeks to "ensure that appropriate conservation lands and waters are open and accessibility as a did to provide the public access to ensure the proper conservation of the upland and wetland habitat rad to provide the public access to enjoy nature watching and learn about conservation. The multi-use path and observation platforms will provide this access to the public and will allow County Parks staff to educate the public about the habitat and the wild life found there.

An additional SCORP goal relates to promoting "the economic benefits of outdoor recreation and ecotourism in Fordia" (Goal 3-1). The County actively promotes ecotourism and outdoor recreation in County parks. The unique nature of the proposed multi-use trail and observation towers will make it a destination for nature lovers. The County's communications team will actively promote the trail and observation towers as a new anemity to be enjoyed in the County through the website, newsletters, social media, and press releases. By spreading the word about this exciting project as it nears completion, the County expects to draw both locals and tourists visiting the area to the park.

The final set of SCORP goals relate to resource management and stewardship. Goal 4-1 seeks to "encourage the conservation and protection of Florida's natural, historical and cultural resources." The purpose of the FCT grant for the purchase of Moccasin Slough Park was to ensure the conservation of a unique uplands and wetlands habitat and to provide the public access to the natural beauty found there. If funded, this project will provide increased access to the land for the public and provide a significant opportunity for conservation education through programming at the park. Goal 4-2 calls for agencies to "support natural, historical and cultural resource management to ensure high quality outdoor recreation experiences for Florida's residents and visitors." The multiuse trail will provide increased access, particularly to the wetlands habitat and the St. Johns River. The additional access will be vital in supporting conservation and resource management efforts in the region.

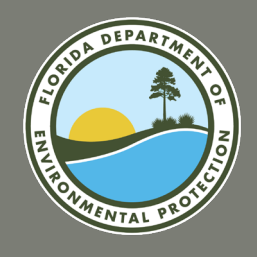

### Exhibit C-1, C-2, and C-3: Public Participation

Public Participation: Exhibit\_C\_1 Submit a copy of the public meeting advertisement for the SOLE PURPOSE of discussing the project.

Public Participation: Exhibit\_C\_2 Submit a copy of the agenda and/or minutes of a REGULARLY SCHEDULED advisory board meeting.

### Public Participation: Exhibit\_C\_3

Submit documentation of a **PRESENTATION** to community groups such as an agenda, letter of thanks, etc.

OR

Submit a copy of the SURVEY instrument and a summary of the results as they relate to the proposed project.

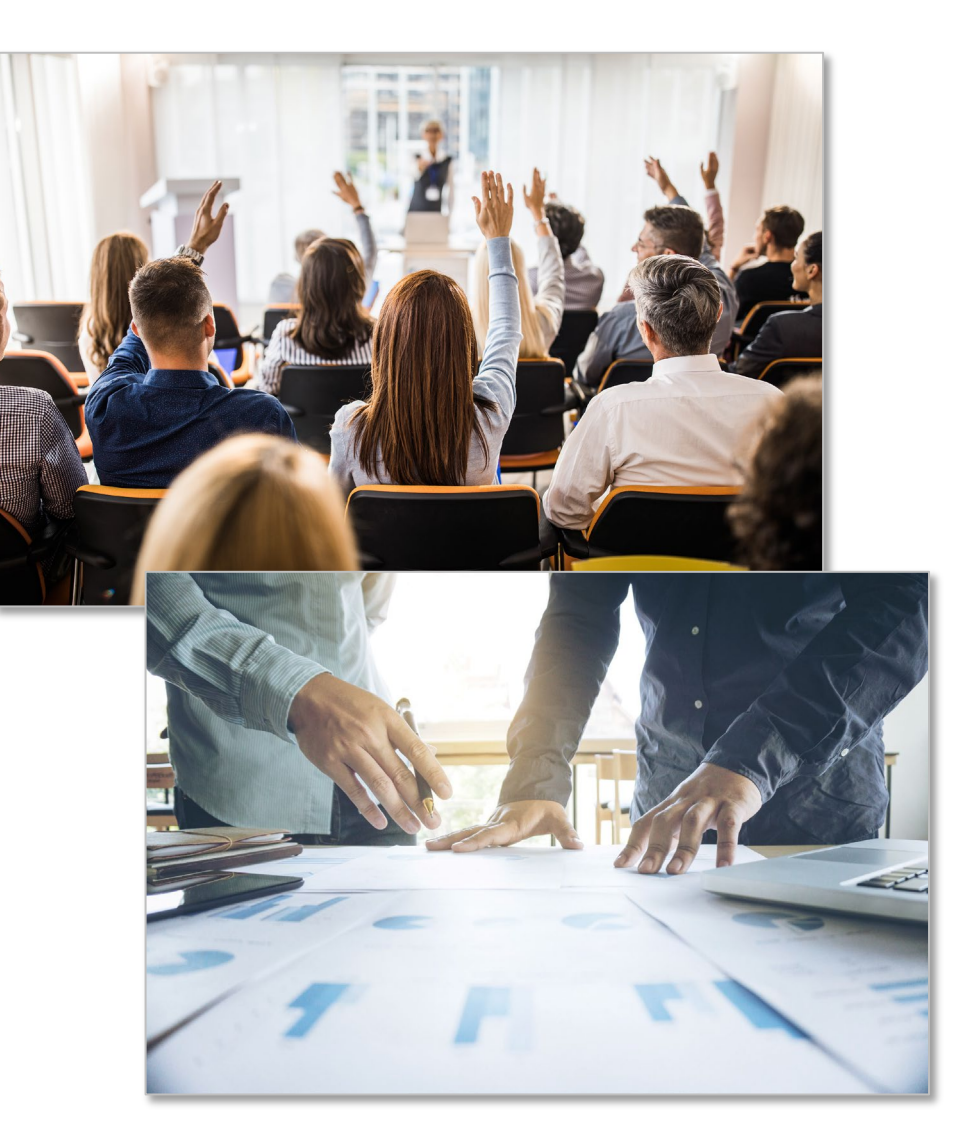

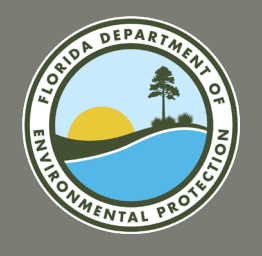

### **Exhibit D: Operations and Maintenance**

Provide a brief description of how development, programming and maintenance will be provided along with a copy of the sponsoring agency's organizational chart.

#### **Clay County Florida** Parks and Recreation Parks & Recreation Director Grounds Maintenance Field Athletic Coordinator Parks & Recreation Assistant Parks Resources Manage Supervisor Assistant to Park Resource Maintenance Technician ead Maintenance Technicia Carnenter II Manage Lead Grounds Maintenance Field Attendant (PT) Recreational Turf Technician Maintenance Technician Tech Field Attendant (PT) Parks Naturalist Maintenance Technician Maintenance Technician (Staffing Contract) Custodia Maintenance Technician GMA. Maintenance Technician Custodian (PT)

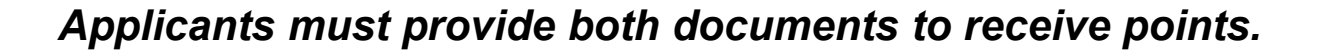

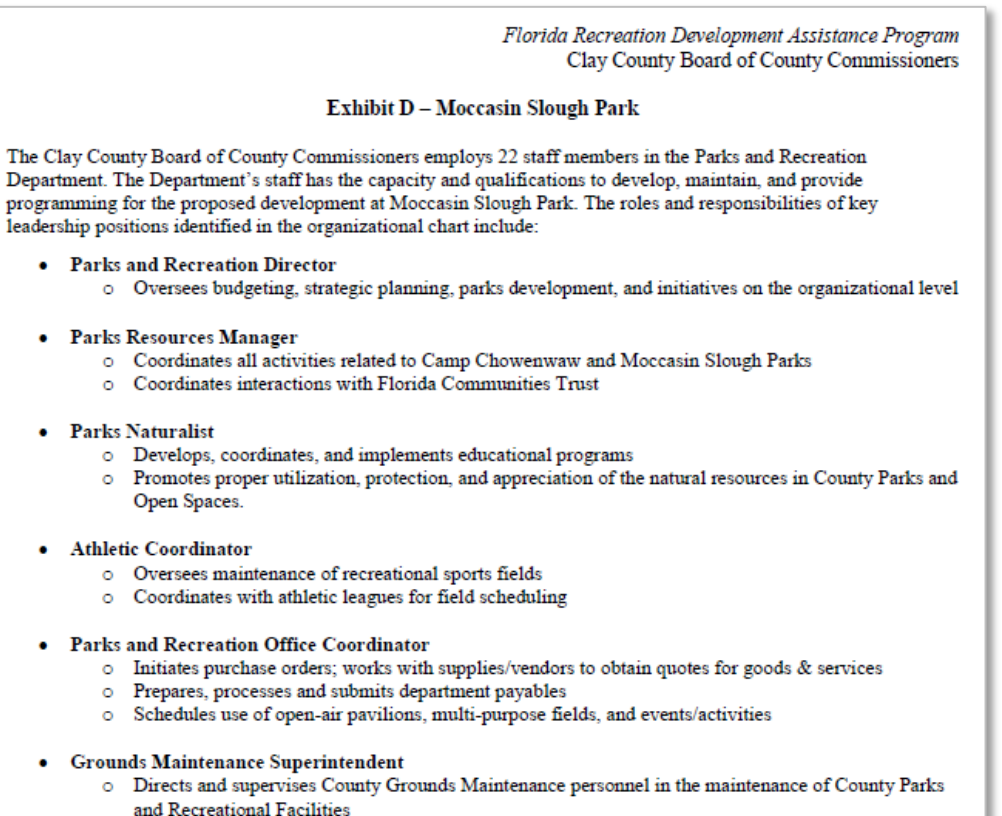

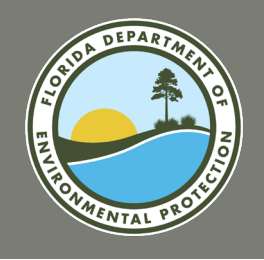

### **Exhibit E: Park Partnership**

If a project sponsor is interested in receiving points for this exhibit, applicants must provide an agreement and/or an official letter of commitment demonstrating that the proposed project is thoroughly supported through a fully executed written cooperative agreement between you, the applicant and the private, public, or not-for-profit entity, in which the entity agrees to furnish 10% of the total project's cost – in cash, materials, land, and/or labor services.

- The applicant must hold the lead managing responsibility.
- The monetary amount must be identified in your letter.

### **Ineligible Partnerships or Contributions**

- X Other grant funds are NOT permissible.
- X Volunteer contributions and/or prison labor agreements are NOT eligible.
- X The cooperative agreement cannot be with a project consultant deciding to charge a particular amount for services.

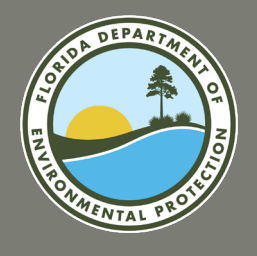

### **Exhibit F: Needed Recreational Acreage**

### **Acquisition Projects Only**

Applicants must describe how the project provides for identified need(s) for additional park acreage pursuant to the applicant's adopted local comprehensive plan. This description must be supported by:

- A. \_\_\_\_Needed acres/Person and \_\_\_\_Total Acreage Under Local Control
- B. Provide excerpts of the applicant's local comprehensive plan as supporting back-up documentation and highlight the information that pertains to this section.

| Vakulla County Comprehensive Plan 2018                                                                                                    |
|----------------------------------------------------------------------------------------------------|
| GOALS, OBJECTIVES AND POLICIES                                                                                                    |
| RECREATION AND OPEN SPACE ELEMENT                                                                                                    |
| Goal: To ensure the provision and maintenance of parks, recreational areas and open space to meet the needs of he existing and future residents of Wakulla County.                                                                                                    |
| <b><u>Objective 1</u>:</b> Implement and maintain a system of parks and recreation program that meets the needs of the County's population by maintaining a level of service (LOS) standard of five (5) acres of developed recreation ber thousand (1000) population (or fraction thereof).                                                                                                    |
| Policy 1.1: The County may establish and collect impact fees to raise revenues to purchase land and develop or mprove parks.                                                                                                    |
| Policy 1.2: The County shall preserve and maintain existing parks and recreation facilities through the use of adequate operating budgets and proper management techniques.                                                                                                    |
| <b>Policy 1.3:</b> Developed recreation land, for purposes of meeting the LOS standard, shall include any land<br>containing playgrounds, playfields, fields for organized sports, recreation halls, tennis courts, swimming pools,<br>and similar facilities, boat ramps, multiuse bike trails and necessary parking and service uses and surrounding<br>passive open space.                                                                                                    |
| Policy 1.4: The County shall implement a bicycle, pedestrian and blueways master plan for the unincorporated<br>areas of the County to adequately plan for future recreational needs and to facilitate the acquisition of funding<br>from non-County sources.                                                                                                    |
| <b>Dbjective 2:</b> Ensure that adequate open spaces are provided.                                                                                                    |
| Policy 2.1: The County shall maintain Land Development Codes which include recreation areas and specific open space definitions and standards.                                                                                                    |
| <b>Palicy 2.2:</b> The County shall, at least annually in connection with the preparation of the annual budget, review he availability of land which can be acquired to increase open space. The review of land development proposals shall include the evaluation of open space areas which exhibit unique natural character and which can be acquired through dedication.                                                                                                    |
| <b>Policy 2.3:</b> The County shall revise its Land Development Codes to require that the land uses and activities nvolved in areas adjacent to beaches and water bodies shown on the Future Land Use Map be arranged so as to acilitate access by the public to such beaches and waterbodies. Where private development occurs, public access or preservation of access to such beaches or waterbodies shall be dedicated to a private organization established for the purpose of maintaining the access. |
| <b><u>Objective 3</u></b> : All public recreation facilities will have automobile, bicycle and pedestrian facilities access and will provide access for the elderly and for individuals with disabilities.                                                                                                    |

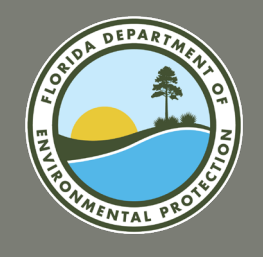

### **Exhibit G: Conceptual Site Plan**

Submit a conceptual site plan displaying the project boundary and facilities to be developed as proposed in the scope of the application. The site plan must correlate with the submitted cost estimate and project boundary area identified in the site control documentation.

The site plan must CLEARLY DELINEATE & COLOR CODE between facilities and opportunities currently existing, facilities proposed for funding in this application and facilities planned for future development (not in this project's scope of work). It should also include the project number, name, and elements constructed through any previously awarded grants.

#### **Trail Connectivity**

If the project provides for increased trail access by connecting an existing, publicly owned and designated recreational trail which is outside the project boundary, applicants must indicate on the site plan the project trail/connection and name and location of existing trail(s) outside the boundaries.

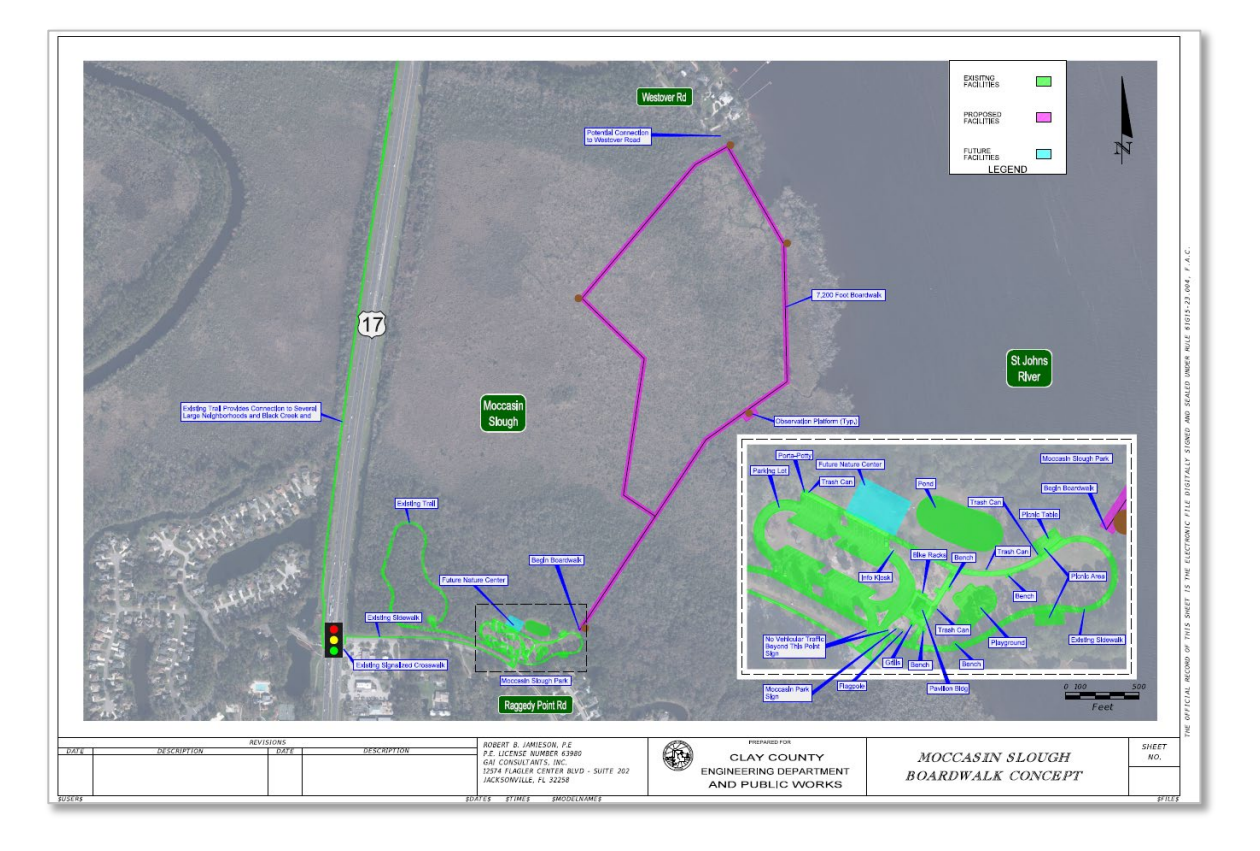

REQUIRED

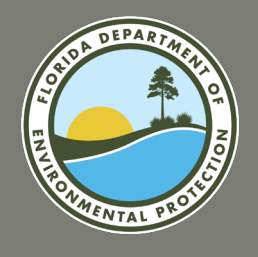

### **Trail Construction Projects Only**

### **Exhibit H: State Greenways and Trails Plan**

Project applications should provide an excerpt from the <u>Greenways</u> and <u>Trails System Plan</u>, and a concise description of how the project addresses the assessed needs and connectivity.

## Exhibit I: State of Florida Designated Recreational Greenway or Trail

Applicants will need to provide a Letter from the Office of Greenways and Trails documenting how this project is located on or connects with a designated State of Florida Greenway or Trail. The project's scope must be directly related to and have direct connectivity to receive points.

## Exhibit J: Regional or Local Greenways and Trails Plan

Provide a copy and proof of a regional and/or local governmental adopted Greenway Plan showing how your project correlates with a regional trail/plan or greenway now or how it will after development.

Florida Recreation Development Assistance Program Clay County Board of County Commissioners Exhibit H - Moccasin Slough Park The Florida Greenways and Trails System Plan (2019-2023) emphasizes the importance of trails for community health, recreation, and economic development. The plan says that trails "provide free recreation for people of all ages and fitness levels, and they offer opportunities to study nature or local history" (p. 10). The proposed multi-use trail at Moccasin Slough will be designed to provide access to nature study for residents and visitors of all ages and fitness levels. Further, the proposed project will support economic development by providing access to wetlands along the St. Johns River with connectivity to over nine miles of additional trails. During the height of the COVID-19 global health crisis, access to outdoor recreational facilities was seen as a vital, mental health service. In addition to the mental health benefits that the proposed trail and observation platforms will provide, these resources will enhance the physical health of Floridians who enjoy them. Trails improve access and participation in physical activity opportunities across the lifespan to increase healthy weight" and help "reduce the public health costs of diseases and physical ailments stemming from inactivity and obesity" (p. 10). With its connectivity to both the existing short loop trail and fitness trail within the park mile Black Creek Trail, which connects to the park via a separated sidewalk on Raggedy Point Rd. and a signalized crosswalk at US-17, the proposed multi-use nature trail will promote physical activity and a healthy lifestyle for Clay County residents and visitors. If funded, the proposed multi-use trail and nature observation additional opportunity to "Promote and market the Florida **FLORIDA DEPARTMENT OF** Ron DeSantis Governor visitors" (Goal 3). The stunning views and nature watching op "provide natural scenic qualities and diverse experiences Environmental Protection Jeanette Nuñez Lt. Governor Moccasin Slough Park was purchased through a grant from th conservation of its unique uplands and wetlands habitat along t water quality by creating a natural buffer zone that protec Shawn Hamilto ealth Roulevar pollution caused by stormwater runoff" (p. 12). Providing Tallahassee FI 32399 explore and learn about the natural habitat at Moccasin Slough tourism and economic development" (p. 16) July 27th, 2022 To whom it may concern This letter is in regards to the Moccasin Slough Trail, which connects to the raverses through Moccasin Slough Park. We understand that Clay County is ap funds to help with a new trail with observation platforms in Moccasin Slough Inrtheast Florida This type of project would support the 2019-2023 Florida Greenways and Tra the Office of Greenways and Trails (OGT) mandate to collaborate with partner system of greenways and trails (F.S. 260) ording to the EGTS opportunity and paddling trails. The FGTS helps rank projects at two levels and in projects of statewide significance These connections help fulfill the FGTS vision for a statewide system of trails Additionally, the Black Creek Trail is part of the Riverwalk/Orange Park and Palatka Opportunity Corridor, a designated trail within the Florida Gr If you have any questions regarding this letter, please contact Allison llison.beaty@floridadep.gov

> Allison Beaty North/Central Regional Coordinat Office of Greenways and Trails Division of Recreation and Parks

Act the Florida Control of the florida Control of the florida Contro

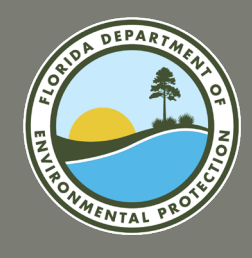

### Exhibit K: Boundary Map

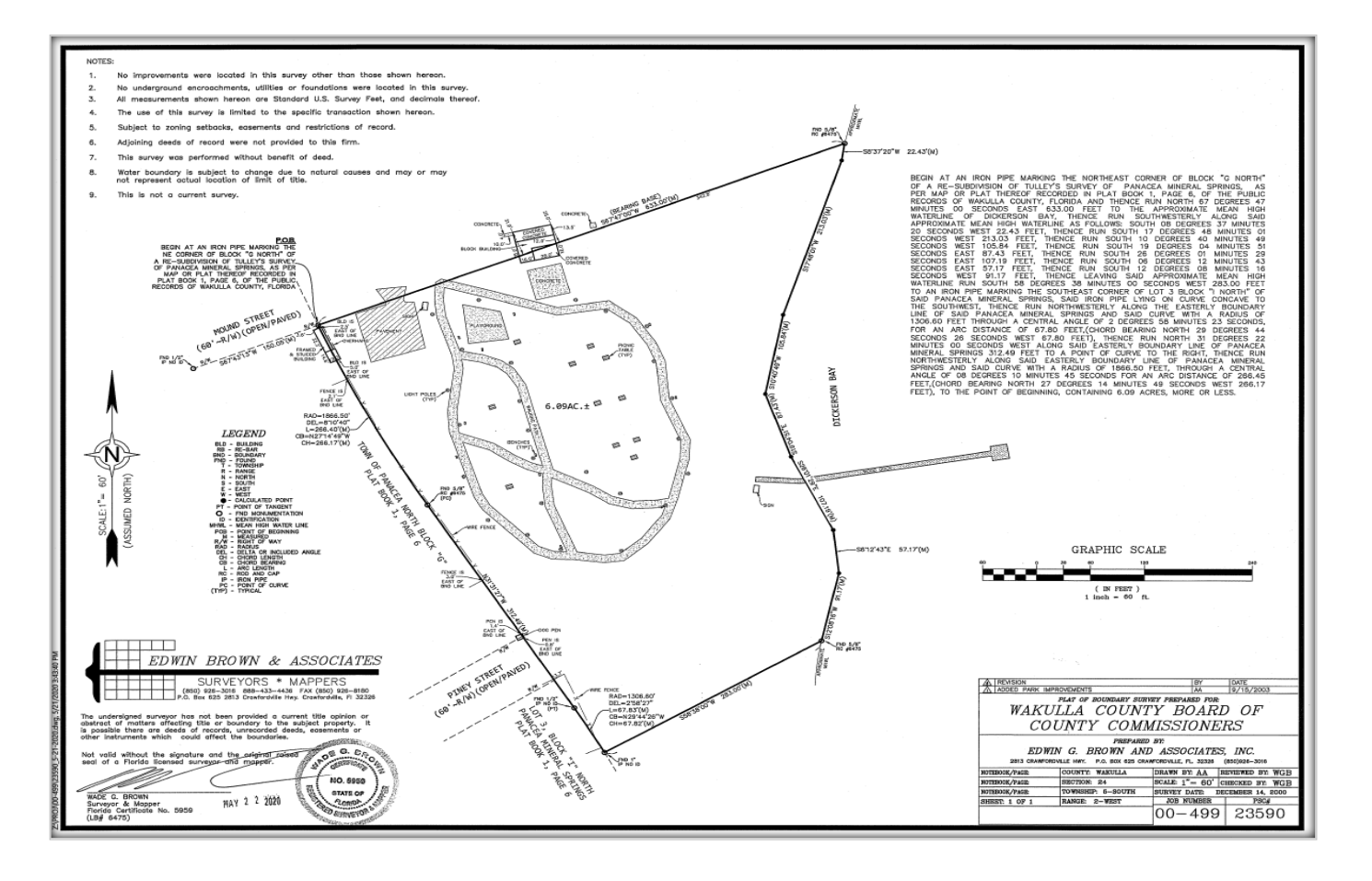

The map must provide a legal description and sketch of the project area boundaries, display known easements and be legally sufficient to identify the project area. Plat maps may be accepted if the above criteria are identified. The boundary map survey MUST encompasses the entire site area which will be the same area dedicated in perpetuity once the proposed project is deemed complete.

REQUIRED

Aerial photographs are not accepted.

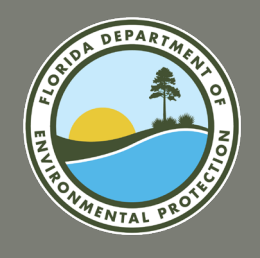

### **Exhibit L: On-Site Photographs**

Submit color, on-site photographs sufficient to depict the **current** physical characteristics of the project area. Aerial photographs are requested, but not required. Please mark an approximate boundary of the project site and note major roads and/or landmarks on the aerial photo.

#### Note: This will not be accepted as the boundary map.

If you are requesting funding for an acquisition project, you must include pictures of the property to be acquired and include conceptual pictures of the facilities that will be developed on site following the purchase.

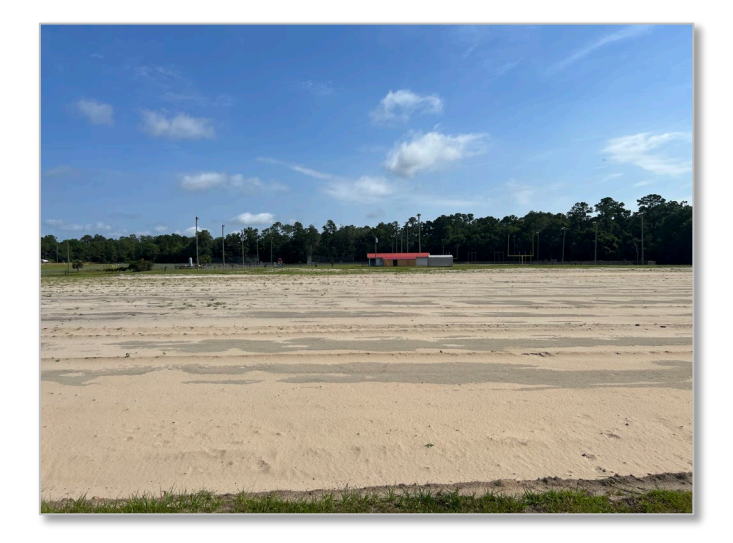

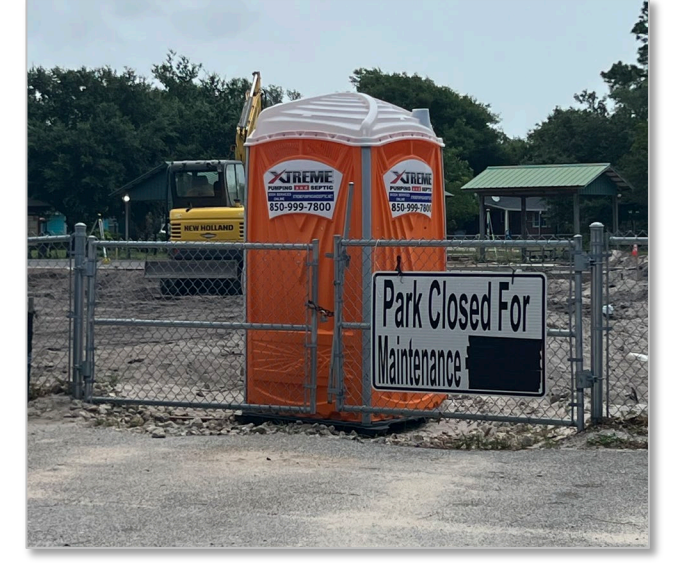

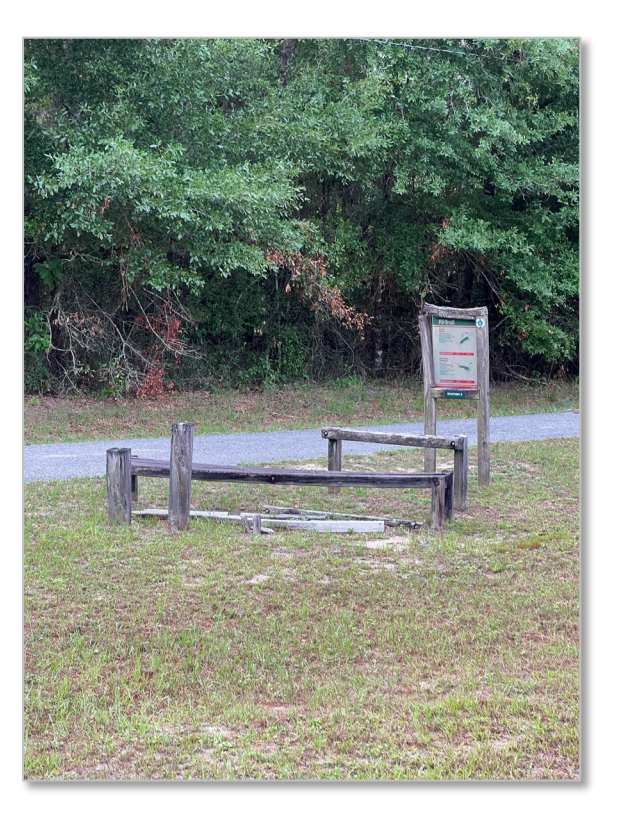

REQUIRED

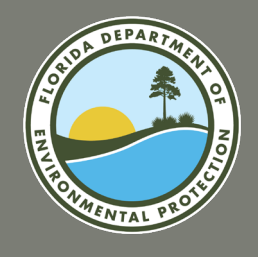

### **Exhibit M: Location Map and Directions**

Submit a detailed street, road or highway map precisely locating the project site. Also, provide clear and concise written driving instructions from the nearest federal or state highway.

Confirm that street names listed in the written directions are the same as those posted on street signs in the area.

| Ċ                                                  | 000                                                          | <b>jie</b> Maps                                                                                                    | 3900 Comn<br>4393 Ragge                                                                                                    | onwealth I<br>dy Point R                                                                                                    | Blvd, Talla<br>d, Fleming                                                                                                   | hassee, FL<br>Island, FL | 32399 to<br>32003 | Moccasi                   | n Slough   | Park,                                                                                                    |  |
|----------------------------------------------------|--------------------------------------------------------------|----------------------------------------------------------------------------------------------------|----------------------------------------------------------------------------------------------------|----------------------------------------------------------------------------------------------------|----------------------------------------------------------------------------------------------------|--------------------------|-------------------|---------------------------|------------|----------------------------------------------------------------------------------------------------|--|
|                                                    |                                                              |                                                                                                    |                                                                                                    |                                                                                                    | Š,                                                                                                    |                          |                   | Ż                         |            |                                                                                                    |  |
|                                                    | Ģ                                                            | 4                                                                                                    |                                                                                                    |                                                                                                    | 4-4                                                                                                    |                          |                   | 735 mit                   |            |                                                                                                    |  |
|                                                    |                                                              |                                                                                                    |                                                                                                    | and the second second s |                                                                                                    |                          |                   | $\langle \rangle \rangle$ |            | -<br>[                                                                                                    |  |
|                                                    |                                                              |                                                                                                    |                                                                                                    |                                                                                                    |                                                                                                    |                          |                   |                           |            | ameri<br>Marine<br>Marine<br>Mar |  |
|                                                    |                                                              |                                                                                                    |                                                                                                    |                                                                                                    |                                                                                                    |                          |                   |                           |            | 1                                                                                                    |  |
| loric                                              | la De                                                        | epartment of E                                                                                                    | nvironmental Pr                                                                                                    | otection                                                                                                    |                                                                                                    | Land the                 | Map data ©202     | 2 Google, INE             | 9i 10 mi 🛌 |                                                                                                    |  |
| Florid<br>3900<br>Get o                            | la De<br>Cor<br>n I-1<br>1.                                  | epartment of E<br>nmonwealth E<br>10 E<br>Head west o                                                                                                    | ivironmental Pr<br>Ivd, Tallahasse<br>I Commonweal                                                                                                    | otection<br>e, FL 32399<br>21<br>th Blvd towa                                                                                                    | min (0.7 mi)<br>Ird Capital                                                                                                 | ind in                   | Map data ©202     | 2 Google, INEC            | 31 10 mi 🖵 |                                                                                                    |  |
| Floric<br>3900<br>Get o                            | ia De<br>Cor<br>n I-1<br>1.                                  | epartment of E<br>nmonwealth E<br>10 E<br>Head west o<br>Cir NW                                                                                                    | nvironmental Pr<br>Ivd, Tallahasse<br>I Commonwea                                                                                                    | otection<br>b, FL 32399<br>21<br>21<br>21<br>21<br>21<br>21<br>21<br>21<br>21<br>21                                                                                                    | min (0.7 mi)<br>Ird Capital                                                                                                 | ind in                   | Map data ©202     | 2 Google, INEC            | 3i 10 mi 🛌 |                                                                                                    |  |
| Floric<br>3900<br>Get o<br>↑                       | ia De<br>Cor<br>n I-1<br>1.<br>2.                            | epartment of E<br>nmonwealth E<br>10 E<br>Head west o<br>Cir NW<br>Use the right<br>Grill & Chill (o                                                                                                    | nvironmental Pr<br>Ivd, Tallahasse<br>I Commonwea<br>lane to turn rig<br>n the right)                                                                 | otection<br>e, FL 32399<br>21<br>th Blvd towa                                                                                                    | min (0.7 mi)<br>Ird Capital<br>0.3 mi<br>7 Queen                                                                            | indus<br>Indus           | Map data ©202     | 2 Google, INEC            | 3 10mi     |                                                                                                    |  |
| Florid<br>3900<br>∂Get d<br>↑<br>∧                 | la De<br>Cor<br>1.<br>2.<br>3.                               | epartment of E<br>mmonwealth E<br>10 E<br>Head west o<br>Cir NW<br>Use the right<br>Grill & Chill (o<br>Use the right<br>ramp to Lake                                                                   | nvironmental Pr<br>Ivd, Tallahasse<br>I Commonwea<br>lane to turn rig<br>n the right)<br>2 lanes to mere<br>City                                      | 2 (control of the second of the second of th | min (0.7 mi)<br>Ird Capital<br>— 0.3 mi<br>/ Queen<br>— 0.1 mi<br>E via the                                                 |                          | Aap data ©202     | 2 Google, INE             | 3 10 mi    |                                                                                                    |  |
| Floric<br>3900<br>Get 0<br>↑<br>∧                  | da De<br>Cor<br>n I-1<br>1.<br>2.<br>3.                      | epartment of E<br>nmonwealth E<br>10 E<br>Head west o<br>Cir NW<br>Use the right<br>Grill & Chill (c<br>Use the right<br>ramp to Lake                                                                   | ivironmental Pr<br>Ivd, Tallahasse<br>Commonwea<br>lane to turn rig<br>n the right)<br>2 lanes to merj<br>City                                        | etection<br>, FL 32399<br>2.<br>th Blvd towa<br>tt after Dairy<br>ie onto I-10 f                                                                                                    | min (0.7 mi)<br>Ird Capital<br>— 0.3 mi<br>/ Queen<br>— 0.1 mi<br>E via the<br>— 0.3 mi                                     |                          | Aap data ©202     | 2 Google, INE(            | Si 10 mi   |                                                                                                    |  |
| Florid<br>3900<br>↑<br>↑<br>↑<br>↑                 | da De<br>Cor<br>1.<br>2.<br>3.<br>w I-1<br>I-29              | epartment of E<br>nmonwealth E<br>IO E<br>Head west o<br>Cir NW<br>Use the right<br>Grill & Chill (<br>Use the right<br>ramp to Lake<br>IO E to US-17:<br>5 S                                           | wironmental Pr<br>Wd, Tallahasse<br>I Commonwea<br>lane to turn rig<br>n the right)<br>2 lanes to mer<br>City                                         | e onto I-10 f<br>k Ave. Take                                                                                                    | min (0.7 mi)<br>Ird Capital<br>— 0.3 mi<br>/ Queen<br>— 0.1 mi<br>E via the<br>— 0.3 mi<br>exit 10                          | ,                        | Aap data ⊜202     | 2 Google, INEC            | 3 10mi     |                                                                                                    |  |
| Floric<br>3900<br>Get o<br>↑<br>∧                  | ia De<br>Cor<br>1.<br>2.<br>3.<br>w I-1<br>I-29              | epartment of E<br>nmonwealth E<br>10 E<br>Head west o<br>Cir NW<br>Use the right<br>Grill & Chill (c<br>Use the right<br>ramp to Lake<br>10 E to US-17 :<br>5 S                                         | invironmental Pr<br>Wd, Tallahasse<br>Commonwea<br>lane to turn rign<br>n the right)<br>2 lanes to merr<br>City<br>//Hwy 17 S/Pa                      | e onto I-10 E<br>k Ave. Take<br>2 h 2 h 2 h 2 h 2 h 2 h 2 h 2 h 2 h 2 h                                                                                                    | min (0.7 mi)<br>Ird Capital<br>0.3 mi<br>/ Queen<br>0.1 mi<br>E via the<br>0.3 mi<br>exit 10<br>min (171 mi)                | ,                        | Aap data ⊗202     | 2 Google, INEC            | 3 10 mi    |                                                                                                    |  |
| Floric<br>3900<br>Get o<br>↑<br>★<br>Follo<br>from | da De<br>Cor<br>1.<br>2.<br>3.<br>w I-1<br>I-29<br>4.<br>(a) | epartment of E<br>mmonwealth E<br>10 E<br>Head west or<br>Cir NW<br>Use the right<br>Grill & Chill (d<br>Use the right<br>ramp to Lake<br>10 E to US-17:<br>5 S<br>Merge onto I<br>Parts of this r<br>s | wironmental Pr<br>wd, Tallahasse<br>commonwea<br>lane to turn rig<br>n the right)<br>2 lanes to men<br>City<br>/Hwy 17 S/Pa<br>10 E<br>bad may be clo | e onto I-10 B<br>k Ave. Take<br>2 br 26 m<br>2 c<br>2 c<br>2 c<br>2 c<br>2 c<br>2 c<br>2 c<br>2 c<br>2 c<br>2 c                                                                                                    | min (0.7 mi)<br>mrd Capital<br>0.3 mi<br>r Queen<br>0.1 mi<br>E via the<br>0.3 mi<br>exit 10<br>min (171 mi)<br>in times or |                          | Aap data ⊜202     | 2 Google, INEC            | 51 10 mil_ |                                                                                                    |  |

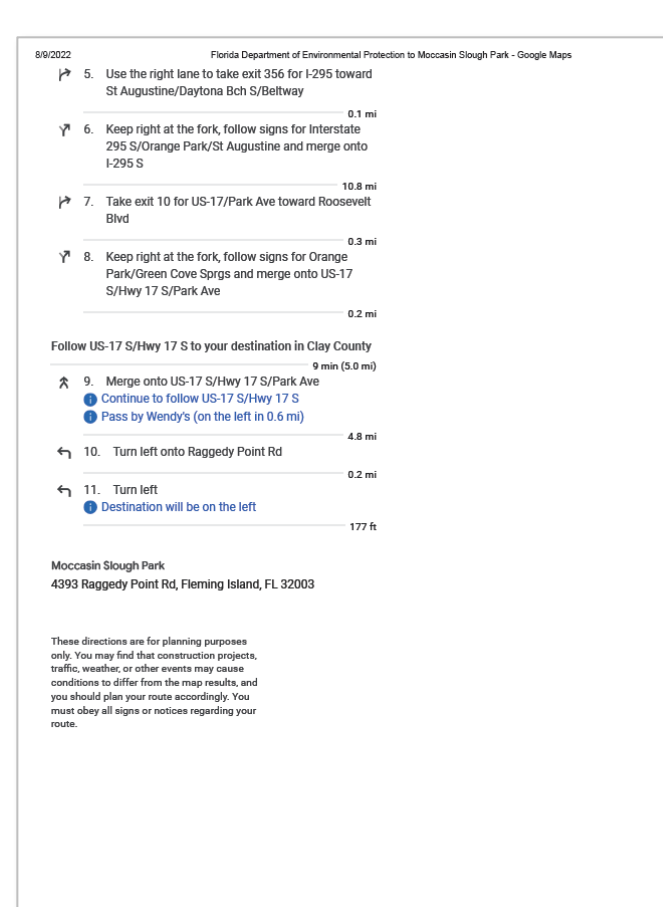

REQUIRED

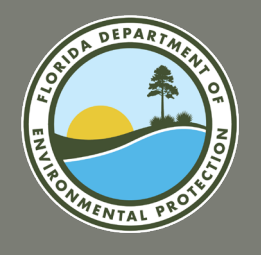

### **Exhibit N: Site Control Documentation**

Submit a copy of the site control documentation (deed, lease, etc.) for the project site. If submerged lands are included in the development area, provide a legal document (permit, management agreement, etc.) which indicates permission to use and develop the submerged lands.

#### Site control must be effective by the close of the submission period.

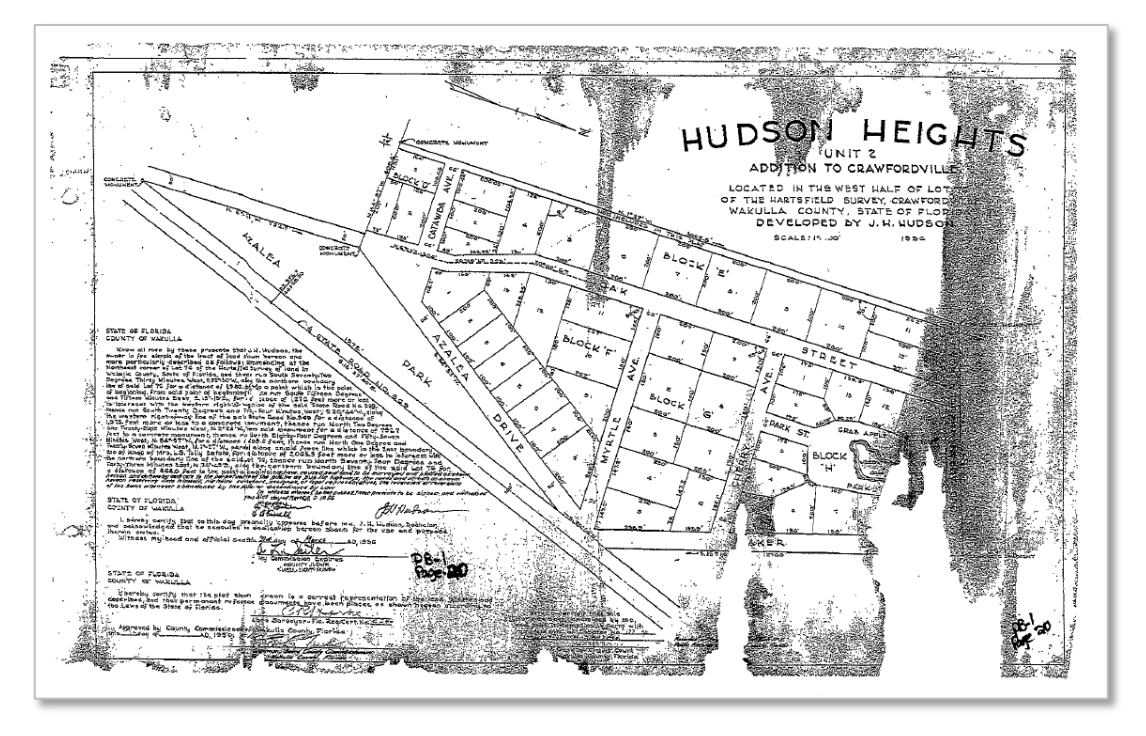

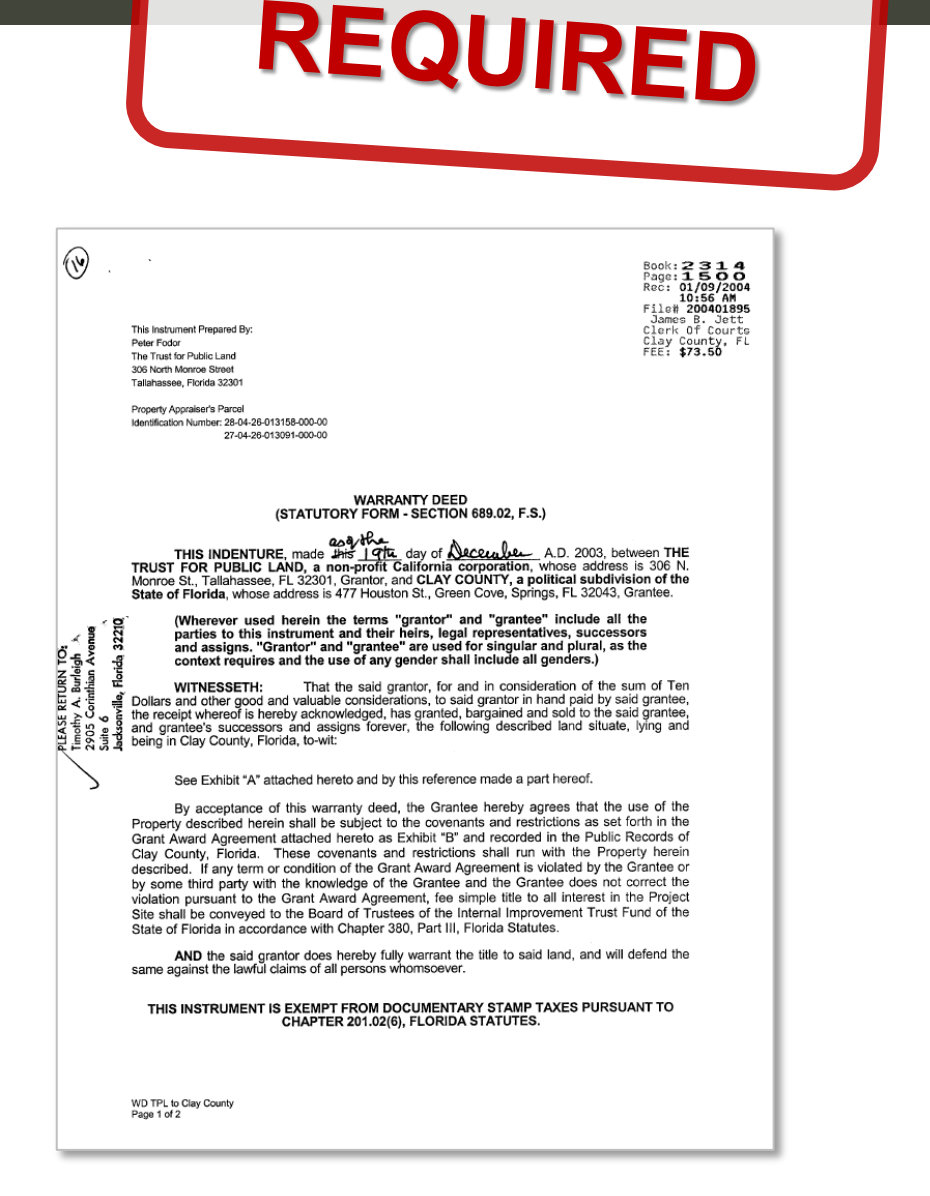

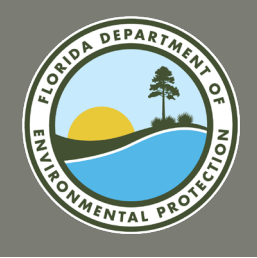

### **Exhibit O: Rural Economic Development Initiative**

### This exhibit is required if a project sponsor is seeking a waiver or reduction of match for projects exceeding \$50,000.

### **Rural Economic Development Initiative**

The Department of Economic Opportunity Division of Community Development 107 East Madison Street Tallahassee, Florida 32399 Phone: (850) 717-8428

The Rural Economic Development Initiative (REDI) was developed for economically distressed counties, cities and communities within the State of Florida.

If you are an eligible Rural Area of Opportunity (RAO) you can submit a request for a Match Waiver. To determine if you are an eligible candidate for the Rural Economic Development Initiative "Match Waiver" or "Reduction of Match" by visiting the Dept. of Economic Opportunity's webpage linked above.

| R URAL ECONOMIC DEVELOPMENT INITIATIVE<br>AND<br>FLORIDA RECREATION DEVELOPMENT ASSISTANCE PROGRAM<br>REQUEST FOR MATCH WAIVER                                                                                                    |
|----------------------------------------------------------------------------------------------------|
| LOCAL GOVERNMENT: <u>Wakulla County Board of County Commissioners</u><br>COUNTY: <u>Wakulla County</u><br>CONTACT: <u>Michelle Metcalf</u><br>Name Address and Phore Number for Contact: 3093 Crawfordville Hiobway, Crawfordville, FL 32327                                                      |
| (SSI) 926-0019 ext. 703<br>STATE SENATOR: Loranné Ausley DISTRICT: 3                                                                                                    |
| STATE REPRESENTATIVE: Jason Shoaf DISTRICT: 7                                                                                                    |
| PROJECT INFORMATION<br>PROJECT INFORMATION DESCRIPTION in brief:                                                                                                    |
| I ROLET IN ONDETION DESCRIPTION III UNEL                                                                                                    |
| Wakulla County is seeking funding to support the following improvements at Azalea Park:                                                                                                    |
| Renovation of the existing restrooms to be ADA compliant and update both the interior and exterior, install a covered<br>Picnic navilion and install a play structure with resilient surface                                                                                                    |
| Trene particit and induit a puly so docate with reentern surface.                                                                                                    |
|                                                                                                    |
| PROJECT LOCATION:                                                                                                    |
| 155 Azalea Drive, Crawfordville, FL 32327                                                                                                    |
|                                                                                                    |
|                                                                                                    |
| Is the project located in a "Rural Area of Critical Economic Concern"? Yes $\underline{X}$ No                                                                                                    |
| Has this project been approved as a priority for your community? If so, through what<br>process?                                                                                                    |
| Yes, the County just updated and approved its Adopted Infrastructure Plan and Azalea Park is listed as a priority.                                                                                                    |
| How will this project benefit your community? New improvements will allow for families and citizens to enjoy<br>this beautiful public access park located in central Wakulla County. Provides a safe place to enjoy events and connect<br>all members of the community/neighbors to enjoy nature. |
| What is the projected cost for this project? <u>\$389.678</u>                                                                                                    |
| (Please attach a general budget summary)                                                                                                    |
| Is this request for a waiver of all match requirements? Yes No $\underline{X}$                                                                                                    |
| If no, how much are you willing to match? \$189.678                                                                                                    |
| Signature of Authorized Representative                                                                                                    |
| J. David Edwards, County Administrator                                                                                                    |
| Signature Typed or Printed                                                                                                    |

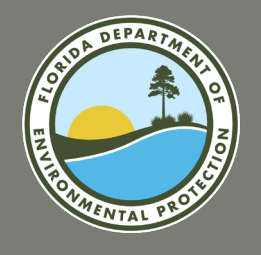

### **Exhibit P: Description of Physical Characteristics**

**Development and Trail Construction Projects:** Provide a description of the proposed project which includes existing and future uses, existing and proposed physical improvements, natural and historical resources, any proposed resource protection/conservation and any existing buildings on site. Indicate if a natural spring is located on project site. Describe the site's public access and indicate if there is an entrance to the park through an existing street or easement.

Acquisition Projects: (In addition to the above information) If the proposed project consists of acquiring multiple parcels or from multiple owners, identify specific order in which the parcels will be acquired to ensure that in the event that all parcels cannot be acquired, the purposes of the project can be achieved. Also, address the ability to have public access to the park either through an existing street or easement.

## REQUIRED

Florida Recreation Development Assistance Program Clay County Board of County Commissioners

#### Exhibit P - Physical Characteristics of the Project

The proposed project entails construction of a 7,200 ft multi-use nature trail at Moccasin Slough Park in Fleming Island, Clay County. The trail will allow walking, running, exercise, biking, and hiking. The project also calls for construction of observation platforms along the trail. The platforms will provide views of the marshlands and the St. Johns River and foment nature watching.

There are currently no buildings on the site. The park's existing features include a fitness loop with fitness stations. There is also a second short loop sidewalk trail around existing amenites, which include a picnic pavilion, a playground, and handicap accessible paved parking. Existing trails total 4,245 ft. The proposed trail will connect to the short loop trail and bring total trail spans within the park to 11,445 ft in length. Trails within the park also connect to a sidewalk on Raggedy Point Road, separated from the road, which has a signaled cross walk at US-17 to provide connectivity to the Black Creek Trail. Future phases of the park project will include construction of an environmental education center and permanent bathroom facilities.

The park was acquired through grant funding from the Florida Communities Trust. Plans for the project and for future projects follow the Florida Communities Trust Management Plan (October 20, 2003) to ensure preservation of natural resources. According to the Management Plan, the area likely was home to a "short-term hunting and gathering campsite." (p. 13) In completing the proposed improvements, the County will work with the Division of Historic Resources to comply with Florida Statutes if evidence is found of historical resources.

Moccasin Slough Park is located at the junction of US Highway 17 and Raggedy Point Road in Fleming Island, Florida. Access to the park is available via a paved entrance on Raggedy Point Road. With its proximity to US-17, Moccasin Slough is highly accessible to both residents and visitors of Clay County.
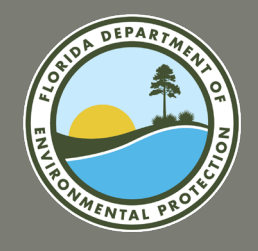

# FRDAP APPLICATION PORTAL APPLICATION FLAGS AND SELF-SCORE

#### **Uploading Support Documentation to the FRDAP Application Portal**

Prior to submitting a FRDAP grant application, interested project sponsors should:

- 1. Review all of the requirements for supporting documentation.
- 2. Label, scan and name each supporting document in accordance with its corresponding exhibit.
- 40. When you open the Exhibit Upload section, a list of required files will be displayed. *Note: The list will include required files only. To receive points for evaluation responses you must upload the corresponding Exhibit. All exhibits must be name "Exhibit\_[insert letter]".*
- 41. Select the Upload Files button. Select the files that you would like to upload. *Note: All exhibits must be name "Exhibit\_[insert letter]". For details on each exhibit and what should be included, select the "Exhibit Descriptions" link.*
- 42. The name of each required exhibit will be removed from the required exhibit table upon successful upload. Repeat step 41 until all files are uploaded.

|    | > Create a New Grant Application                                                                                                    |                    |                                                                  |        |                |   |      |  |  |  |  |
|----|----------------------------------------------------------------------------------------------------|--------------------|------------------------------------------------------------------|--------|----------------|---|------|--|--|--|--|
|    | > Existing Draft Applications                                                                                                    |                    |                                                                  |        |                |   |      |  |  |  |  |
|    | > Project Elements                                                                                                    |                    |                                                                  |        |                |   |      |  |  |  |  |
|    | > Evaluation                                                                                                    |                    |                                                                  |        |                |   |      |  |  |  |  |
|    | V Exhibit Upload                                                                                                    |                    |                                                                  |        |                |   |      |  |  |  |  |
|    | Exhibit Descriptions                                                                                                    |                    |                                                                  |        |                |   |      |  |  |  |  |
| 40 | Application Exhibits Required to be Uploaded                                                                                                    |                    |                                                                  |        |                |   |      |  |  |  |  |
| 40 | Exhibit 🗸                                                                                                    | Exhibit Letter 🗸 🗸 | Exhibit Description                                              | $\sim$ | Exhibit Prefix | ~ |      |  |  |  |  |
|    | Exhibit_H                                                                                                    | н                  | You must submit a file with a name that starts with $Exhibit_H$  |        | Exhibit_H      |   |      |  |  |  |  |
|    | Exhibit_K                                                                                                    | к                  | You must submit a file with a name that starts with $Exhibit_KK$ |        | Exhibit_K      |   |      |  |  |  |  |
|    | Exhibit_L                                                                                                    | L                  | You must submit a file with a name that starts with Exhibit_L    |        | Exhibit_L      |   |      |  |  |  |  |
|    | Exhibit_M                                                                                                    | М                  | You must submit a file with a name that starts with $Exhibit\_M$ |        | Exhibit_M      |   |      |  |  |  |  |
|    | Exhibit_P                                                                                                    | Р                  | You must submit a file with a name that starts with Exhibit_P    |        | Exhibit_P      |   |      |  |  |  |  |
|    | Please Note: The list above include required files only. To receive points for evaluation responses you must upload the corresponding Exhibit. All exhibits must be name 'Exhibit_[insert letter]'. For example Exhibit A would be 'Exhibit_A'.<br>See the Application Flags / Self Score Overview section for the required file names for each evaluation question.<br>View/Upload Files |                    |                                                                  |        |                |   |      |  |  |  |  |
| 41 | 1 Upload Files O                                                                                                    | Pr drop files      |                                                                  |        |                |   |      |  |  |  |  |
| -  | N                                                                                                    | lame               |                                                                  |        |                |   | Туре |  |  |  |  |
|    |                                                                                                    | hibit_A            |                                                                  |        |                |   | PDF  |  |  |  |  |
| 43 | > Application Flags/Self Score Overview                                                                                                    |                    |                                                                  |        |                |   |      |  |  |  |  |
|    | > Submit for Consideration                                                                                                    |                    |                                                                  |        |                |   |      |  |  |  |  |

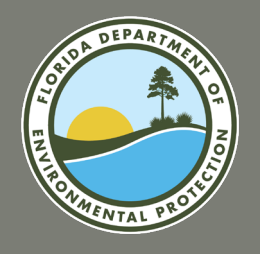

## FRDAP APPLICATION PORTAL APPLICATION FLAGS AND SELF-SCORE

### **Application Flags and Self-Score Overview**

- 44. When you open the "Application Flags/Self Score Overview" section of the application a table will be displayed. You will be able to see the points awarded for each question.
- 45. Review the Points Possible and Evaluation Response columns of the table. Ensure that it reflects the answers you provided and the files you have uploaded. Please Note: Scores will only update once all evaluation questions have been answered. If scores are not updated check to ensure all evaluation questions have been answered."

| 44   | Application Scoring                                                                        |                                                     |                                         |                                                                                                    |                                                                                                    |                                                                                                    |  |  |  |  |
|------|--------------------------------------------------------------------------------------------|-----------------------------------------------------|-----------------------------------------|----------------------------------------------------------------------------------------------------|----------------------------------------------------------------------------------------------------|----------------------------------------------------------------------------------------------------|--|--|--|--|
| Plea | Please click the Refresh Evaluation Button to see the latest self score for each question. |                                                     |                                         |                                                                                                    |                                                                                                    |                                                                                                    |  |  |  |  |
| Re   | Refresh Evaluation                                                                         |                                                     |                                         |                                                                                                    |                                                                                                    |                                                                                                    |  |  |  |  |
| Poir | Points will not update unless the required exhibit has also been uploaded.                 |                                                     |                                         |                                                                                                    |                                                                                                    |                                                                                                    |  |  |  |  |
| Тур  | ie V                                                                                       | 45<br>Points Awarded ∽                              | Points Possible 🗸 🗸                     | Question Nu 🗸                                                                                                    | Criteria to Receive Points                                                                                                    | Evaluation Response                                                                                                    |  |  |  |  |
| Ger  | neral                                                                                      | 0                                                   | 20                                      | Eval_General_1A                                                                                                    | General 1A Capital Improvement Plan must have a value of<br>Yes and an exhibit must be uploaded that has a name that<br>starts with Exhibit_A. | Field Eval General 1A Capital Improvement Plan does not<br>have a Yes value. An exhibit was not uploaded that starts<br>wth Exhibit_A.                                                 |  |  |  |  |
| Ger  | neral                                                                                      | 0                                                   | 10 Eval_General_1B<br>4 Eval_General_2A |                                                                                                    | Plan must have a value of Yes and an exhibit must be up-<br>loaded that has a name that starts with Exhibit_A.                                 | Field Eval General IB Capital Improvement Plan does not<br>have a Yes value. An exhibit with a name that started with<br>Exhibit_A was not uploaded.                                   |  |  |  |  |
| Ger  | neral                                                                                      | 0                                                   |                                         |                                                                                                    | Eval General 2A SCORP must have a value and an exhibit<br>must be uploaded that has a name that starts with<br>Exhibit_B.                      | Field Eval General 2A SCORP does not have a Yes value. An<br>exhibit with a name that started with Exhibit_B was not<br>uploaded.                                                      |  |  |  |  |
| Ger  | neral                                                                                      | ral 0 7 Eval_General_28<br>ral 0 10 Eval_General_3A |                                         | Eval General 2B SCORP must have a value and an exhibit<br>must be uploaded that has a name that starts with<br>Exhibit_B.             | Field Eval General 2 has a value. An exhibit with a name that started with Exhibit_B was not uploaded.                                         |                                                                                                    |  |  |  |  |
| Ger  | neral                                                                                      |                                                     |                                         | Eval General 3A Public Meeting must have a value of Yes and an exhibit must be uploaded that has a name that starts with Exhibit_C_1. | Field Eval General 3A Public Meeting does not have a Yes value. An exhibit with a name that started with $Exhibit_C_1$ was not uploaded.       |                                                                                                    |  |  |  |  |
| Ger  | neral                                                                                      | 0                                                   | 7                                       | Eval_General_3B                                                                                                    | Eval General 3B Advisory Board must have a value of Yes and an exhibit must be uploaded that has a name that starts with Exhibit_C_2.          | Field Eval General 3B Advisory Board does not have a Yes value. An exhibit with a name that started with $Exhibit_{2}$ was not uploaded.                                               |  |  |  |  |
| Ger  | neral                                                                                      | 0                                                   | 4                                       | Eval_General_3C                                                                                                    | Eval General 3C Public Input must have a value of Yes and an exhibit must be uploaded that has a name that starts with Exhibit_C_3.            | Field Eval General 3C Public Input has a Yes value. An ex-<br>hibit with a name that started with Exhibit_C_3 was not<br>uploaded.                                                     |  |  |  |  |
| Ger  | neral                                                                                      | 0                                                   | 6                                       | Eval_General_4                                                                                                    | Eval General 4 Operation field must be selected and an ex-<br>hibit must be uploaded that has a name that starts with<br>Exhibit_D.            | Operation specified the applicant has a full time recreation<br>or park department staffed to provide facility develop-<br>ment. You must upload an exhibit that starts wth Exhibit_D. |  |  |  |  |
| Ger  | neral                                                                                      | 0                                                   | 3                                       | Eval_General_5                                                                                                    | Eval General 5 Park Partnership must have a value of Yes<br>and an exhibit must be uploaded that has a name that<br>starts with Exhibit_E.     | Field Eval General 5 Park Partnership has a Yes value. An<br>exhibit with a name that started with Exhibit_E was not<br>uploaded.                                                      |  |  |  |  |
| Ger  | neral                                                                                      | 0                                                   | 5                                       | Eval_General_6                                                                                                    | Eval General 6 Trail Connectivity must have a value of Yes and an exhibit must be uploaded that has a name that starts with Exhibit_G.         | Field Eval General 6 Trail Connectivity has a Yes value. An<br>exhibit with a name that started with Exhibit_G was not<br>uploaded.                                                    |  |  |  |  |

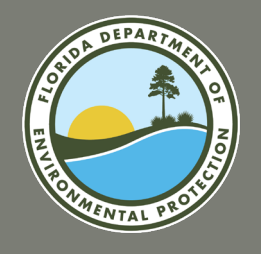

# FRDAP APPLICATION PORTAL SUPPORTING DOCUMENTATION

#### **Application Flags and Self-Score Overview (continued)**

46. Once you have reviewed the scores for each evaluation question, click the "Submit for Consideration" section of the application.

| Develop  | 0 | 5  | Eval_Dev_1   | Eval Dev 1 New must have a value and an exhibit must be uploaded that has a name that starts with Exhibit_G.                                                                                     | Field Eval Development New does not have a value. An ex-<br>hibit with a name that started with Exhibit_G was not<br>uploaded.                                             |
|----------|---|----|--------------|----------------------------------------------------------------------------------------------------|----------------------------------------------------------------------------------------------------|
| Develop  | 0 | 30 | Eval_Dev_2A  | Value must be Yes and an exhibit must be uploaded that has<br>a name that starts with Exhibit_G.                                                                                                 | Field Eval Development Infra Assessment does not have a value. An exhibit with a name that started with Exhibit_G was not uploaded.                                        |
| Develop  | 0 | 13 | Eval_Dev_2B  | Based on the picklist an exhibit must be uploaded that has a<br>name that starts with Exhibit_G.                                                                                                 | Field Eval Development 2 Priority does not have an avail-<br>able value. An exhibit with a name that started with<br>Exhibit_G was not uploaded.                           |
| Acquisit | 0 | 15 | Eval_ACQ_1   | An exhibit must be uploaded that has a name that starts with Exhibit_G.                                                                                                    | Field Acquisition Infrastructure does not have a value. An<br>exhibit with a name that started with Exhibit_G was not<br>uploaded.                                         |
| Acquisit | 0 | 15 | Eval_ACQ_2A  | Needed Recreational Acreage must be specified and Comp<br>Plan field must have a value and an exhibit must be up-<br>loaded that has a name that starts with Exhibit_F.                          | Needed Recreation Acreage was not specified. Eval Field<br>Acq 2B Comp Plan does not have a value. An exhibit with a<br>name that started with Exhibit_F was not uploaded. |
| Acquisit | 0 | 6  | Eval_ACQ_3A  | Eval ACQ 3A CIP must have a value of Yes and an exhibit<br>must be uploaded that has a name that starts with<br>Exhibit_A. Note: Points are not awarded for both Eval ACQ<br>3B and Eval ACQ 3A. | Field Eval ACQ 3A CIP does not have a Yes value. An exhibit with a name that started with Exhibit A was not uploaded.                                                      |
| Acquisit | 0 | 3  | Eval_ACQ_3B  | Eval ACQ 3B CIP must have a value of Yes and an exhibit<br>must be uploaded that has a name that starts with<br>Exhibit_A. Note: Points are not awarded for both Eval ACQ<br>3B and Eval ACQ 3A. | Field Eval ACQ 3B CIP does not have a Yes value. An ex-<br>hibit with a name that started with Exhibit_A was not<br>uploaded.                                              |
| frail    | 0 | 5  | Eval_Trail_1 | Eval Trail 1 New has a value and an exhibit must be up-<br>loaded that has a name that starts with Exhibit_G.                                                                                    | Field Eval Trail 1 New does not have a value. An exhibit with a name that started with Exhibit_G was not uploaded.                                                         |
| rail     | 0 | 6  | Eval_Trail_2 | Eval Trail 2 State Greenway Plan has a value and an exhibit<br>must be uploaded that has a name that starts with<br>Exhibit_H.                                                                   | Field Eval Trail 2 State Greenway Plan does not have a value. An exhibit with a name that started with Exhibit_H was not uploaded.                                         |
| īrail    | 0 | 3  | Eval_Trail_3 | Eval Trail 3 Designated Greeway has a value of Yes and an<br>exhibit must be uploaded that has a name that starts with<br>Exhibit_I.                                                             | Field Eval Trail 3 Designated Greeway does not have a Yes value. An exhibit with a name that started with Exhibit_I was not uploaded.                                      |
| frail    | 0 | 4  | Eval_Trail_4 | Eval Trail 4 Regional Greenway must have a value and an<br>exhibit must be uploaded that has a name that starts with<br>Exhibit_G.                                                               | Field Eval Trail 4 Regional Greenway does not have a value.<br>An exhibit with a name that started with Exhibit_G was not<br>uploaded.                                     |
| frail    | 0 | 8  | Eval_Trail_5 | Must specify single or mixed use recreation trail and must<br>upload an exhibit that starts wth Exhibit_G.                                                                                       | Single or mixed use recreation trail not specified. An exhibit with a name that started with Exhibit_G was not uploaded.                                                   |
| Frail    | 0 | 13 | Eval_Trail_6 | Must specify priority level and must upload an exhibit that<br>starts wth Exhibit_G.                                                                                                    | Funding Priority not specified An exhibit with a name that<br>started with Exhibit_G was not uploaded.                                                                     |

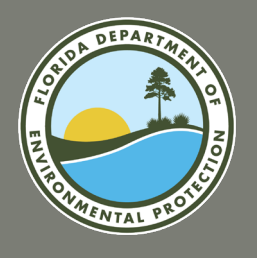

# FRDAP APPLICATION PORTAL Submit for Consideration

#### **Submit for Consideration**

- 47. When you open the "Submit for Consideration" section of the application, the Application Self Score should be displayed. Please be aware that your self score is not necessarily going to be the final application score. Final application scores will be determined by DEP's team of reviewers. All applications will be evaluated and scored based on the information and exhibits submitted by the applicant by the application submission deadline of 5pm on Wednesday, August 31, 2023.
  - a. If all application fields have been filled out, all evaluation questions have been answered and all required exhibit files have been uploaded, the **Submit Application for Consideration** button will be displayed.
  - b. If you do NOT see the Submit Application for Consideration button, please return to each section of the application and ensure all fields have been completed, all information filled out, all evaluation questions have answered, and all <u>required/mandatory</u> exhibits uploaded.
- 48. Select the **Submit Application for Consideration** button. The "Application Submitted" confirmation message will be displayed.
- 49. <u>Finally, return to your official e-mail inbox, the</u> <u>address which was provided at time of</u> <u>registration. There you will receive a</u> <u>confirmation e-mail for your application's</u> <u>successful submission.</u>

|    |                                                                                                | HOME | FRDAP HOME | FRDAP APPLICATION | VIEW FRDAP EXISTING APPLICATIONS                           | FRDAP AGREEMENT DOCUMENT UPLOAD |  |  |
|----|------------------------------------------------------------------------------------------------|------|------------|-------------------|------------------------------------------------------------|---------------------------------|--|--|
|    | The fields denoted with red asterisk (*) must be completed in order to create new application. |      |            |                   |                                                            |                                 |  |  |
|    | The Florida Recreation Development Assistance Program (FRDAP) Grant Application                |      |            |                   |                                                            |                                 |  |  |
|    | > Create a New Grant Application                                                               |      |            |                   |                                                            |                                 |  |  |
|    | > Existing Draft Applications                                                                  |      |            |                   |                                                            |                                 |  |  |
|    | > Project Elements                                                                             |      |            |                   |                                                            |                                 |  |  |
|    | > Evaluation                                                                                   |      |            |                   |                                                            |                                 |  |  |
|    | > Exhibit Upload                                                                               |      |            |                   |                                                            |                                 |  |  |
|    | > Application Flags/Self Score Overview                                                        |      |            |                   |                                                            |                                 |  |  |
| 47 | ✓ <u>Submit for Consideration</u>                                                              |      |            | 48 Ap             | plicant Self Score - 82<br>t Application for Consideration |                                 |  |  |
|    |                                                                                                |      |            |                   |                                                            |                                 |  |  |

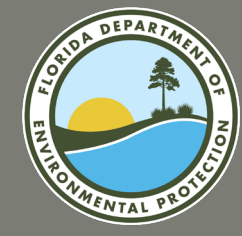

# **QUESTIONS?**

# ADDITIONAL RESOURCES

FY2024-2025 FRDAP APPLICATION WEBINAR

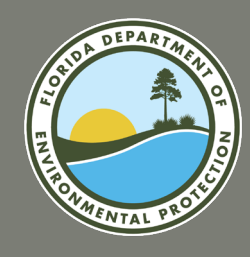

# **RESOURCE INFORMATION**

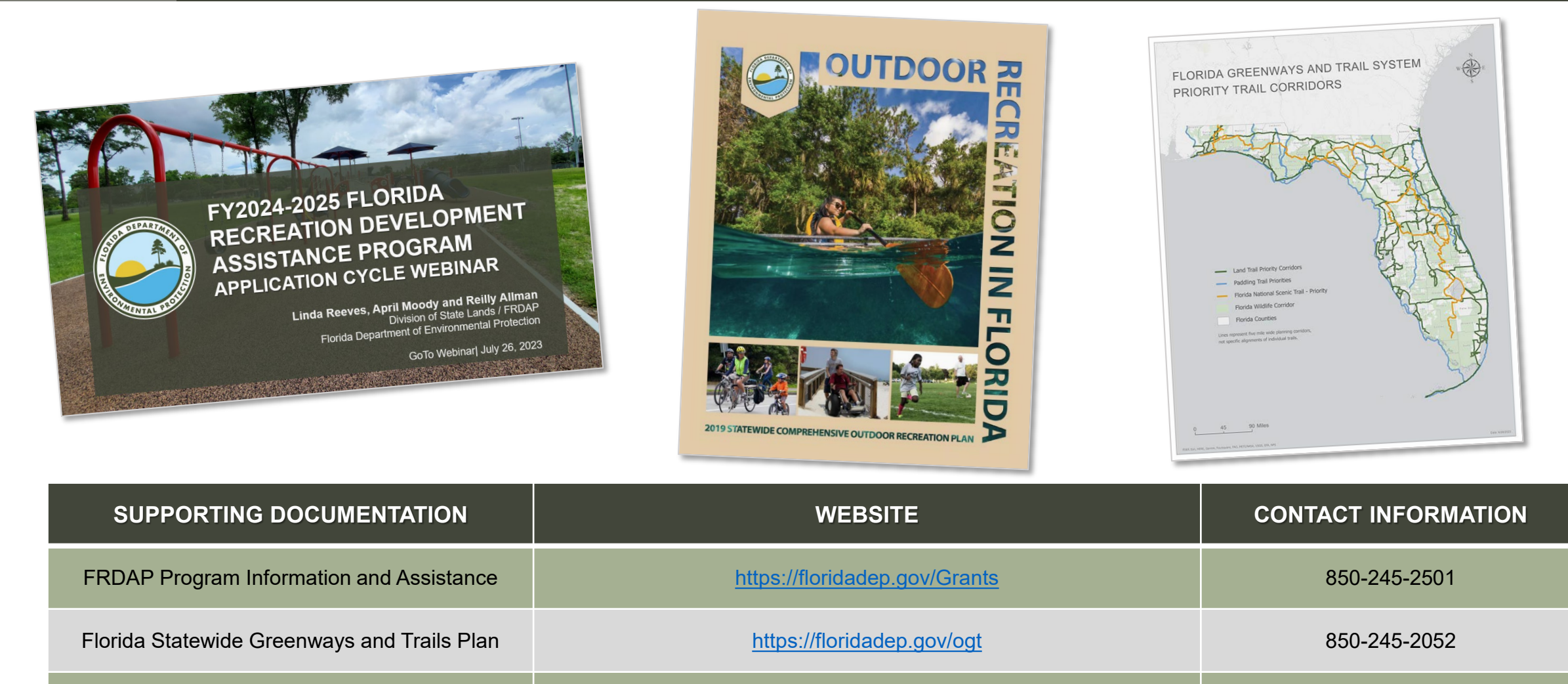

Outdoor Recreation in Florida – (2019 SCORP)

https://floridadep.gov/Parks/florida-scorp-outdoor-recreation-florida

850-245-3069

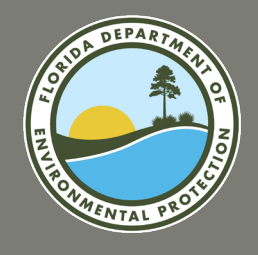

### SAVE-THE-DATE UPCOMING SUBMISSION CYCLES AND WEBIANRS

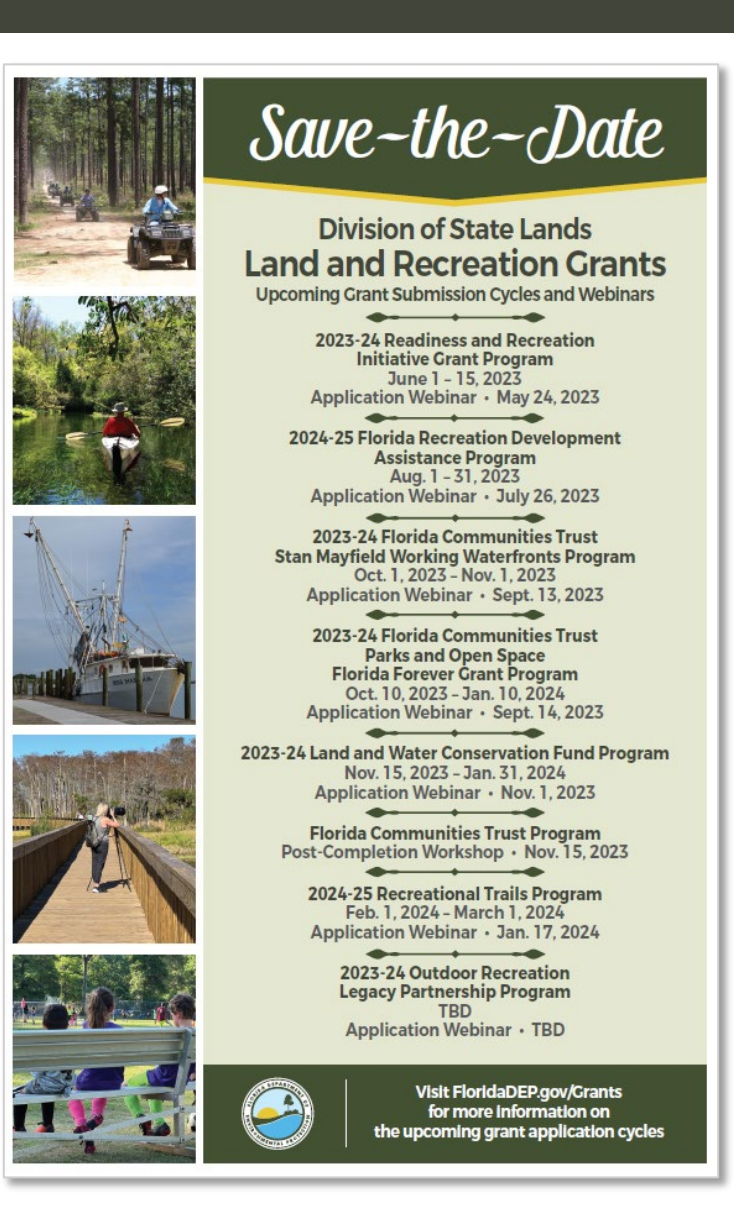

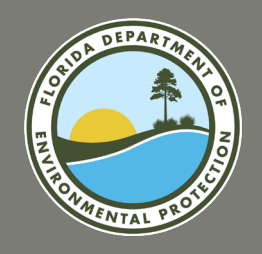

# **CONTACT INFORMATION**

### Main Phone Line: (850) 245-2501

### **FRDAP Community Assistance Consultants:**

April Moody – <u>April.Moody@floridaDEP.gov</u>

**Counties:** Alachua, Bradford, Calhoun, Citrus, Collier, Escambia, Franklin, Gadsden, Gilchrist, Gulf, Hardee, Hernando, Hillsborough, Indian River, Jefferson, Lake, Lee, Leon, Levy, Martin, Miami-Dade, Nassau, Okaloosa, Okeechobee, Palm Beach, Pasco, Putnam, Seminole, Suwannee, Taylor, Volusia, Wakulla, and Washington

#### Reilly Allman – <u>Reilly.Allman@floridaDEP.gov</u>

Counties: Baker, Bay, Brevard, Broward, Charlotte, Clay, Columbia, Desoto, Dixie, Duval, Flagler, Glades, Hamilton, Hendry, Highlands, Holmes, Jackson, Lafayette, Liberty, Madison, Manatee, Marion, Monroe, Orange, Osceola, Polk, Santa Rosa, Sarasota, St. Johns, St. Lucie, Sumter, Union, Volusia, and Walton

### Land & Recreation Grants Management and Legal Counsel:

- Linda Reeves, Program Manager <u>Linda.Reeves@floridaDEP.gov</u>
- **Patricia Henry**, Program Attorney <u>Patricia.Henry@floridaDEP.gov</u>

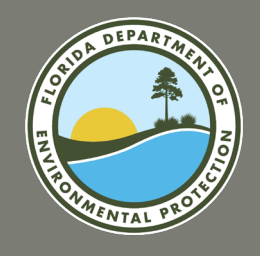

# FINAL STATEMENT AND QUESTIONS

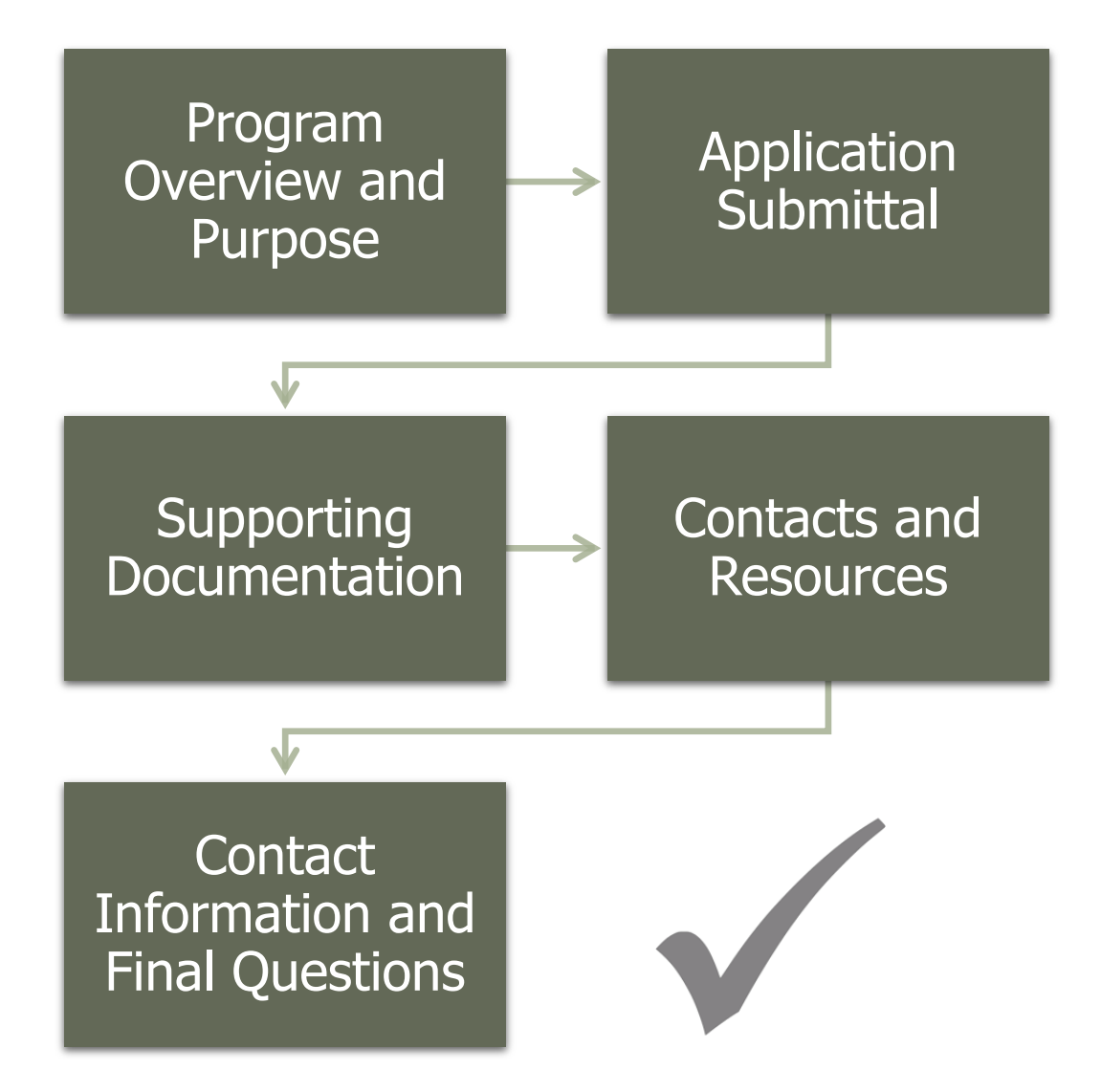

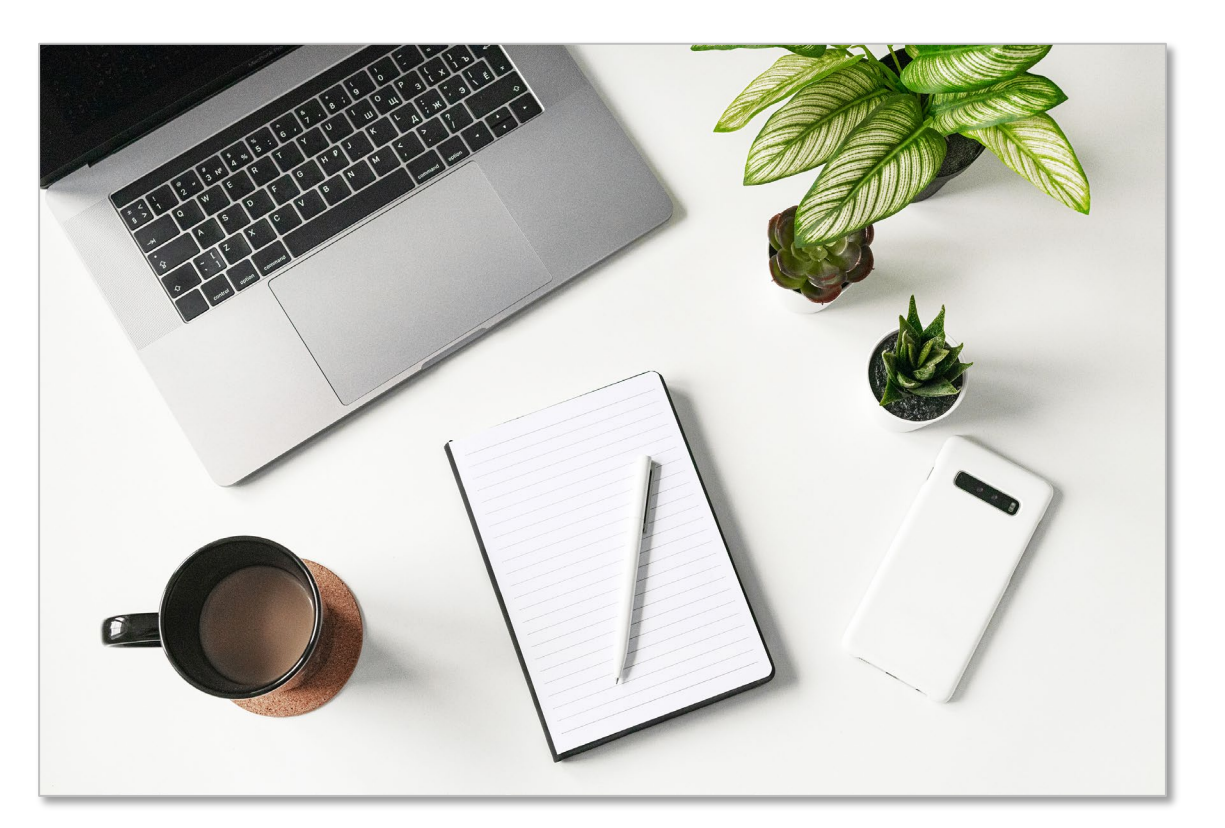

### **FINAL QUESTIONS?**

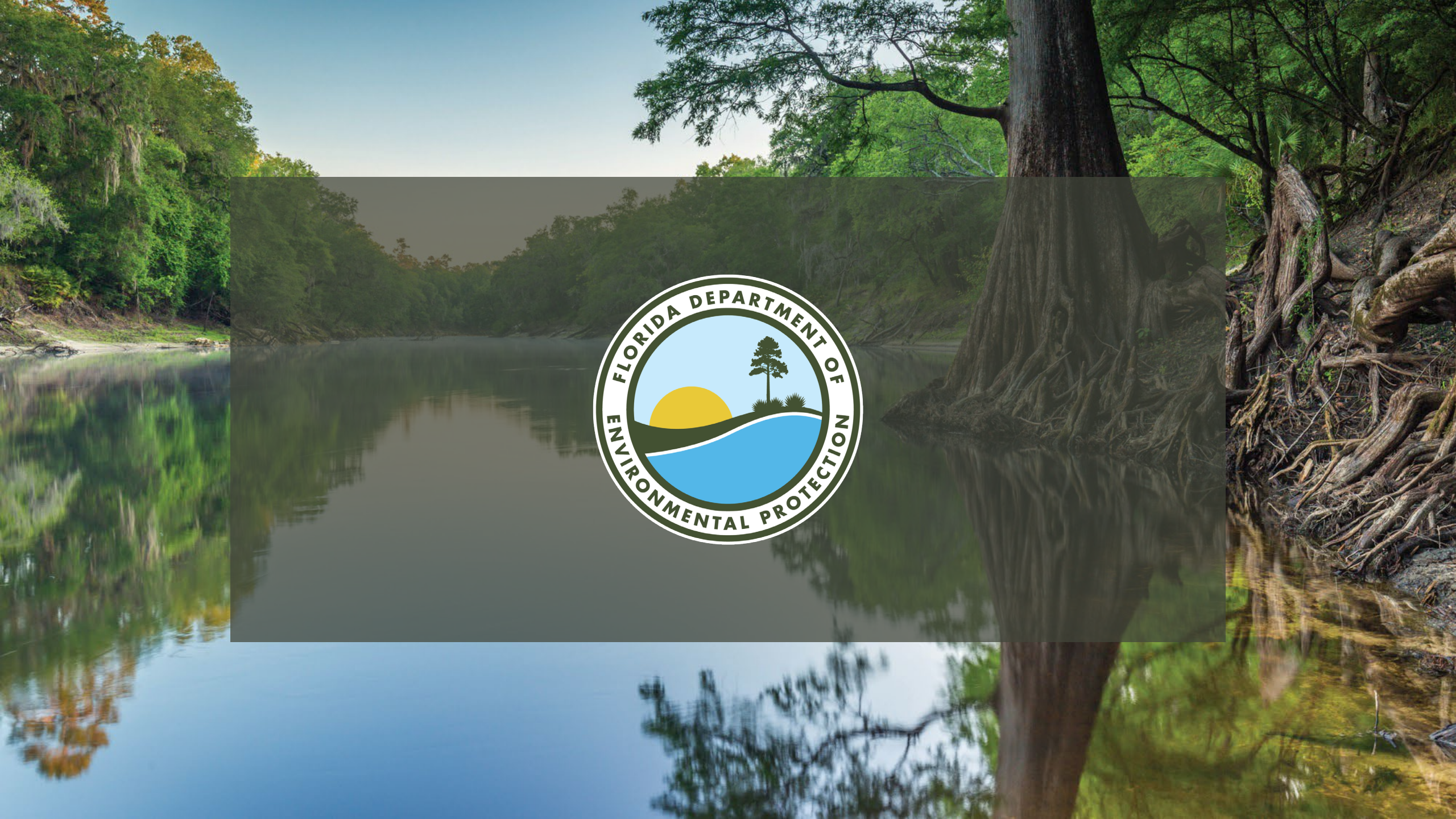